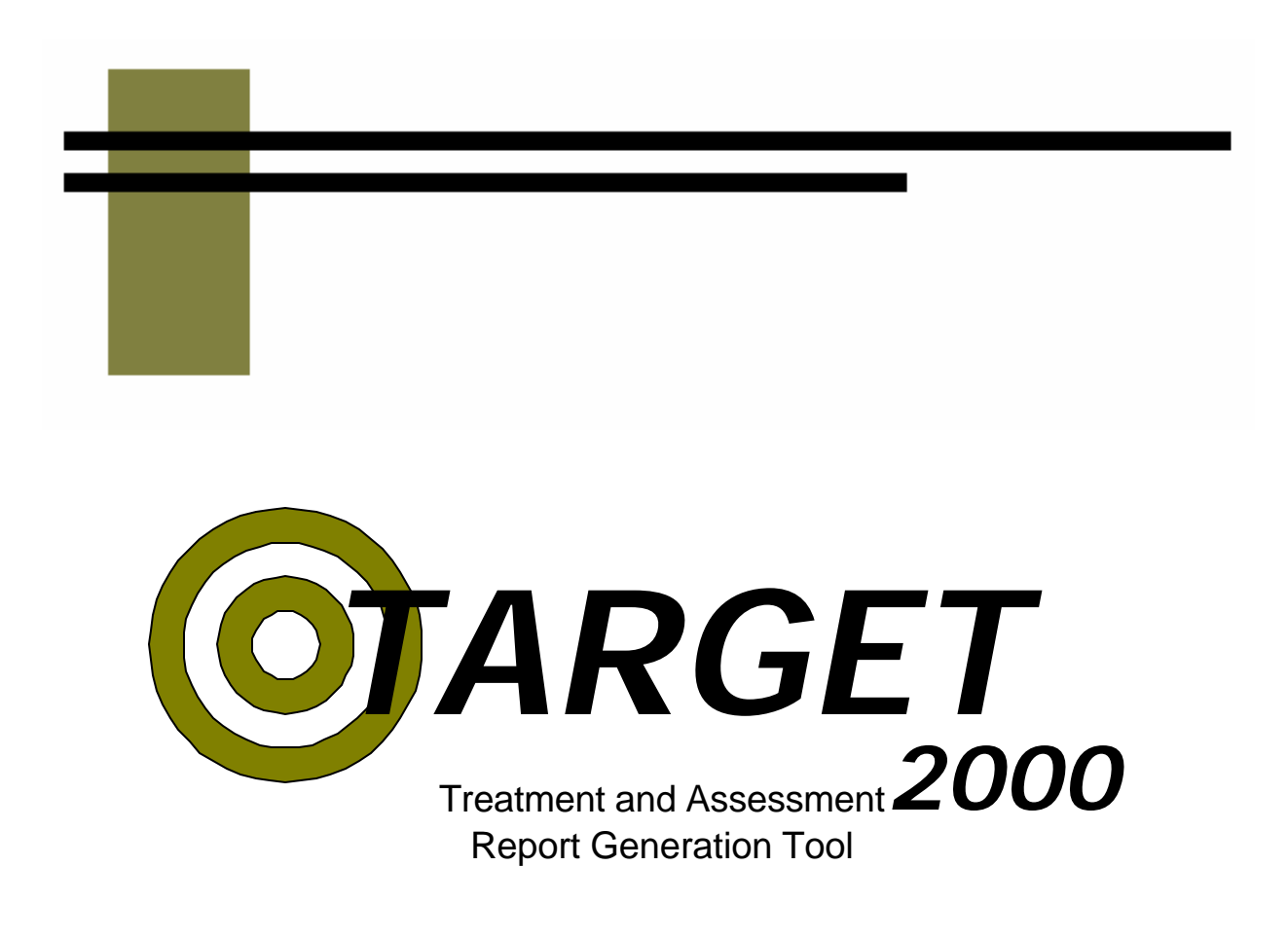

# **Reports Manual**

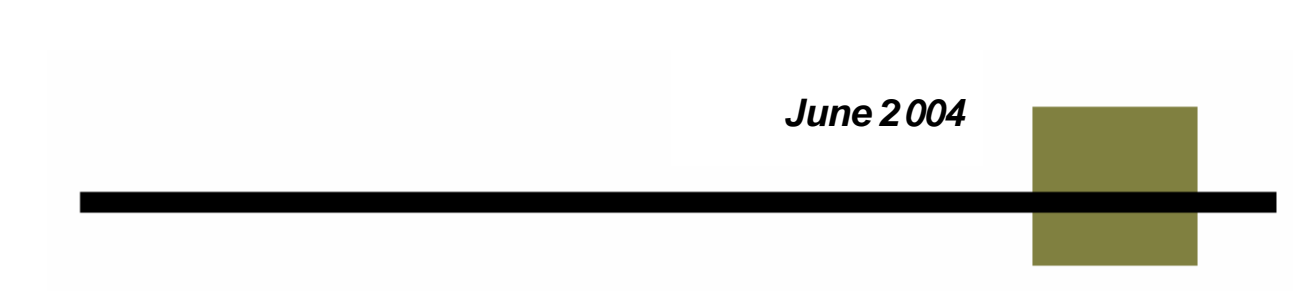

Throughout the state of Washington, drug and alcohol treatment agencies enter data into Target for all of their publicly funded clients. That information is used to coordinate funding, provide statistics for research that helps to improve treatment success rates and provides data to the legislative body. That information, at least that which pertains to your agency, is available to you through the Target reports.

This manual is intended to enable you to run reports in Target. If all you are interested in is the most basic level of information about reports, read the General section and then close the book. If you are interested in detailed information about specific reports, then after reading the General section, turn to the pages in the manual that have detailed information about those reports.

Much of the information for reports in the same category is repeated. This is purposeful, as it allows one to open the manual and get all of the information about a report without having to turn to multiple sections.

If you are having trouble finding a report to meet your needs, look at the Table of Contents or turn to Appendix A for a brief description of each report.

As always, if you have any questions or comments, please feel free to call the Target Help Desk at 888-461-8898.

# **General Information**

| Report Manual Format          | 1  |
|-------------------------------|----|
| How to Run Reports            | 3  |
| Report Format                 | 4  |
| How to Use Filters            | 7  |
| Using Filter Mover Boxes      | 8  |
| Explanation of Filter Choices | 9  |
| Target or Report Server       | 12 |
| Printing and Saving Reports   | 13 |

# **Rollup Reports**

| Children Elsewhere         | 1  |
|----------------------------|----|
| Children with Client       | 3  |
| Chronic Illness            | 5  |
| Degree                     | 7  |
| Dental Problems            | 10 |
| Disability                 | 13 |
| Education                  | 16 |
| Employment Activity        | 19 |
| English Reading Ability    | 22 |
| English Speaking Ability   | 24 |
| Head Injury - Care         | 26 |
| Head Injury - Previous     | 28 |
| Income Source              | 30 |
| Infectious Disease         | 33 |
| Legal Issues               | 36 |
| Living Arrangements        | 39 |
| Marital Status             | 42 |
| Mental Treatment           | 45 |
| Monthly Household Income   | 48 |
| Monthly Personal Income    | 51 |
| Other Children with Client | 54 |
| Persons in Household       | 57 |
| Prenatal Provider          | 60 |
| Previous Arrests           | 62 |

| Psychiatric Care        | 65 |
|-------------------------|----|
| Psychiatric Medications | 68 |
| Public Assistance       | 71 |
| Residence               | 74 |
| School Enrollment       | 77 |
| School Type             | 80 |
| Stage of Addiction      | 83 |
| Substance               | 86 |
| Veterans                | 88 |
| Zip Code                | 90 |

# D & C Reports

| C3 Active Caseload          | 1  |
|-----------------------------|----|
| C5 Open ADATSA Clients      | 4  |
| C7 Support Activity Listing | 7  |
| D3 Assessment Listing       | 10 |
| D4 Admission Listing        | 13 |
| D5 Activities Listing       | 16 |
| D6 Discharge Listing        | 19 |

# M Reports

| M1 Staff Services                             | 1  |
|-----------------------------------------------|----|
| M2 Facility Services                          | 4  |
| M3 Client Demographics, Admission             | 7  |
| M3 Client Demographics, Clients in Treatment  | 11 |
| M3 Client Demographics, Assessment            | 15 |
| M4 Contract Performance, Admission/Assessment | 19 |
| M4 Contract Performance, Group                | 22 |
| M4 Contract Performance, Summary              | 25 |
| M5 Discharge Type                             | 29 |

# Service & Outcome Reports

| O1 Criminal Justice Summary   | 1  |
|-------------------------------|----|
| O2 Domestic Violence Summary  | 3  |
| O3 Current Enrollment Summary | 5  |
| O4 Primary Residence Summary  | 8  |
| O5 Frequency of Use Summary   | 10 |
| O6 Primary Employment Summary | 13 |
| O7 Primary Source of Income   | 15 |

| O8 ASAM Levels                   | 17 |
|----------------------------------|----|
| O9 Emergency Room Visits         | 20 |
| Service: Detox Performance       | 22 |
| Service: Residential Performance | 24 |

# Trend Reports

| Admission Wait    | 1 |
|-------------------|---|
| Discharge Listing | 3 |
| Length of Stay    | 5 |
| Modality          | 7 |
| Referral Wait     | 9 |

# Performance Reports

| Identified Population | 1  |
|-----------------------|----|
| SSI                   | 6  |
| TANF                  | 9  |
| WorkFirst             | 12 |

# **Bed Availability Report**

| Bed Availability1 |
|-------------------|
|-------------------|

# **Appendices**

| Appendix A – Report Summary               | . 1 |
|-------------------------------------------|-----|
| Appendix B - Treatment Completion Formula | 7   |

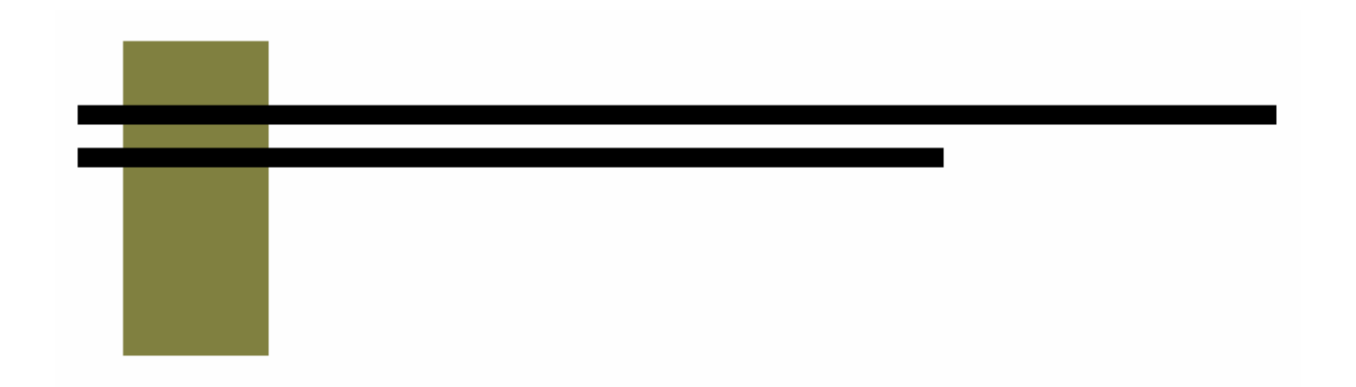

# **General Information**

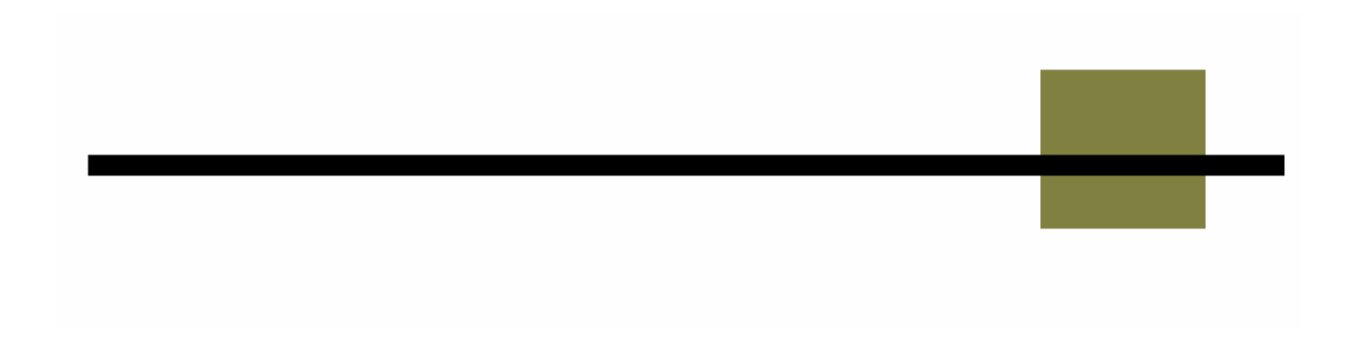

For ease of use, this manual uses the same format throughout. Each report explanation will have the following information:

- A. Report category and title
- B. Description or summary of what the report does.
- C. How to run this report. Most reports are run in the same way. Any exceptions will be noted here.
- D. Fields in the report will be listed here along with a short description or explanation.
- E. A blank sample of the report is displayed here so you can see how the report is laid out.
- F. Sort order is detailed.
- G. Indicates whether this report include Short Detox admissions.

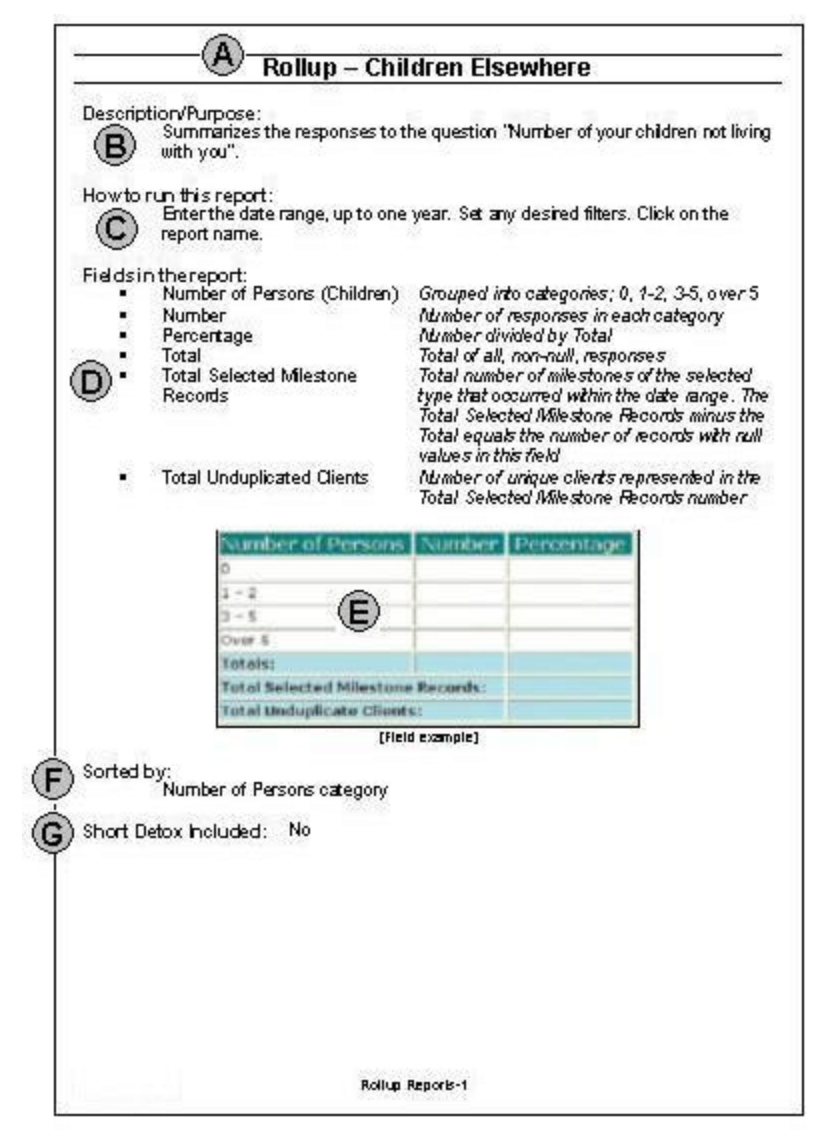

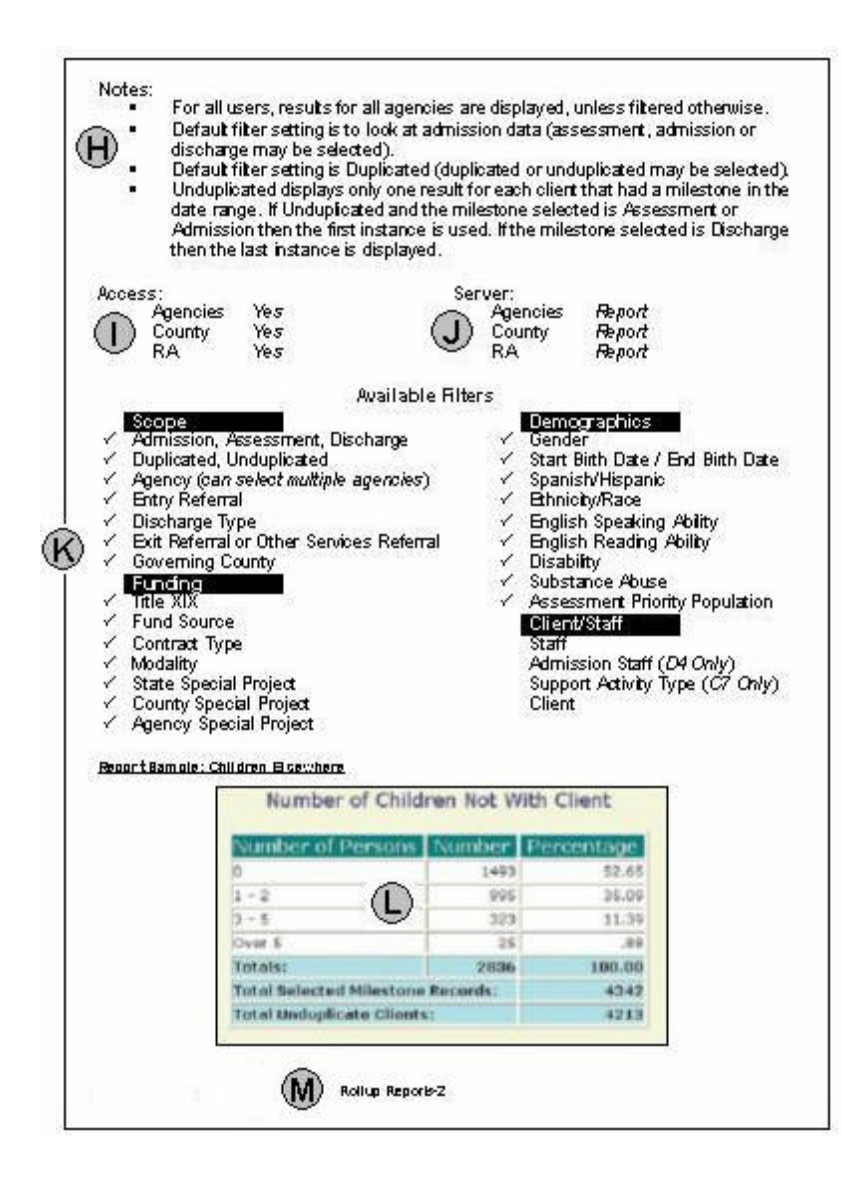

- H. Notes on the report are included here. This might consist of information about how to run the report, where the information is pulled from or how it is calculated.
- There are three basic types of users; Agency staff, County Coordinators and Regional Administrators. If a report is not available to a certain user group, it is indicated here. Note: agency staff have access to all reports.
- J. Indicates which server the report is run on for each user type. See the Server description in this section for more information.
- K. All filters are listed here. If a filter is available and applicable to a report then there is a check (✓) mark in front of that filter name.
- L. The report is printed here.
- M. Manual section and page number.

All of the reports in Target, with the exception of three, are run in the same fashion.

### To run a report in Target

- 1. Move the mouse pointer over the Reports menu, click on the report category that contains the report that you need.
- 2. Enter a date in both the start and end date fields
  - The end date must be equal to or greater than the start date.
  - The date range may not be longer than one year.
  - Use a four digit year (i.e.: 1999 instead of 99).
- 3. Apply any filters that may be desired. For more information read the pages on filters in this section.
- 4. Click on the name of the report that you wish to run.
- 5. In a few minutes time the report will be displayed upon your screen.

### Exceptions

The **C3**, Active Caseload and **C5**, Open ADATSA Clients reports are designed to give results as of specific date and do not use a date range. For these two reports, enter the date that you want the results for into the Start Date field; enter the same date into the End Date field.

Bed Availability is run simply by clicking on Bed Availability under the Reports menu.

# **Report Format**

While the information and the way it is displayed are different, all of the reports in Target use the same basic format.

The first page you will see when you select a report category, is the Report Catalog page. This is the page that lists the reports in that category, allows you to set the date range, add sub-headings and access the filters. It is comprised of the following components.

|                                                                                                    | Report Catalog                                                                                                    |                                                                                                    |       |
|----------------------------------------------------------------------------------------------------|----------------------------------------------------------------------------------------------------|----------------------------------------------------------------------------------------------------|-------|
| Start Date (M/D/Y) 01 / 01 / 2005 End D<br>Report Header Lines:                                                                                             | vate (M/D/Y) 02 / 30 / 2005                                                                                                    | A B Filter                                                                                                    |       |
| You can put a sub-heading here                                                                                                    |                                                                                                    |                                                                                                    |       |
| WARNING: Please confirm filter setting for                                                                                                    | agency selection BEFORE runnin<br>results.                                                                                                    | ng reports. No selection generates STATEW                                                                                                    | IDE   |
| WARNING: Please confirm filter setting for<br>Report Title                                                                                                  | agency selection BEFORE runni<br>results.<br>Avg RunTime                                                                                                    | ng reports. No selection generates STATEW<br>Description                                                                                                    | IDE . |
| WARNING: Please confirm filter setting for<br>Report Title<br><u>Trend: Admission Wait</u>                                                                  | agency selection BEFORE runnin<br>results.<br>Avg RunTime<br>2 min - 3 min                                                                                      | ng reports. No selection generates STATEW Description Days Clients Waiting                                                                                                    | IDE   |
| WARNING: Please confirm filter setting for<br>Report Title<br>Trend: Admission Wait<br>Trend: Discharge Listing                                             | agency selection BEFORE runnin<br>results.<br>Avg RunTime<br>2 min - 3 min<br>2 min - 3 min                                                                     | ng reports. No selection generates STATEW Description Days Clients Waiting Reason For Discharge                                                                                       | /IDE  |
| WARNING: Please confirm filter setting for<br>Report Title<br>Trend: Admission Wait<br>Trend: Discharge Listing<br>Trend: Length of Stay                    | agency selection BEFORE runnin<br>results.<br>Avg RunTime<br>2 min - 3 min<br>2 min - 3 min<br>(Ê) 2 min - 3 min                                                | ng reports. No selection generates STATEW  Description  Days Clients Waiting  Reason For Discharge  Total Average Days                                                                | /IDE  |
| WARNING: Please confirm filter setting for<br>Report Title<br>Trend: Admission Wait<br>Trend: Discharge Listing<br>Trend: Length of Stay<br>Trend: Modality | agency selection BEFORE runnin<br>results.<br>Avg RunTime<br>2 min - 3 min<br>2 min - 3 min<br>2 min - 3 min<br>2 min - 3 min<br>2 min - 3 min<br>2 min - 3 min | ng reports. No selection generates STATEW           Description           Days Clients Waiting           Reason For Discharge           Total Average Days           Modality Listing | /IDE  |

- A. **Start and End Dates**: All reports need to have both a start and an end date. The date range can be up to a year in duration.
- B. Filter: Clicking on this button takes one to the Filter screens.
- C. Report Heading: If you want you can include a sub-heading on the report.
- D. **Report Listing**: Each report in the category is listed along with an average run time and short description.
- E. Average Run Time: This is the estimated time it will take the report to run.
- F. **Description:** A brief description to help guide you to the right report.

Once you enter a date range and optionally, apply filters and include a sub-heading, you can click on the report name to run the report. The basic elements of each report are listed below.

| Go Back (A)<br>B Confi<br>Dupl<br>06/01/2003<br>Dates Filtered A<br>C You can put as<br>Primary Inc                                                                                                    | dential<br>icated<br>- 05/30/200<br>gainst: Admi<br>sub-heading he<br>come Source | )4<br>ssion<br>ere<br><b>e</b> |
|----------------------------------------------------------------------------------------------------|-----------------------------------------------------------------------------------|--------------------------------|
| Description                                                                                                    | Number F                                                                          | Percentage                     |
| Disability                                                                                                    | 367                                                                               | 2.5%                           |
| Family/Friend Support                                                                                                    | 2513                                                                              | 17.2%                          |
| None                                                                                                    | 2787                                                                              | 19.1%                          |
| Not Collected                                                                                                    | 36                                                                                | 0.2%                           |
| Other                                                                                                    | 432                                                                               | 3.0%                           |
| Public Assistance                                                                                                    | 5018                                                                              | 34.4%                          |
| Retirement Pension                                                                                                    | 29                                                                                | 0.2%                           |
| Social Security (SSA/SSDI)                                                                                                    | 548                                                                               | 3.8%                           |
| Unemployment Compensation                                                                                                    | 265                                                                               | 1.8%                           |
| Wages/salary                                                                                                    | 2607                                                                              | 17.9%                          |
| Totals:                                                                                                    | 14602                                                                             | 100%                           |
| Total Selected Milestone R                                                                                                    | ecords:                                                                           | 14602                          |
| Total Unduplicated Clients                                                                                                    |                                                                                   | 12768                          |
| Filters:<br>Birthdates: All included<br>Gender: Both Female and Male included<br>Dates Filterec inst: Admission<br>Title XIX: Bot s and No included<br>All Agencies Available to Login Chosen.<br>Report Record Count: Duplicated<br>Last Updated Date: 3/26/2004 11:29:48 AM |                                                                                   |                                |

- A. **Go Back button**: Clicking on either of these two buttons takes you back to the report catalog page.
- B. **Report Information**: This section displays basic information about the report such as the report name and date range.
- C. **Sub-Heading**: If you typed in a sub-heading in the reports catalog page then it will be displayed here.
- D. **Report**: The body of the report is displayed in this center section.
- E. Filters: Filters that you have selected or are applied automatically are listed here.
- F. Last Update Date: If the report has been run on the Report server, then the last update date is displayed here, letting you know the date or the most recent data. If the report is run on the Target server, then the data is up to date and this line is not displayed.

# **Report Categories**

The over seventy reports in Target are grouped into categories so that they are hopefully easy to find and use. A brief description of each of the report categories is listed here. For a more detailed description of the reports in each category see the individual report descriptions.

#### Rollup

Rollup reports display specific information about a group of clients, such as employment type or residence zip code. No client identifying information is displayed.

#### D & C

Data Entry and Counselor reports display either the milestone or activity information entered into Target or the open admissions or assessments. D & C reports are the only reports to list client names.

#### Μ

Management reports give totals of services provided during the selected date range. This information is generally organized based on the funding of the services provided.

#### Service & O

Outcome reports compare information from client discharges to information from the corresponding admissions. The two Service reports give information on length of stay and number admission for Detox and Residential modalities.

#### Trend

Trend reports give information about the level of service provided. Information about discharge type, admission modalities, length of stay and admission wait times can be found here.

#### Performance

Performance reports are generally used for county reporting purposes. They show, for instance the number of SSI clients or number of treatment completions at your agency.

#### **Bed Availability**

The Bed Availability report lists all residential treatment providers statewide along with the number of available beds.

# How to Use Filters

Filters allow you to customize a report so that only the information that you need is displayed in the report.

#### To Apply a Filter:

To apply filters to a report, first move the mouse pointer over Reports on the main menu bar, click on the report category that contains the report that you need to run. A screen listing the reports is displayed. Click on the [Filter] button.

The filter screen is now displayed.

You can change pages by using either the previous and next buttons or by clicking on the page name in the Navigate box; Funding, for instance.

To apply a filter to a report use the navigate boxes to move the desired filter choice from the left to the right side of the navigate box by double-clicking on the specific filter name.

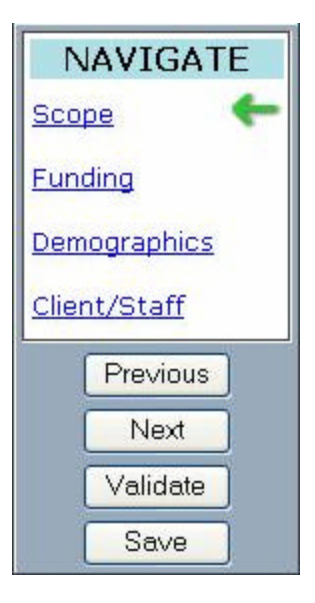

If you make no filter selection, then all items in that category are included. If you make a selection then only what you select is included.

When you are done setting your filters click on the [Save] button.

#### Using Single Filters

You can select as many choices as you want from a single filter and the report will only display results that match any of those filter choices.

For example if on the Funding page you select from the Contract Type filter the choices Adult Outpatient and SSI, then the report will display only clients that have a contract type of either Adult Outpatient or SSI. All other clients will not be included.

### Using Multiple Filters

The effects of filters are cumulative. If you select multiple filters then the report will only display information from those clients that meet all of the filter criteria. For example, if you select Adult Outpatient from the Contract Type filter and select Attorney and Court/Probation in the Entry Referral filter, then the report will only display clients that have a contract type of Adult Outpatient and an Entry Referral of either Attorney or Court/Probation.

# **Using Filter Mover Boxes**

Note: For a more thorough coverage of this subject see the General section of the Target User Instructions.

Mover boxes are used throughout the Target 2000 system when you are given the choice to select one or more items from a list.

Mover box sections consist of two boxes and the mover controls.

- The box on the left contains the list of items that can be selected.
- The box on the right contains the items that you have already chosen.
- The center section is used to move items from one box to the other.

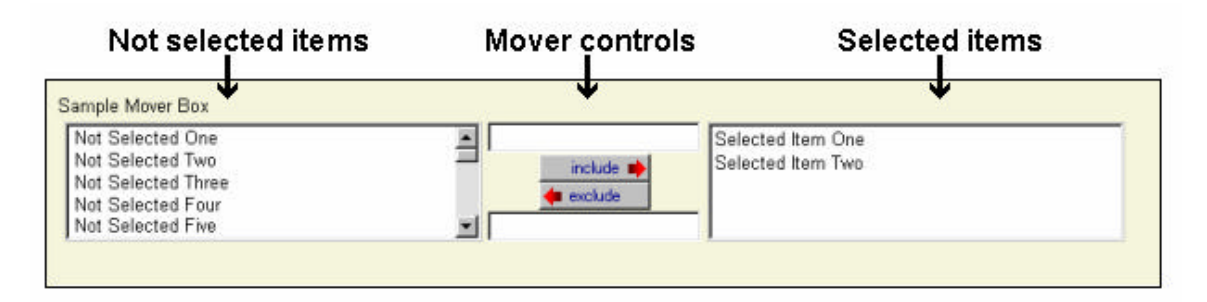

In the example pictured above we have selected "Selected Item One" and "Selected Item Two". The items in the left box were not chosen.

You can select or deselect items by double-clicking on them or by single-clicking on them and clicking on the [include] or [exclude] buttons as appropriate.

As was mentioned previously, if you make no selection, then all items in that category are included. If you make a selection then only what you select is included.

Each of the filters is described below.

### Scope

|     | Admission Assessment                        | This filter is used to choose the milestone type that                                                                                                    |
|-----|---------------------------------------------|----------------------------------------------------------------------------------------------------|
|     | Discharge                                   | the report gathers data from.                                                                                                    |
|     | Duplicated, Unduplicated                    | Duplicated reports count each milestone that a client has during the report date range.                                                                                                    |
|     |                                             | Unduplicated reports count each client only once.                                                                                                    |
|     |                                             | If the report is unduplicated and the selected<br>milestone type is admission or assessment then<br>information from the first milestone of the<br>appropriate type is used. If the selected milestone<br>type is discharge then information from the clients'<br>most recent discharge is used.                                                                   |
|     | Agency                                      | This filter determines which agency the report pulls<br>the information from. Some reports, like D & C<br>reports, allow just one agency to be selected. Other<br>reports, like Rollups or Trends, allow multiple<br>agencies to be selected. If this filter is not available<br>then the report uses data from the agency that you<br>are currently logged in as. |
|     | Entry Referral                              | Filters for values in the Entry Referral field in<br>assessments or admissions. If the selected<br>milestone type is discharge then information from<br>the corresponding admission is used.                                                                                                    |
|     | Discharge Type                              | Applies to discharges only.                                                                                                    |
|     | Exit Referral or Other<br>Services Referral | This filter can be used to select values entered into<br>the Exit Referral or Other Services Referral fields in<br>the discharge milestone.                                                                                                    |
|     | Governing County                            | Governing County of the assessment or admission.<br>If the selected milestone type is discharge then<br>information from the corresponding admission is<br>used.                                                                                                    |
| Fur | nding                                       |                                                                                                    |
|     | Title XIX                                   | You can select "Yes", "No" or blank, which includes both.                                                                                                    |
|     | Fund Source                                 | Funding Source of the assessment or admission. If<br>the selected milestone type is discharge then<br>information from admission is used.                                                                                                    |
|     | Contract Type                               | Contract type of the assessment or admission. If the                                                                                                    |
|     |                                             |                                                                                                    |

|      |                                          | selected milestone type is discharge then information from admission is used.                                                                                                    |
|------|------------------------------------------|----------------------------------------------------------------------------------------------------|
|      | Modality                                 | Does not apply to assessments. Modality of the admission. If the selected milestone type is discharge then information from admission is used.                                                                                   |
|      | State Special Project                    | Filters for any state special projects codes that may have been applied. Listed in alphabetical order.                                                                                                    |
|      | County Special Project                   | Filters for any county specific special projects codes<br>that may have been applied. Listed first by county<br>number, then alphabetically.                                                                                     |
|      | Agency Special Project                   | Filters for any agency specific special projects codes that may have been applied. Listed first by agency number, then alphabetically.                                                                                           |
| Demo | ographics                                |                                                                                                    |
|      | Gender                                   | "Male", "Female" or blank to include both.                                                                                                    |
|      | Start Birth Date / End Birth<br>Date     | These filters are used to select a birth date range.<br>All clients whose birth dates occur within the<br>selected range are included in the report. If this filter<br>is used, both the start and end dates must be<br>entered. |
|      | Spanish/Hispanic                         | This filter selects clients based on their responses regarding their Spanish/Hispanic/Latino heritage.                                                                                                    |
|      | Ethnicity/Race                           | This filter selects clients based on their responses regarding their race or ethnicity.                                                                                                    |
|      | English Speaking Ability                 | Filters for levels of English Speaking Ability as<br>reported in assessment, admission and discharge.<br>"Functional", "Interpretive Services Needed",<br>"Limited" or "Unknown".                                                |
|      | English Reading Ability                  | Filters for levels of English Reading Ability as<br>reported in assessment, admission and discharge.<br>"Functional", "Interpretive Services Needed",<br>"Limited" or "Unknown".                                                 |
|      | Disability                               | This filter selects clients based on their responses regarding disability.                                                                                                    |
|      | Substance Abuse<br>(Primary & Secondary) | This filter can be used to select clients based on their reported primary and secondary drug choices.                                                                                                    |
|      | Assessment Priority<br>Population        | This filter only applies to ADATSA assessments and selects clients based on their priority population type.                                                                                                    |

| Client/St | aff                            |                                |                                                                                                    |
|-----------|--------------------------------|--------------------------------|----------------------------------------------------------------------------------------------------|
| Sta       | aff                            | This<br>activ                  | filter will allow you to display milestones or<br>rities for a specific staff member.                                                                       |
|           |                                | - F<br>a<br>D                  | For reports in which assessments or discharges are used, this filter selects the Assessment or Discharge Staff member.                                      |
|           |                                | - F<br>f                       | For reports in which admission data is used, this ilter applies to the Counselor Staff.                                                                     |
|           |                                | - F<br>f<br>t                  | For both treatment and support activities, this<br>ilter applies to the staff member who carried out<br>he activity.                                        |
| Adı       | mission Staff (D4 Only)        | This<br>asso<br>state<br>Listi | filter allows one to display admissions<br>ociated with a particular Admission Staff. As<br>ed, this filter only applies to the D4, Admission<br>ng report. |
| Suj<br>On | pport Activity Type (C7<br>ly) | This<br>allow<br>type          | filter, for the C7 Support Activities Listing,<br>vs one to display only specified support activity<br>s.                                                   |
| Clie      | ent                            | Usin<br>mile<br>clier          | g this filter will cause the report to display only stones or activities associated with an individual<br>nt.                                               |

In order to manage server load and have the least possible impact on data entry, reports are run on one of two servers. What this means to you, is that some reports will contain current data and others will have data that can be up to a week old.

For agency staff the D&C, M reports and Bed Availability are reports that are run on the Target (data-entry) server and are real-time. Thus any changes you make in the Target system are reflected immediately in any reports that you run from those categories. All other reports are run on the Report server and can be up to a week old. County staff and Regional Administrators run all reports, except for Bed Availability on the Reports server.

If you run a report on the Reports server there will be a line in the filters display section at the bottom of the report that will indicate the Last Update Date.

|                  | User Type |        |        |   |
|------------------|-----------|--------|--------|---|
| Report Type      | Astarci   | count  | RA     | / |
| Rollup           | Report    | Report | Report | [ |
| D&C              | Target    | Report | Report |   |
| М                | Target    | Report | Report |   |
| Service & O      | Report    | Report | Report |   |
| Trend            | Report    | Report | Report |   |
| Performance      | Report    | Report | Report |   |
| Bed Availability | Target    | Target | Target |   |

# **Printing and Saving Reports**

There are several methods of printing in Target 2000

- To print any page or report in Target 2000 click on File then click Print from the top of your Internet Explorer browser.
- You can also click on the Print icon in the menu bar at the top of your Internet Explorer browser.

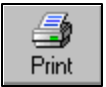

Some of the reports are formatted to be printed in landscape format. To correctly print these reports, click on **File** then click on **Page Setup**. Click on **Landscape** and **OK**. The report will now be displayed correctly when printed.

If you wish to examine or manipulate the format of a report in detail before printing you can use either of the following methods.

- If you wish to save a report in order to reference or print it later, click on File then Save. Choose a location on your computer to save the report. You can then access the report at any time you wish.
- You can also copy and paste the information from a Target report into another application in order to modify the format of the data before printing it.

**Note:** The C & D level reports contain client names. If one if these reports is saved to your computer's hard drive then great care should be taken to make sure that your computer is secure from unauthorized access.

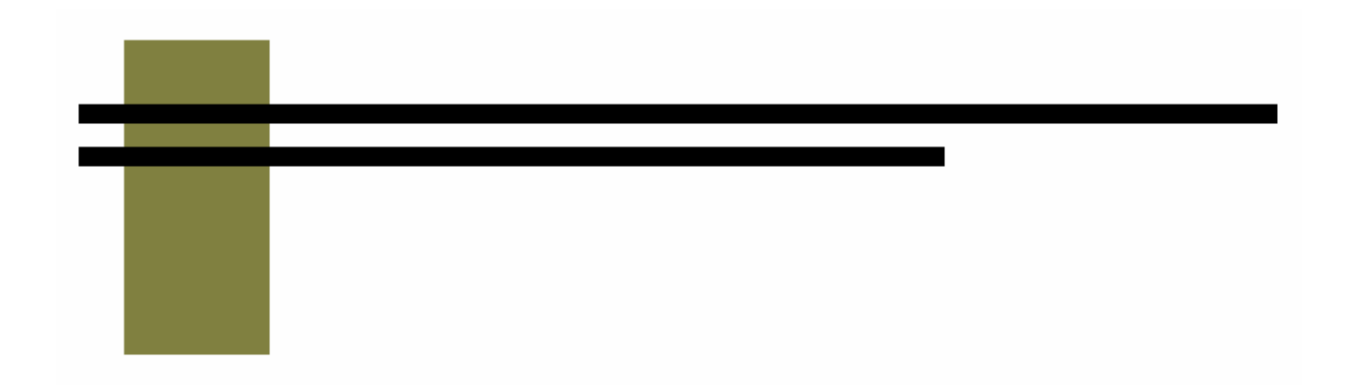

# **Rollup Reports**

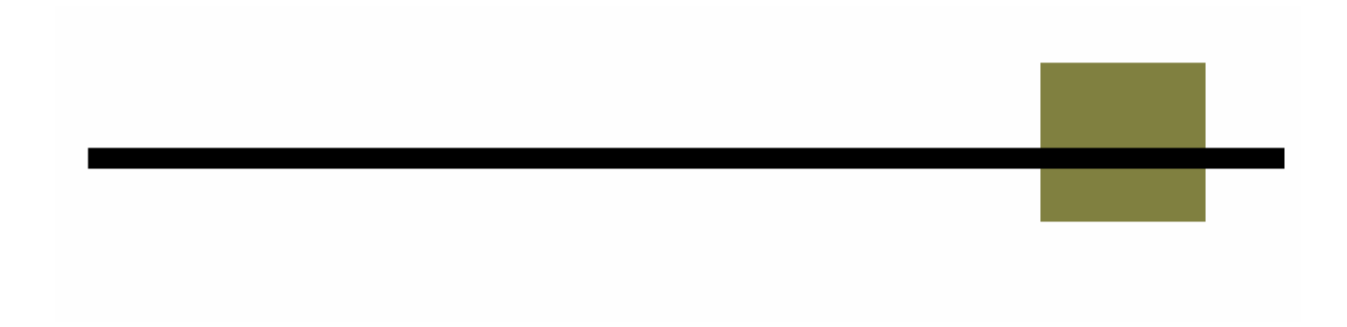

## **Children Elsewhere**

#### **Description/Purpose:**

Summarizes the responses to the question "Number of your children not living with you".

#### How to run this report:

Enter the date range, up to one year. Set any desired filters. Click on the report name.

#### Fields in the report:

- Number of Persons (Children)
- Number
- Percentage
- Total
- Total Selected Milestone Records

#### Grouped into categories; 0, 1-2, 3-5, over 5 Number of responses in each category Number divided by Total Total of all, non-null, responses Total number of milestones of the selected type that occurred within the date range. The Total Selected Milestone Records minus the Total equals the number of records with null values in this field

Total Unduplicated Clients

Number of unique clients represented in the Total Selected Milestone Records number

| Number of Persons         | Number   | Percentage |
|---------------------------|----------|------------|
| 0                         |          |            |
| 1 - 2                     |          |            |
| 3 - 5                     |          |            |
| Over 5                    |          |            |
| Totals:                   |          |            |
| Total Selected Milestone  | Records: |            |
| Total Unduplicate Clients | s:       |            |
| Total Unduplicate Clients | 5:       |            |

[Field example]

#### Sorted by:

Number of Persons category

Short Detox Included: No

#### Notes:

- For all users, results for all agencies are displayed, unless filtered otherwise.
- Default filter setting is to look at admission data (assessment, admission or discharge may be selected).
- Default filter setting is Duplicated (duplicated or unduplicated may be selected).
- Unduplicated displays only one result for each client that had a milestone in the date range. If Unduplicated and the milestone selected is Assessment or Admission then the first instance is used. If the milestone selected is Discharge then the last instance is displayed.

Server:

RA

#### Access:

Agencies County

Report Report Report

#### **Available Filters**

### Scope

RA

Agencies

County

- ✓ Admission, Assessment, Discharge
- ✓ Duplicated, Unduplicated
- ✓ Agency (*can select multiple agencies*)

Yes

Yes

Yes

- ✓ Entry Referral
- ✓ Discharge Type
- Exit Referral or Other Services Referral

# Governing County

- ✓ Title XIX
- ✓ Fund Source
- ✓ Contract Type
- ✓ Modality
- ✓ State Special Project
- ✓ County Special Project
- ✓ Agency Special Project

#### Report Sample: Children Elsewhere

## Demographics

- ✓ Gender
- ✓ Start Birth Date / End Birth Date
- ✓ Spanish/Hispanic
- ✓ Ethnicity/Race
- English Speaking Ability
- English Reading Ability
- ✓ Disability
- ✓ Substance Abuse
- Assessment Priority Population
   Client/Staff

Staff

Admission Staff (*D4 Only*) Support Activity Type (*C7 Only*) Client

| Number of Persons                 | Number | Percentage |
|-----------------------------------|--------|------------|
| 0                                 | 1493   | 52.65      |
| 1 - 2                             | 995    | 35.09      |
| 3 - 5                             | 323    | 11.39      |
| Over 5                            | 25     | .88        |
| Totals:                           | 2836   | 100.00     |
| Total Selected Milestone Records: |        | 4342       |
| Total Unduplicate Clients:        |        | 4213       |

Number of Children Net With Oliver

# **Children with Client**

#### **Description/Purpose:**

Summarizes the responses to the question "Number of your children living with you".

#### How to run this report:

Enter the date range, up to one year. Set any desired filters. Click on the report name.

#### Fields in the report:

- Number of Persons (Children)
- Number
- Percentage
- Total
- Total Selected Milestone Records

#### Grouped into categories; 0, 1-2, 3-5, over 5 Number of responses in each category Number divided by Total Total of all, non-null, responses Total number of milestones of the selected type that occurred within the date range. The Total Selected Milestone Records minus the Total equals the number of records with null values in this field

Total Unduplicated Clients

Number of unique clients represented in the Total Selected Milestone Records number

| Number of Persons         | Number   | Percentage |
|---------------------------|----------|------------|
| 0                         |          |            |
| 1 - 2                     |          | [          |
| 3 - 5                     |          |            |
| Over 5                    |          |            |
| Totals:                   |          |            |
| Total Selected Milestone  | Records: |            |
| Total Unduplicate Clients | s:       |            |

[Field example]

#### Sorted by:

Number of Persons category

Short Detox Included: No

#### Notes:

- For all users, results for all agencies are displayed, unless filtered otherwise.
- Default filter setting is to look at admission data (assessment, admission or discharge may be selected).
- Default filter setting is Duplicated (duplicated or unduplicated may be selected). .
- Unduplicated displays only one result for each client that had a milestone in the . date range. If Unduplicated and the milestone selected is Assessment or Admission then the first instance is used. If the milestone selected is Discharge then the last instance is displayed.

#### Access:

Server:

| Agencies | Yes | Agencies | Report |
|----------|-----|----------|--------|
| County   | Yes | County   | Report |
| RA       | Yes | RA       | Report |

#### Available Filters

### Scope

- ✓ Admission, Assessment, Discharge
- ✓ Duplicated, Unduplicated
- ✓ Agency (*can select multiple agencies*)
- ✓ Entry Referral
- ✓ Discharge Type
- ✓ Exit Referral or Other Services Referral

### ✓ Governing County Funding

- $\checkmark$ Title XIX
- ✓ Fund Source
- ✓ Contract Type
- ✓ Modality
- ✓ State Special Project
- ✓ County Special Project
- $\checkmark$ Agency Special Project

#### **Report Sample: Children with Client**

### Demographics

- ✓ Gender
- $\checkmark$ Start Birth Date / End Birth Date
- ✓ Spanish/Hispanic
- ✓ Ethnicity/Race
- $\checkmark$ English Speaking Ability
- English Reading Ability
- ✓ Disability
- ✓ Substance Abuse
- ✓ Assessment Priority Population Client/Staff

Staff

Admission Staff (D4 Only) Support Activity Type (C7 Only) Client

| Number of Persons                 | Number | Percentage |
|-----------------------------------|--------|------------|
| 0                                 | 1673   | 61.04      |
| 1 - 2                             | 855    | 31.19      |
| 3 - 5                             | 207    | 7.55       |
| Over 5                            | 6      | .22        |
| Totals:                           | 2741   | 100.00     |
| Total Selected Milestone Records: |        | 4342       |
| Total Unduplicate Clients:        |        | 4213       |

#### **Description/Purpose:**

Summarizes the responses to the question "Are you currently receiving care for a chronic illness?"

#### How to run this report:

Enter the date range, up to one year. Set any desired filters. Click on the report name.

#### Fields in the report:

- Description
- Number
- Percentage
- Total
- Total Selected Milestone Records
- In Need, No or Yes Number of responses in each category Number divided by Total Total of all, non-null, responses Total number of milestones of the selected type that occurred within the date range. The Total Selected Milestone Records minus the Total equals the number of records with null values in this field

Total Unduplicated Clients

Number of unique clients represented in the Total Selected Milestone Records number

| Description         | Number         | Percentage |
|---------------------|----------------|------------|
| In Need             |                |            |
| No                  |                |            |
| Yes                 |                |            |
| Totals:             |                |            |
| Total Selected Mile | stone Records: |            |
| Total Unduplicate ( | lients:        |            |

[Field example]

#### Sorted by:

Description (In Need, No, Yes)

Short Detox Included: No

#### Notes:

- For all users, results for all agencies are displayed, unless filtered otherwise.
- Default filter setting is to look at admission data (assessment, admission or . discharge may be selected).
- Default filter setting is Duplicated (duplicated or unduplicated may be selected). .
- Unduplicated displays only one result for each client that had a milestone in the date range. If Unduplicated and the milestone selected is Assessment or Admission then the first instance is used. If the milestone selected is Discharge then the last instance is displayed.

#### Access:

| Yes |  |
|-----|--|
| Ves |  |

#### Server:

| Agencies | Yes | Agencies | Report |
|----------|-----|----------|--------|
| County   | Yes | County   | Report |
| RA       | Yes | RA       | Report |

#### Available Filters

### Scope

- ✓ Admission, Assessment, Discharge
- ✓ Duplicated, Unduplicated
- ✓ Agency (*can select multiple agencies*)
- ✓ Entry Referral
- ✓ Discharge Type
- ✓ Exit Referral or Other Services Referral

### ✓ Governing County Funding

- $\checkmark$ Title XIX
- ✓ Fund Source
- ✓ Contract Type
- ✓ Modality
- ✓ State Special Project
- ✓ County Special Project
- $\checkmark$ Agency Special Project

#### Report Sample: Chronic Illness

### Demographics

- ✓ Gender
- $\checkmark$ Start Birth Date / End Birth Date
- ✓ Spanish/Hispanic
- ✓ Ethnicity/Race
- $\checkmark$ English Speaking Ability
- English Reading Ability
- ✓ Disability
- ✓ Substance Abuse
- ✓ Assessment Priority Population Client/Staff

#### Staff

Admission Staff (D4 Only) Support Activity Type (C7 Only) Client

| Description                       | Number | Percentage |
|-----------------------------------|--------|------------|
| In Need                           | 103    | 2.74       |
| No                                | 3021   | 80.24      |
| Yes                               | 641    | 17.03      |
| Totals:                           | 3765   | 100.00     |
| Total Selected Milestone Records: |        | 4342       |
| Total Unduplicate Clients:        |        | 4213       |

### **Description/Purpose:**

Summarizes client responses regarding the highest degree achieved.

### How to run this report:

Enter the date range, up to one year. Set any desired filters. Click on the report name.

### Fields in the report:

- Description
- Number
- Percentage
- Total
- Total Selected Milestone Records

### Listing of degree types Number of responses in each category Number divided by Total Total of all, non-null, responses Total number of milestones of the selected type that occurred within the date range. The Total Selected Milestone Records minus the Total equals the number of records with null values in this field

Total Unduplicated Clients

Number of unique clients represented in the Total Selected Milestone Records number

| Description                   | Number  | Percentage |
|-------------------------------|---------|------------|
| AA Degree (Academic)          |         |            |
| AA Degree (Vocational)        |         |            |
| :                             |         |            |
| Voc Training (Certificate)    |         |            |
| Voc Training (No Certificate) |         |            |
| Totals:                       |         |            |
| Total Selected Milestone Re   | ecords: |            |
| Total Unduplicate Clients:    |         |            |

[Field example]

### Sorted by:

Degree obtained (alphabetically)

Short Detox Included: No

#### Notes:

- For all users, results for all agencies are displayed, unless filtered otherwise.
- Default filter setting is to look at admission data (assessment, admission or discharge may be selected).
- Default filter setting is Duplicated (duplicated or und uplicated may be selected).
- Unduplicated displays only one result for each client that had a milestone in the date range. If Unduplicated and the milestone selected is Assessment or Admission then the first instance is used. If the milestone selected is Discharge then the last instance is displayed.

#### Access:

Server:

Agencies Yes Agencies Report County Yes County Report RA Yes RA Report

#### Available Filters

### Scope

- ✓ Admission, Assessment, Discharge
- ✓ Duplicated, Unduplicated
- $\checkmark$  Agency (can select multiple agencies)
- ✓ Entry Referral
- ✓ Discharge Type
- ✓ Exit Referral or Other Services Referral

### ✓ Governing County Funding

- $\checkmark$ Title XIX
- ✓ Fund Source
- ✓ Contract Type
- ✓ Modality
- ✓ State Special Project
- ✓ County Special Project
- ✓ Agency Special Project

### Demographics

- ✓ Gender
- $\checkmark$ Start Birth Date / End Birth Date
- $\checkmark$ Spanish/Hispanic
- $\checkmark$ Ethnicity/Race
- $\checkmark$ English Speaking Ability
- English Reading Ability
- ✓ Disability
- ✓ Substance Abuse
- ✓ Assessment Priority Population Client/Staff

#### Staff

Admission Staff (D4 Only) Support Activity Type (C7 Only) Client

### Report Sample: Degree

| Description                       | Number | Percentage |
|-----------------------------------|--------|------------|
| AA Degree (Academic)              | 122    | 2.81       |
| AA Degree (Vocational)            | 36     | .83        |
| GED                               | 796    | 18.33      |
| High School Diploma               | 1259   | 29.00      |
| No degree                         | 1731   | 39.87      |
| Not Collected                     | 63     | 1.45       |
| Post-Graduate Degree              | 30     | .69        |
| Undergrad Degree                  | 73     | 1.68       |
| Unknown                           | 27     | .62        |
| Voc Training (Certificate)        | 172    | 3.96       |
| Voc Training (No Certificate)     | 33     | .76        |
| Totals:                           | 4342   | 100.00     |
| Total Selected Milestone Records: |        | 4342       |
| Total Unduplicate Clients:        |        | 4213       |

# **Dental Problems**

#### **Description/Purpose:**

This report summarizes client responses to the question "Currently under care for dental?" on the Target Data Elements form.

#### How to run this report:

Enter the date range, up to one year. Set any desired filters. Click on the report name.

#### Fields in the report:

- Description
- Number
- Percentage
- Total
- Total Selected Milestone Records

In Need, No, Yes Number of responses in each category Number divided by Total Total of all, non-null, responses Total number of milestones of the selected type that occurred within the date range. The Total Selected Milestone Records minus the Total equals the number of records with null values in this field

Total Unduplicated Clients

Number of unique clients represented in the Total Selected Milestone Records number

| Description         | Number         | Percentage |
|---------------------|----------------|------------|
| In Need             |                |            |
| No                  |                |            |
| Yes                 |                |            |
| Totals:             |                |            |
| Total Selected Mile | stone Records: |            |
| Total Unduplicate ( | Clients:       |            |

[Field example]

#### Sorted by:

Description

Short Detox Included: No
- For all users, results for all agencies are displayed, unless filtered otherwise.
- Default filter setting is to look at admission data (assessment, admission or discharge may be selected).
- Default filter setting is Duplicated (duplicated or unduplicated may be selected).
- Unduplicated displays only one result for each client that had a milestone in the . date range. If Unduplicated and the milestone selected is Assessment or Admission then the first instance is used. If the milestone selected is Discharge then the last instance is displayed.

Server:

RA

#### Access:

Agencies Report County Report Report

#### Available Filters

#### Scope

RA

Agencies

County

- ✓ Admission, Assessment, Discharge
- ✓ Duplicated, Unduplicated
- $\checkmark$  Agency (can select multiple agencies)

Yes

Yes

Yes

- ✓ Entry Referral
- ✓ Discharge Type
- ✓ Exit Referral or Other Services Referral

#### ✓ Governing County Funding

- $\checkmark$ Title XIX
- ✓ Fund Source
- ✓ Contract Type
- ✓ Modality
- ✓ State Special Project
- ✓ County Special Project
- ✓ Agency Special Project

#### Demographics

- ✓ Gender
- $\checkmark$ Start Birth Date / End Birth Date
- $\checkmark$ Spanish/Hispanic
- $\checkmark$ Ethnicity/Race
- $\checkmark$ English Speaking Ability
- English Reading Ability
- ✓ Disability
- ✓ Substance Abuse
- ✓ Assessment Priority Population Client/Staff

#### Staff

### Report Sample: Dental Problems

| 04/01/2<br>Dates Filte<br>Receiving Ca | 2003 - 04/01/<br>red Against: A<br>are for Dental | 2003<br>dmission<br>Problems |
|----------------------------------------|---------------------------------------------------|------------------------------|
| Description Number Percentage          |                                                   |                              |
| In Need                                | 57                                                | 30.48                        |
| No                                     | 109                                               | 58.29                        |
| Yes                                    | 21                                                | 11.23                        |
| Totals:                                | 187                                               | 100.00                       |
| Total Selected Milestone Records:      |                                                   | 198                          |
| Total Unduplicate Clients:             |                                                   | 198                          |

#### **Description/Purpose:**

This report summarizes client responses regarding disabilities.

#### How to run this report:

Enter the date range, up to one year. Set any desired filters. Click on the report name.

#### Fields in the report:

- Description
- Number
- Percentage
- Total
- Total Selected Milestone Records

#### Type of disability Number of responses in each category Number divided by Total Total of all, non-null, responses Total number of milestones of the selected type that occurred within the date range. The Total Selected Milestone Records minus the Total equals the number of records with null values in this field

Total Unduplicated Clients

Number of unique clients represented in the Total Selected Milestone Records number

| Description                | Number      | Percentage |
|----------------------------|-------------|------------|
| Cognitive Impairment       |             |            |
| L                          |             |            |
| Vision                     |             |            |
| Totals:                    |             |            |
| Total Selected Milesto     | ne Records: |            |
| Total Unduplicate Clients: |             |            |

[Field example]

#### Sorted by:

Description

- For all users, results for all agencies are displayed, unless filtered otherwise.
- Default filter setting is to look at admission data (assessment, admission or discharge may be selected).
- Default filter setting is Duplicated (duplicated or unduplicated may be selected).
- Unduplicated displays only one result for each client that had a milestone in the date range. If Unduplicated and the milestone selected is Assessment or Admission then the first instance is used. If the milestone selected is Discharge then the last instance is displayed.
- Since more than one disability can be selected per client the total may be greater than the number of clients or milestone records.

#### Access:

#### Server:

| Agencies | Yes | Agencies | Report |
|----------|-----|----------|--------|
| County   | Yes | County   | Report |
| RA       | Yes | RA       | Report |

#### **Available Filters**

#### Scope

- ✓ Admission, Assessment, Discharge
- ✓ Duplicated, Unduplicated
- ✓ Agency (*can select multiple agencies*)
- ✓ Entry Referral
- ✓ Discharge Type
- ✓ Exit Referral or Other Services Referral
- ✓ Governing County

#### Funding

- ✓ Title XIX
- ✓ Fund Source
- ✓ Contract Type
- ✓ Modality
- ✓ State Special Project
- ✓ County Special Project
- ✓ Agency Special Project

#### Demographics

- ✓ Gender
- ✓ Start Birth Date / End Birth Date
- ✓ Spanish/Hispanic
- ✓ Ethnicity/Race
- ✓ English Speaking Ability
- ✓ English Reading Ability
- ✓ Disability
- ✓ Substance Abuse
- Assessment Priority Population
  Client/Staff

Staff

#### Report Sample: Disability

### Duplicated 04/01/2003 - 04/01/2003 Dates Filtered Against: Admission Type of Disability

| Description                       | Number | Percentage |
|-----------------------------------|--------|------------|
| Cognitive Impairment              | 1      | .48        |
| Hearing                           | 10     | 4.83       |
| Learning                          | 7      | 3.38       |
| Mental/Psychological              | 23     | 11.11      |
| Mobility                          | 14     | 6.76       |
| None                              | 129    | 62.32      |
| Not Collected                     | 6      | 2.90       |
| Other                             | 7      | 3.38       |
| Speech-Impaired                   | 1      | .48        |
| Vision                            | 9      | 4.35       |
| Totals:                           | 207    | 100.00     |
| Total Selected Milestone Records: |        | 198        |
| Total Unduplicate Clients:        |        | 198        |

#### **Description/Purpose:**

This report summarizes client responses regarding the number of years of education that they may have.

#### How to run this report:

Enter the date range, up to one year. Set any desired filters. Click on the report name.

#### Fields in the report:

- Grade Level Completed Years of education (Less than 8 years, 8-12 years, 13-14 years, 15-20 years, Over 20 years)
  Number
  Number
  Percentage
  Total
  Number of responses in each category
  Number divided by Total
  Total
  Total of all, non-null, responses
  - Total Selected Milestone Records

Total number of milestones of the selected type that occurred within the date range. The Total Selected Milestone Records minus the Total equals the number of records with null values in this field

Total Unduplicated Clients

Number of unique clients represented in the Total Selected Milestone Records number

| Grade Level Completed         | Number | Percentage |
|-------------------------------|--------|------------|
| Less Than 8th                 |        |            |
| 8th - 12th                    |        |            |
| 13th - 14th                   |        |            |
| 15th - 20th                   |        |            |
| Over 20th                     |        |            |
| Totals:                       |        |            |
| Total Selected Milestone Reco |        |            |
| Total Unduplicate Clients:    |        |            |

[Field example]

#### Sorted by:

Grade Level

- For all users, results for all agencies are displayed, unless filtered otherwise.
- Default filter setting is to look at admission data (assessment, admission or discharge may be selected).
- Default filter setting is Duplicated (duplicated or unduplicated may be selected).
- Unduplicated displays only one result for each client that had a milestone in the date range. If Unduplicated and the milestone selected is Assessment or Admission then the first instance is used. If the milestone selected is Discharge then the last instance is displayed.
- Though the report column is labeled grade completed, it is really looking at years of education.

#### Access:

#### Server:

| Agencies | Yes | Agencies | Report |
|----------|-----|----------|--------|
| County   | Yes | County   | Report |
| RA       | Yes | RA       | Report |

#### **Available Filters**

#### Scope

- ✓ Admission, Assessment, Discharge
- ✓ Duplicated, Unduplicated
- ✓ Agency (*can select multiple agencies*)
- ✓ Entry Referral
- ✓ Discharge Type
- ✓ Exit Referral or Other Services Referral
- ✓ Governing County

#### Funding

- ✓ Title XIX
- ✓ Fund Source
- ✓ Contract Type
- ✓ Modality
- ✓ State Special Project
- ✓ County Special Project
- ✓ Agency Special Project

#### Demographics

- ✓ Gender
- ✓ Start Birth Date / End Birth Date
- ✓ Spanish/Hispanic
- ✓ Ethnicity/Race
- ✓ English Speaking Ability
- ✓ English Reading Ability
- ✓ Disability
- ✓ Substance Abuse
- Assessment Priority Population
  Client/Staff

Staff

#### Report Sample: Education

| 04/01/2003 -<br>Dates Filtered Ag-<br>Grade Level Com | 04/01/20<br>ainst: Adm<br>pleted by | 03<br>ission<br>Client |
|-------------------------------------------------------|-------------------------------------|------------------------|
| Grade Level Completed                                 | Number                              | Percentage             |
| Less Than 8th                                         | 14                                  | 16.29                  |
| 8th - 12th                                            | 134                                 | 75.28                  |
| 13th - 14th                                           | 22                                  | 12.36                  |
| 15th - 20th                                           | 8                                   | 4.50                   |
| Over 20th                                             | 0                                   | .00                    |
| Totals:                                               | 178                                 | 100.00                 |
| Total Selected Milestone Records:                     |                                     | 198                    |
| Total Unduplicate Clients:                            |                                     | 198                    |

## **Employment Activity**

#### **Description/Purpose:**

Summarizes client responses regarding employment.

#### How to run this report:

Enter the date range, up to one year. Set any desired filters. Click on the report name.

#### Fields in the report:

- Description
- Number
- Percentage
- Total
- Total Selected Milestone Records

#### Listing of employment status types Number of responses in each category Number divided by Total Total of all, non-null, responses Total number of milestones of the selected type that occurred within the date range. The Total Selected Milestone Records minus the Total equals the number of records with null values in this field

Total Unduplicated Clients

Number of unique clients represented in the Total Selected Milestone Records number

| Description                       | Number | Percentage |
|-----------------------------------|--------|------------|
| Employed Full-Time                |        |            |
| Employed Part-Time                |        |            |
| 1                                 |        |            |
| Retired                           |        |            |
| Unemployed Not Seeking Work       |        |            |
| Totals:                           |        |            |
| Total Selected Milestone Records: |        |            |
| Total Unduplicate Clients:        |        |            |

[Field example]

#### Sorted by:

Employment activity (alphabetically)

- For all users, results for all agencies are displayed, unless filtered otherwise.
- Default filter setting is to look at admission data (assessment, admission or discharge may be selected).
- Default filter setting is Duplicated (duplicated or unduplicated may be selected).
- Unduplicated displays only one result for each client that had a milestone in the date range. If Unduplicated and the milestone selected is Assessment or Admission then the first instance is used. If the milestone selected is Discharge then the last instance is displayed.

#### Access:

Server:

| Agencies | Yes | Agencies | Report |
|----------|-----|----------|--------|
| County   | Yes | County   | Report |
| RA       | Yes | RA       | Report |

#### **Available Filters**

#### Scope

- ✓ Admission, Assessment, Discharge
- ✓ Duplicated, Unduplicated
- ✓ Agency (*can select multiple agencies*)
- ✓ Entry Referral
- ✓ Discharge Type
- ✓ Exit Referral or Other Services Referral

# Governing County

- ✓ Title XIX
- ✓ Fund Source
- ✓ Contract Type
- ✓ Modality
- ✓ State Special Project
- ✓ County Special Project
- ✓ Agency Special Project

#### Demographics

- ✓ Gender
- ✓ Start Birth Date / End Birth Date
- ✓ Spanish/Hispanic
- ✓ Ethnicity/Race
- English Speaking Ability
- English Reading Ability
- ✓ Disability
- ✓ Substance Abuse
- Assessment Priority Population
  Client/Staff

#### Staff

#### Report Sample: Employment Activity

| Description                        | Number | Percentage |
|------------------------------------|--------|------------|
| Employed Full-Time                 | 73     | 1.68       |
| Employed Part-Time                 | 27     | .62        |
| Employed Temp/On Call/Intermittent | 796    | 18.33      |
| Full time student                  | 63     | 1,45       |
| Homemaker                          | 172    | 3.96       |
| Institutionalized                  | 1259   | 29.00      |
| Military                           | 1731   | 39.87      |
| Not in work force                  | 30     | .69        |
| Not Working Due to Disability      | 122    | 2.81       |
| Retired                            | 36     | .83        |
| Unemployed Not Seeking Work        | 33     | .76        |
| Totals:                            | 4342   | 100.00     |
| Total Selected Milestone Records:  | 4342   |            |
| Total Unduplicate Clients:         | 4213   |            |

## English Reading Ability

#### **Description/Purpose:**

This report summarizes client responses regarding their ability to read English.

#### How to run this report:

Enter the date range, up to one year. Set any desired filters. Click on the report name.

#### Fields in the report:

- Description
- Number
- Percentage
- Total
- Total Selected Milestone Records

#### Functional, In need, Unknown Number of responses in each category Number divided by Total Total of all, non-null, responses Total number of milestones of the selected type that occurred within the date range. The Total Selected Milestone Records minus the Total equals the number of records with null values in this field

Total Unduplicated Clients

Number of unique clients represented in the Total Selected Milestone Records number

| Description                | Number     | Percentage |
|----------------------------|------------|------------|
| Functional                 |            |            |
| Interpretive Svcs Needed   |            |            |
| Totals:                    |            |            |
| Total Selected Milestone   | e Records: |            |
| Total Unduplicate Clients: |            |            |

[Field example]

#### Sorted by:

Description

- For all users, results for all agencies are displayed, unless filtered otherwise.
- Default filter setting is to look at admission data (assessment, admission or discharge may be selected).
- Default filter setting is Duplicated (duplicated or unduplicated may be selected). .
- Unduplicated displays only one result for each client that had a milestone in the . date range. If Unduplicated and the milestone selected is Assessment or Admission then the first instance is used. If the milestone selected is Discharge then the last instance is displayed.

#### Access:

| Yes |  |
|-----|--|
| Yes |  |

#### Server:

| Agencies | Yes | Agencies | Report |
|----------|-----|----------|--------|
| County   | Yes | County   | Report |
| RA       | Yes | RA       | Report |

#### Available Filters

#### Scope

- ✓ Admission, Assessment, Discharge
- ✓ Duplicated, Unduplicated
- ✓ Agency (*can select multiple agencies*)
- ✓ Entry Referral
- ✓ Discharge Type
- ✓ Exit Referral or Other Services Referral

#### ✓ Governing County Funding

- $\checkmark$ Title XIX
- ✓ Fund Source
- ✓ Contract Type
- ✓ Modality
- ✓ State Special Project
- ✓ County Special Project
- $\checkmark$ Agency Special Project

# Report Sample: English Reading Ability

### Demographics

- ✓ Gender
- $\checkmark$ Start Birth Date / End Birth Date
- ✓ Spanish/Hispanic
- ✓ Ethnicity/Race
- $\checkmark$ English Speaking Ability
- English Reading Ability
- ✓ Disability
- ✓ Substance Abuse
- ✓ Assessment Priority Population Client/Staff

#### Staff

| 04/01/2003 - 04/01/2003<br>Dates Filtered Against: Admission<br>Ability to Read English |        |            |  |  |
|-----------------------------------------------------------------------------------------|--------|------------|--|--|
| Description                                                                             | Number | Percentage |  |  |
| Functional                                                                              | 194    | 97.98      |  |  |
| Interpretive Svcs Needed                                                                | 4      | 2.02       |  |  |
| Totals:                                                                                 | 198    | 100.00     |  |  |
| Total Selected Milestone                                                                | 198    |            |  |  |
| Total Unduplicate Clients:                                                              |        | 198        |  |  |

#### **Description/Purpose:**

This report summarizes client responses regarding their ability to speak English.

#### How to run this report:

Enter the date range, up to one year. Set any desired filters. Click on the report name.

#### Fields in the report:

- Description
- Number
- Percentage
- Total
- Total Selected Milestone Records
- Functional, In need, Unknown Number of responses in each category Number divided by Total Total of all, non-null, responses Total number of milestones of the selected type that occurred within the date range. The Total Selected Milestone Records minus the Total equals the number of records with null values in this field

Total Unduplicated Clients

Number of unique clients represented in the Total Selected Milestone Records number

| Description                | Number     | Percentage |
|----------------------------|------------|------------|
| Functional                 |            |            |
| Interpretive Svcs Needed   |            |            |
| Totals:                    |            |            |
| Total Selected Milestone   | e Records: |            |
| Total Unduplicate Clients: |            |            |

[Field example]

#### Sorted by:

Description

- For all users, results for all agencies are displayed, unless filtered otherwise.
- Default filter setting is to look at admission data (assessment, admission or . discharge may be selected).
- Default filter setting is Duplicated (duplicated or unduplicated may be selected). .
- Unduplicated displays only one result for each client that had a milestone in the date range. If Unduplicated and the milestone selected is Assessment or Admission then the first instance is used. If the milestone selected is Discharge then the last instance is displayed.

#### Access:

#### Server:

| Agencies | Yes | Agencies | Report |
|----------|-----|----------|--------|
| County   | Yes | County   | Report |
| RA       | Yes | RA       | Report |

#### Available Filters

#### Scope

- ✓ Admission, Assessment, Discharge
- ✓ Duplicated, Unduplicated
- ✓ Agency (*can select multiple agencies*)
- ✓ Entry Referral
- ✓ Discharge Type
- ✓ Exit Referral or Other Services Referral

#### ✓ Governing County Funding

- $\checkmark$ Title XIX
- ✓ Fund Source
- ✓ Contract Type
- ✓ Modality
- ✓ State Special Project
- ✓ County Special Project
- $\checkmark$ Agency Special Project

# Report Sample: English Speaking Ability

### Demographics

- ✓ Gender
- $\checkmark$ Start Birth Date / End Birth Date
- ✓ Spanish/Hispanic
- ✓ Ethnicity/Race
- $\checkmark$ English Speaking Ability
- English Reading Ability
- ✓ Disability
- ✓ Substance Abuse
- ✓ Assessment Priority Population Client/Staff

#### Staff

| 06/01/2003<br>Dates Filtered A<br>Ability to S | - 06/06/:<br>Against: Ac<br>Speak Eng | 2003<br>Imission<br>I <b>lish</b> |
|------------------------------------------------|---------------------------------------|-----------------------------------|
| Description                                    | Number                                | Percentage                        |
| Functional                                     | 840                                   | 97.9%                             |
| Interpretive Svcs Needed                       | 16                                    | 1.9%                              |
| Unknown                                        | 2                                     | 0.2%                              |
| Totals:                                        | 858                                   | 100%                              |
| Total Selected Milestone                       | 859                                   |                                   |
| Total Unduplicated Clients:                    |                                       | 857                               |

#### **Description/Purpose:**

This report summarizes client responses regarding current treatment for traumatic head injury.

#### How to run this report:

Enter the date range, up to one year. Set any desired filters. Click on the report name.

#### Fields in the report:

- Description
- Number
- Percentage
- Total
- Total Selected Milestone Records

In need, No, Yes Number of responses in each category Number divided by Total Total of all, non-null, responses Total number of milestones of the selected type that occurred within the date range. The Total Selected Milestone Records minus the Total equals the number of records with null values in this field

Total Unduplicated Clients

Number of unique clients represented in the Total Selected Milestone Records number

| Description         | Number         | Percentage |
|---------------------|----------------|------------|
| No                  | 1              |            |
| Yes                 |                |            |
| Totals:             |                |            |
| Total Selected Mile | stone Records: |            |
| Total Unduplicate ( | Clients:       |            |

[Field example]

#### Sorted by:

Description (In need, No, Yes)

- For all users, results for all agencies are displayed, unless filtered otherwise.
- Default filter setting is to look at admission data (assessment, admission or discharge may be selected).
- Default filter setting is Duplicated (duplicated or unduplicated may be selected).
- Unduplicated displays only one result for each client that had a milestone in the . date range. If Unduplicated and the milestone selected is Assessment or Admission then the first instance is used. If the milestone selected is Discharge then the last instance is displayed.

#### Access:

Server:

| Agencies | Yes | Agencies | Report |
|----------|-----|----------|--------|
| County   | Yes | County   | Report |
| RA       | Yes | RA       | Report |

#### Available Filters

#### Scope

- ✓ Admission, Assessment, Discharge
- ✓ Duplicated, Unduplicated
- ✓ Agency (*can select multiple agencies*)
- ✓ Entry Referral
- ✓ Discharge Type
- ✓ Exit Referral or Other Services Referral

#### ✓ Governing County Funding

- $\checkmark$ Title XIX
- ✓ Fund Source
- ✓ Contract Type
- ✓ Modality
- ✓ State Special Project
- ✓ County Special Project
- ✓ Agency Special Project

#### Report Sample: Head Injury - Care

### Demographics

- ✓ Gender
- $\checkmark$ Start Birth Date / End Birth Date
- ✓ Spanish/Hispanic
- ✓ Ethnicity/Race
- $\checkmark$ English Speaking Ability
- English Reading Ability
- ✓ Disability
- ✓ Substance Abuse
- ✓ Assessment Priority Population Client/Staff

Staff

| 06/01/2<br>Dates Filter<br>Traum  | 2003 - 06/04/<br>red Against: A<br>natic Head Inj | 2003<br>dmission<br><b>jury</b> |
|-----------------------------------|---------------------------------------------------|---------------------------------|
| Description                       | Number                                            | Percentage                      |
| No                                | 391                                               | 82.84                           |
| Yes                               | 81                                                | 17.16                           |
| Totals:                           | 472                                               | 100.00                          |
| Total Selected Milestone Records: |                                                   | 573                             |
| Total Unduplicate Clients:        |                                                   | 573                             |

## Head Injury - Previous

#### **Description/Purpose:**

This report summarizes client responses regarding previous traumatic head injury.

#### How to run this report:

Enter the date range, up to one year. Set any desired filters. Click on the report name.

#### Fields in the report:

- Description
- Number
- Percentage
- Total
- Total Selected Milestone Records

#### No, Yes Number of responses in each category Number divided by Total Total of all, non-null, responses Total number of milestones of the selected type that occurred within the date range. The Total Selected Milestone Records minus the Total equals the number of records with null values in this field

Total Unduplicated Clients

Number of unique clients represented in the Total Selected Milestone Records number

| Description                 | Number        | Percentage |
|-----------------------------|---------------|------------|
| No                          |               |            |
| Yes                         |               |            |
| Totals:                     |               |            |
| Total Selected Miles        | tone Records: |            |
| Total Unduplicated Clients: |               |            |

[Field example]

#### Sorted by:

Description (No, Yes)

- For all users, results for all agencies are displayed, unless filtered otherwise.
- Default filter setting is to look at admission data (assessment, admission or discharge may be selected).
- Default filter setting is Duplicated (duplicated or unduplicated may be selected).
- Unduplicated displays only one result for each client that had a milestone in the date range. If Unduplicated and the milestone selected is Assessment or Admission then the first instance is used. If the milestone selected is Discharge then the last instance is displayed.

#### Access:

Server: Agencies

RA

County

Report Report Report

#### **Available Filters**

#### Scope

RA

Agencies

County

- ✓ Admission, Assessment, Discharge
- ✓ Duplicated, Unduplicated
- ✓ Agency (*can select multiple agencies*)

Yes

Yes

Yes

- ✓ Entry Referral
- ✓ Discharge Type
- Exit Referral or Other Services Referral

# Governing County

- ✓ Title XIX
- ✓ Fund Source
- ✓ Contract Type
- ✓ Modality
- ✓ State Special Project
- ✓ County Special Project
- ✓ Agency Special Project

#### **Report Sample: Head Injury - Previous**

### Demographics

- ✓ Gender
- ✓ Start Birth Date / End Birth Date
- ✓ Spanish/Hispanic
- ✓ Ethnicity/Race
- English Speaking Ability
- English Reading Ability
- ✓ Disability
- ✓ Substance Abuse
- Assessment Priority Population
  Client/Staff

Staff

| 04/01/2003 - 04/09/2003<br>Dates Filtered Against: Admission<br>Traumatic Previous Head Injury |        |            |  |  |
|------------------------------------------------------------------------------------------------|--------|------------|--|--|
| Description                                                                                    | Number | Percentage |  |  |
| No                                                                                             | 937    | 83.9%      |  |  |
| Yes                                                                                            | 180    | 16.1%      |  |  |
| Totals:                                                                                        | 1117   | 100%       |  |  |
| Total Selected Milestone Records:                                                              |        | 1285       |  |  |
| Total Unduplicated Clients:                                                                    |        | 1279       |  |  |

#### **Description/Purpose:**

This report summarizes client responses regarding primary source on income.

#### How to run this report:

Enter the date range, up to one year. Set any desired filters. Click on the report name.

#### Fields in the report:

- Description
- Number
- Percentage
- Total
- Total Selected Milestone . Records

Income source types Number of responses in each category Number divided by Total Total of all, non-null, responses Total number of milestones of the selected type that occurred within the date range. The Total Selected Milestone Records minus the Total equals the number of records with null values in this field Number of unique clients represented in the

Total Unduplicated Clients 

Total Selected Milestone Records number

| Description                 | Number  | Percentage                                                                                                    |
|-----------------------------|---------|----------------------------------------------------------------------------------------------------|
| Disability                  |         | to the second second se |
| Family/Friend Support       |         |                                                                                                    |
| None                        |         |                                                                                                    |
| Not Collected               |         |                                                                                                    |
| Other                       |         |                                                                                                    |
| Public Assistance           |         |                                                                                                    |
| Retirement Pension          |         |                                                                                                    |
| Social Security (SSA/SSDI)  |         |                                                                                                    |
| Unemployment Compensation   |         |                                                                                                    |
| Wages/salary                |         |                                                                                                    |
| Totals:                     |         |                                                                                                    |
| Total Selected Milestone Re | ecords: |                                                                                                    |
| Total Unduplicated Clients: |         |                                                                                                    |

[Field example]

#### Sorted by:

Description

- For all users, results for all agencies are displayed, unless filtered otherwise.
- Default filter setting is to look at admission data (assessment, admission or discharge may be selected).
- Default filter setting is Duplicated (duplicated or unduplicated may be selected).
- Unduplicated displays only one result for each client that had a milestone in the date range. If Unduplicated and the milestone selected is Assessment or Admission then the first instance is used. If the milestone selected is Discharge then the last instance is displayed.

#### Access:

Server:

| Agencies | Yes | Agencies | Report |
|----------|-----|----------|--------|
| County   | Yes | County   | Report |
| RA       | Yes | RA       | Report |

#### **Available Filters**

#### Scope

- ✓ Admission, Assessment, Discharge
- ✓ Duplicated, Unduplicated
- ✓ Agency (*can select multiple agencies*)
- ✓ Entry Referral
- ✓ Discharge Type
- Exit Referral or Other Services Referral

# Governing County

- ✓ Title XIX
- ✓ Fund Source
- ✓ Contract Type
- ✓ Modality
- ✓ State Special Project
- ✓ County Special Project
- ✓ Agency Special Project

#### Demographics

- ✓ Gender
- ✓ Start Birth Date / End Birth Date
- ✓ Spanish/Hispanic
- ✓ Ethnicity/Race
- English Speaking Ability
- English Reading Ability
- ✓ Disability
- ✓ Substance Abuse
- Assessment Priority Population
  Client/Staff

#### Staff

#### Report Sample: Income Source

| Description                 | Number | Dercentage |
|-----------------------------|--------|------------|
| Disability                  | 34     | 2.6%       |
| Family/Friend Support       | 250    | 19.5%      |
| None                        | 227    | 17.7%      |
| Not Collected               | 2      | 0.2%       |
| Other                       | 41     | 3.2%       |
| Public Assistance           | 445    | 34.6%      |
| Retirement Pension          | 5      | 0.4%       |
| Social Security (SSA/SSDI)  | 39     | 3.0%       |
| Unemployment Compensation   | 35     | 2.7%       |
| Wages/salary                | 207    | 16.1%      |
| Totals:                     | 1285   | 100%       |
| Total Selected Milestone Re | 1285   |            |
| Total Unduplicated Clients: |        | 1279       |

# Infectious Disease

#### **Description/Purpose:**

This report summarizes client responses to the question regarding current care for an infectious disease.

#### How to run this report:

Enter the date range, up to one year. Set any desired filters. Click on the report name.

#### Fields in the report:

- Description
- Number
- Percentage
- Total
- Total Selected Milestone Records

In need, No, Yes Number of responses in each category Number divided by Total Total of all, non-null, responses Total number of milestones of the selected type that occurred within the date range. The Total Selected Milestone Records minus the Total equals the number of records with null values in this field

Total Unduplicated Clients

Number of unique clients represented in the Total Selected Milestone Records number

| Description         | Number         | Percentage |
|---------------------|----------------|------------|
| In Need             | 1              |            |
| No                  |                |            |
| Yes                 |                |            |
| Totals:             |                |            |
| Total Selected Mile | stone Records: |            |
| Total Unduplicated  | Clients:       |            |

[Field example]

#### Sorted by:

Description

- For all users, results for all agencies are displayed, unless filtered otherwise.
- Default filter setting is to look at admission data (assessment, admission or discharge may be selected).
- Default filter setting is Duplicated (duplicated or unduplicated may be selected).
- Unduplicated displays only one result for each client that had a milestone in the date range. If Unduplicated and the milestone selected is Assessment or Admission then the first instance is used. If the milestone selected is Discharge then the last instance is displayed.

#### Access:

Server: Agencies County

RA

Report Report Report

#### **Available Filters**

#### Scope

RA

Agencies

County

- ✓ Admission, Assessment, Discharge
- ✓ Duplicated, Unduplicated
- ✓ Agency (*can select multiple agencies*)

Yes

Yes

Yes

- ✓ Entry Referral
- ✓ Discharge Type
- Exit Referral or Other Services Referral

# Governing County

- ✓ Title XIX
- ✓ Fund Source
- ✓ Contract Type
- ✓ Modality
- ✓ State Special Project
- ✓ County Special Project
- ✓ Agency Special Project

#### Demographics

- ✓ Gender
- ✓ Start Birth Date / End Birth Date
- ✓ Spanish/Hispanic
- ✓ Ethnicity/Race
- English Speaking Ability
- English Reading Ability
- ✓ Disability
- ✓ Substance Abuse
- Assessment Priority Population
  Client/Staff

#### Staff

#### Report Sample: Infections Disease

| 04/01/2<br>Dates Filte<br>Receiving Ca | 2003 - 04/09/<br>red Against: A<br>r <mark>e for Infecti</mark> c | 2003<br>dmission<br><b>us Disease</b> |
|----------------------------------------|-------------------------------------------------------------------|---------------------------------------|
| Description                            | Number                                                            | Percentage                            |
| In Need                                | 17                                                                | 1.5%                                  |
| No                                     | 1065                                                              | 94.5%                                 |
| Yes                                    | 45                                                                | 4.0%                                  |
| Totals:                                | 1127                                                              | 100%                                  |
| Total Selected Mile                    | 1285                                                              |                                       |
| Total Unduplicated Clients:            |                                                                   | 1279                                  |

#### **Description/Purpose:**

Summarizes client responses regarding current legal involvement.

#### How to run this report:

Enter the date range, up to one year. Set any desired filters. Click on the report name.

#### Fields in the report:

- Description
- Number
- Percentage
- Total
- Total Selected Milestone Records

#### Types of legal issues Number of responses in each category Number divided by Total Total of all, non-null, responses Total number of milestones of the selected type that occurred within the date range. The Total Selected Milestone Records minus the Total equals the number of records with null values in this field

Total Unduplicated Clients

Number of unique clients represented in the Total Selected Milestone Records number

| Description                              | Number | Percentage |
|------------------------------------------|--------|------------|
| Awaiting Charges                         |        |            |
|                                          |        |            |
| Petitioning for DUI Deferred Prosecution |        |            |
| Totals:                                  |        |            |
| Total Selected Milestone Records:        |        |            |
| Total Unduplicated Clients:              |        |            |

[Field example]

#### Sorted by:

Description

- For all users, results for all agencies are displayed, unless filtered otherwise.
- Default filter setting is to look at admission data (assessment, admission or discharge may be selected).
- Default filter setting is Duplicated (duplicated or unduplicated may be selected).
- Unduplicated displays only one result for each client that had a milestone in the date range. If Unduplicated and the milestone selected is Assessment or Admission then the first instance is used. If the milestone selected is Discharge then the last instance is displayed.

#### Access:

Server:

| Agencies | Yes | Agencies | Report |
|----------|-----|----------|--------|
| County   | Yes | County   | Report |
| RA       | Yes | RA       | Report |

#### **Available Filters**

#### Scope

- ✓ Admission, Assessment, Discharge
- ✓ Duplicated, Unduplicated
- ✓ Agency (*can select multiple agencies*)
- ✓ Entry Referral
- ✓ Discharge Type
- Exit Referral or Other Services Referral

# Governing County

- ✓ Title XIX
- ✓ Fund Source
- ✓ Contract Type
- ✓ Modality
- ✓ State Special Project
- ✓ County Special Project
- ✓ Agency Special Project

#### Demographics

- ✓ Gender
- ✓ Start Birth Date / End Birth Date
- ✓ Spanish/Hispanic
- ✓ Ethnicity/Race
- English Speaking Ability
- English Reading Ability
- ✓ Disability
- ✓ Substance Abuse
- Assessment Priority Population
  Client/Staff

#### Staff

#### Report Sample: Legal Issues

| Description                              | Number | Percentage |
|------------------------------------------|--------|------------|
| Awaiting Charges                         | 57     | 4.0%       |
| Awaiting Trial                           | 88     | 6.2%       |
| Child Custody Issue                      | 22     | 1.6%       |
| Convicted, Awaiting Sentencing           | 15     | 1.1%       |
| CPS Court Involved                       | 35     | 2.5%       |
| Diversion                                | 18     | 1.3%       |
| Drug Court - Adult                       | 67     | 4.7%       |
| Drug Court - Juvenile                    | 9      | 0.6%       |
| In DUI Deferred Prosecution Status       | 36     | 2.5%       |
| In Other Supervised Program              | 44     | 3.1%       |
| Incarcerated, Post-Conviction            | 51     | 3.6%       |
| Incarcerated, Pre-Trial                  | 4      | 0.3%       |
| None                                     | 363    | 25.7%      |
| Not Collected                            | 10     | 0.7%       |
| On Probation or Parole                   | 577    | 40.8%      |
| On Trial                                 | 3      | 0.2%       |
| Petitioning for DUI Deferred Prosecution | 15     | 1.1%       |
| Totals:                                  | 1414   | 100%       |
| Total Selected Milestone Records:        |        | 1285       |
| Total Unduplicated Clients:              |        | 1279       |

## Living Arrangements

#### **Description/Purpose:**

This question summarizes client responses to the question about with whom is the client living.

#### How to run this report:

Enter the date range, up to one year. Set any desired filters. Click on the report name.

#### Fields in the report:

- Description
  List of possible choices from the
- Number
- Percentage
- Total
- Total Selected Milestone Records
- List of possible choices from the Target form Number of responses in each category Number divided by Total Total of all, non-null, responses Total number of milestones of the selected type that occurred within the date range. The Total Selected Milestone Records minus the Total equals the number of records with null values in this field

Total Unduplicated Clients

Number of unique clients represented in the Total Selected Milestone Records number

| Description                       | Number         | Percentage |
|-----------------------------------|----------------|------------|
| Alone                             |                |            |
|                                   |                |            |
| Spouse/partner and child(ren)     |                |            |
| Totals:                           | and the second |            |
| Total Selected Milestone Records: |                |            |
| Total Unduplicated Clients:       |                |            |

[Field example]

#### Sorted by:

Description

- For all users, results for all agencies are displayed, unless filtered otherwise.
- Default filter setting is to look at admission data (assessment, admission or discharge may be selected).
- Default filter setting is Duplicated (duplicated or unduplicated may be selected).
- Unduplicated displays only one result for each client that had a milestone in the . date range. If Unduplicated and the milestone selected is Assessment or Admission then the first instance is used. If the milestone selected is Discharge then the last instance is displayed.

#### Access:

Server:

Agencies Yes Agencies Report County Yes County Report RA Yes RA Report

#### Available Filters

#### Scope

- ✓ Admission, Assessment, Discharge
- ✓ Duplicated, Unduplicated
- $\checkmark$  Agency (can select multiple agencies)
- ✓ Entry Referral
- ✓ Discharge Type
- ✓ Exit Referral or Other Services Referral

#### ✓ Governing County Funding

- $\checkmark$ Title XIX
- ✓ Fund Source
- ✓ Contract Type
- ✓ Modality
- ✓ State Special Project
- ✓ County Special Project
- ✓ Agency Special Project

#### Demographics

- ✓ Gender
- $\checkmark$ Start Birth Date / End Birth Date
- $\checkmark$ Spanish/Hispanic
- $\checkmark$ Ethnicity/Race
- $\checkmark$ English Speaking Ability
- English Reading Ability
- ✓ Disability
- ✓ Substance Abuse
- ✓ Assessment Priority Population Client/Staff

#### Staff

#### Report Sample: Living Arraignment

| 04/01/2003 - 04/09<br>Dates Filtered Against: /<br>Description of Client Living | nent   |            |
|---------------------------------------------------------------------------------|--------|------------|
| Description                                                                     | Number | Percentage |
| Alone                                                                           | 306    | 23.8%      |
| Child(ren) alone                                                                | 76     | 5.9%       |
| Foster Parents/Group Home                                                       | 31     | 2.4%       |
| Friends                                                                         | 50     | 3.9%       |
| Not Collected                                                                   | 4      | 0.3%       |
| Other family members with or without child(ren)                                 | 236    | 18.4%      |
| Parents/Parents with Child(ren)                                                 | 218    | 17.0%      |
| Roommates                                                                       | 157    | 12.2%      |
| Spouse/partner alone                                                            | 88     | 6.8%       |
| Spouse/partner and child(ren)                                                   | 119    | 9.3%       |
| Totals:                                                                         | 1285   | 100%       |
| Total Selected Milestone Records:                                               | 1285   |            |
| Total Unduplicated Clients:                                                     |        | 1279       |

#### **Description/Purpose:**

This report summarizes client responses regarding current marital status.

#### How to run this report:

Enter the date range, up to one year. Set any desired filters. Click on the report name.

#### Fields in the report:

- Description
- Number
- Percentage
- Total
- Total Selected Milestone Records

#### Current marital status type Number of responses in each category Number divided by Total Total of all, non-null, responses Total number of milestones of the selected type that occurred within the date range. The Total Selected Milestone Records minus the Total equals the number of records with null values in this field

Total Unduplicated Clients

Number of unique clients represented in the Total Selected Milestone Records number

| Description                  | Number | Percentage |
|------------------------------|--------|------------|
| Divorced                     |        |            |
| :                            |        |            |
| Widowed                      |        |            |
| Totals:                      |        |            |
| Total Selected Milestone Rec | ords:  |            |
| Total Unduplicated Clients:  |        |            |

[Field example]

#### Sorted by:

Description

- For all users, results for all agencies are displayed, unless filtered otherwise.
- Default filter setting is to look at admission data (assessment, admission or discharge may be selected).
- Default filter setting is Duplicated (duplicated or unduplicated may be selected).
- Unduplicated displays only one result for each client that had a milestone in the date range. If Unduplicated and the milestone selected is Assessment or Admission then the first instance is used. If the milestone selected is Discharge then the last instance is displayed.

#### Access:

Server:

| Agencies | Yes | Agencies | Report |
|----------|-----|----------|--------|
| County   | Yes | County   | Report |
| RA       | Yes | RA       | Report |

#### **Available Filters**

#### Scope

- ✓ Admission, Assessment, Discharge
- ✓ Duplicated, Unduplicated
- ✓ Agency (*can select multiple agencies*)
- ✓ Entry Referral
- ✓ Discharge Type
- Exit Referral or Other Services Referral

# Governing County

- ✓ Title XIX
- ✓ Fund Source
- ✓ Contract Type
- ✓ Modality
- ✓ State Special Project
- ✓ County Special Project
- ✓ Agency Special Project

#### Demographics

- ✓ Gender
- ✓ Start Birth Date / End Birth Date
- ✓ Spanish/Hispanic
- ✓ Ethnicity/Race
- English Speaking Ability
- English Reading Ability
- ✓ Disability
- ✓ Substance Abuse
- Assessment Priority Population
  Client/Staff

#### Staff

#### **Report Sample: Marital Status**

| 04/01/2003 - 04/09/2003<br>Dates Filtered Against: Admission<br>Marital Status of Client |        |            |  |
|------------------------------------------------------------------------------------------|--------|------------|--|
| Description                                                                              | Number | Percentage |  |
| Divorced                                                                                 | 257    | 20.0%      |  |
| Married or Committed Relationship                                                        | 234    | 18.2%      |  |
| Never married                                                                            | 661    | 51.4%      |  |
| Not Collected                                                                            | 8      | 0.6%       |  |
| Separated                                                                                | 110    | 8.6%       |  |
| Widowed                                                                                  | 15     | 1.2%       |  |
| Totals:                                                                                  | 1285   | 100%       |  |
| Total Selected Milestone Record                                                          | 1285   |            |  |
| Total Unduplicated Clients:                                                              | 1279   |            |  |

### Mental Treatment

#### **Description/Purpose:**

This report summarizes client responses regarding previous mental/psychological treatment.

#### How to run this report:

Enter the date range, up to one year. Set any desired filters. Click on the report name.

#### Fields in the report:

- Description
  Previous mental/ps
- Number
- Percentage
- Total
- Total Selected Milestone Records
- Previous mental/psychological treatment Number of responses in each category Number divided by Total Total of all, non-null, responses Total number of milestones of the selected type that occurred within the date range. The Total Selected Milestone Records minus the Total equals the number of records with null values in this field

Total Unduplicated Clients

Number of unique clients represented in the Total Selected Milestone Records number

| Description                | Number   | Percentage |
|----------------------------|----------|------------|
| No/NA                      |          |            |
| Not Collected              |          |            |
| Unknown                    |          |            |
| With Hospitalization       |          |            |
| With Outpatient Treatment  |          |            |
| Totals:                    |          |            |
| Total Selected Milestone I | Records: |            |
| Total Unduplicated Clients | s:       |            |

[Field example]

Sorted by:

- For all users, results for all agencies are displayed, unless filtered otherwise.
- Default filter setting is to look at admission data (assessment, admission or discharge may be selected).
- Default filter setting is Duplicated (duplicated or unduplicated may be selected).
- Unduplicated displays only one result for each client that had a milestone in the date range. If Unduplicated and the milestone selected is Assessment or Admission then the first instance is used. If the milestone selected is Discharge then the last instance is displayed.

#### Access:

Server:

| Agencies | Yes | Agencies | Report |
|----------|-----|----------|--------|
| County   | Yes | County   | Report |
| RA       | Yes | RA       | Report |

#### **Available Filters**

#### Scope

- ✓ Admission, Assessment, Discharge
- ✓ Duplicated, Unduplicated
- ✓ Agency (*can select multiple agencies*)
- ✓ Entry Referral
- ✓ Discharge Type
- Exit Referral or Other Services Referral

# Governing County

- ✓ Title XIX
- ✓ Fund Source
- ✓ Contract Type
- ✓ Modality
- ✓ State Special Project
- ✓ County Special Project
- ✓ Agency Special Project

#### Demographics

- ✓ Gender
- ✓ Start Birth Date / End Birth Date
- ✓ Spanish/Hispanic
- ✓ Ethnicity/Race
- English Speaking Ability
- English Reading Ability
- ✓ Disability
- ✓ Substance Abuse
- Assessment Priority Population
  Client/Staff

#### Staff
## Report Sample: Mental Treatment

| 05/02/3003<br>Dates Filtered A<br>Previous Mer | - 05/12/3<br>gainst: Ad<br>Ital Treat | 003<br>mission<br>ment |
|------------------------------------------------|---------------------------------------|------------------------|
| Description                                    | Number                                | Percentage             |
| No/NA                                          | 959                                   | 76.7%                  |
| Not Collected                                  | 13                                    | 1.0%                   |
| Unknown                                        | 21                                    | 1.7%                   |
| With Hospitalization                           | 61                                    | 4.9%                   |
| With Outpatient Treatment                      | 197                                   | 15.7%                  |
| Totals:                                        | 1251                                  | 100%                   |
| Total Selected Milestone Records:              |                                       | 1251                   |
| Total Unduplicated Clients:                    |                                       | 1247                   |

#### **Description/Purpose:**

This report summarizes client responses regarding monthly household income.

#### How to run this report:

Enter the date range, up to one year. Set any desired filters. Click on the report name.

#### Fields in the report:

- Monthly Household Income
- Number
- Percentage
- Total
- Total Selected Milestone Records

Income categories; 0-500, 501-1000, 1001-1500, 1501-2000, 2001-3000, more than 3000

Number of responses in each category Number divided by Total Total of all, non-null, responses Total number of milestones of the selected type that occurred within the date range. The Total Selected Milestone Records minus the Total equals the number of records with null values in this field

Total Unduplicated Clients

Number of unique clients represented in the Total Selected Milestone Records number

| Monthly Household Income          | Number | Percentage |
|-----------------------------------|--------|------------|
| \$0 - \$500                       |        |            |
| \$501 - \$1000                    |        |            |
| \$1001 - \$1500                   |        |            |
| \$1501 - \$2000                   |        |            |
| \$2001 - \$3000                   |        |            |
| More Than \$3000                  |        |            |
| Totals:                           |        |            |
| Total Selected Milestone Records: |        |            |
| Total Unduplicated Clients:       |        |            |

[Field example]

#### Sorted by:

Monthly Household Income categories

- For all users, results for all agencies are displayed, unless filtered otherwise.
- Default filter setting is to look at admission data (assessment, admission or discharge may be selected).
- Default filter setting is Duplicated (duplicated or unduplicated may be selected).
- Unduplicated displays only one result for each client that had a milestone in the . date range. If Unduplicated and the milestone selected is Assessment or Admission then the first instance is used. If the milestone selected is Discharge then the last instance is displayed.

Server:

RA

#### Access:

Agencies Report County Report Report

## Available Filters

## Scope

RA

Agencies

County

- ✓ Admission, Assessment, Discharge
- ✓ Duplicated, Unduplicated
- $\checkmark$  Agency (can select multiple agencies)

Yes

Yes

Yes

- ✓ Entry Referral
- ✓ Discharge Type
- ✓ Exit Referral or Other Services Referral

# ✓ Governing County Funding

- $\checkmark$ Title XIX
- ✓ Fund Source
- ✓ Contract Type
- ✓ Modality
- ✓ State Special Project
- ✓ County Special Project
- ✓ Agency Special Project

# Demographics

- ✓ Gender
- $\checkmark$ Start Birth Date / End Birth Date
- $\checkmark$ Spanish/Hispanic
- $\checkmark$ Ethnicity/Race
- $\checkmark$ English Speaking Ability
- English Reading Ability
- ✓ Disability
- ✓ Substance Abuse
- ✓ Assessment Priority Population Client/Staff

#### Staff

Report Sample: Monthly Household Income

| 03/28/2003 - 0<br>Dates Filtered Agair<br>Monthly Household I | 3/30/2003<br>hst: Admiss<br>ncome of | }<br>sion<br>Client |
|---------------------------------------------------------------|--------------------------------------|---------------------|
| Monthly Household Income                                      | Number                               | Percentage          |
| \$0 - \$500                                                   | 84                                   | 66.2%               |
| \$501 - \$1000                                                | 17                                   | 13.4%               |
| \$1001 - \$1500                                               | 8                                    | 6.3%                |
| \$1501 - \$2000                                               | 11                                   | 8.7%                |
| \$2001 - \$3000                                               | 5                                    | 3.9%                |
| More Than \$3000                                              | 2                                    | 1.6%                |
| Totals:                                                       | 127                                  | 100%                |
| Total Selected Milestone Records:                             |                                      | 127                 |
| Total Unduplicated Clients:                                   |                                      | 126                 |

## **Description/Purpose:**

This report summarizes client responses regarding monthly personal income.

## How to run this report:

Enter the date range, up to one year. Set any desired filters. Click on the report name.

#### Fields in the report:

- Monthly Personal Income
- Number
- Percentage
- Total
- Total Selected Milestone Records

Income categories; 0-500, 501-1000, 1001-1500, 1501-2000, 2001-3000, more than 3000 Number of responses in each category Number divided by Total Total of all, non-null, responses Total number of milestones of the selected type that occurred within the date range. The Total Selected Milestone Records minus the Total equals the number of records with null values in this field

Total Unduplicated Clients

Number of unique clients represented in the Total Selected Milestone Records number

| Monthly Household Income          | Number | Percentage |
|-----------------------------------|--------|------------|
| \$0 - \$500                       |        |            |
| \$501 - \$1000                    |        |            |
| \$1001 - \$1500                   |        |            |
| \$1501 - \$2000                   |        |            |
| \$2001 - \$3000                   |        |            |
| More Than \$3000                  |        |            |
| Totals:                           |        |            |
| Total Selected Milestone Records: |        |            |
| Total Unduplicated Clients:       |        |            |

[Field example]

# Sorted by:

Monthly Personal Income categories

- For all users, results for all agencies are displayed, unless filtered otherwise.
- Default filter setting is to look at admission data (assessment, admission or discharge may be selected).
- Default filter setting is Duplicated (duplicated or unduplicated may be selected).
- Unduplicated displays only one result for each client that had a milestone in the date range. If Unduplicated and the milestone selected is Assessment or Admission then the first instance is used. If the milestone selected is Discharge then the last instance is displayed.

#### Access:

Server:

| Agencies | Yes | Agencies | Report |
|----------|-----|----------|--------|
| County   | Yes | County   | Report |
| RA       | Yes | RA       | Report |

#### **Available Filters**

## Scope

- ✓ Admission, Assessment, Discharge
- ✓ Duplicated, Unduplicated
- ✓ Agency (*can select multiple agencies*)
- ✓ Entry Referral
- ✓ Discharge Type
- Exit Referral or Other Services Referral

# Governing County

- ✓ Title XIX
- ✓ Fund Source
- ✓ Contract Type
- ✓ Modality
- ✓ State Special Project
- ✓ County Special Project
- ✓ Agency Special Project

# Demographics

- ✓ Gender
- ✓ Start Birth Date / End Birth Date
- ✓ Spanish/Hispanic
- ✓ Ethnicity/Race
- English Speaking Ability
- English Reading Ability
- ✓ Disability
- ✓ Substance Abuse
- Assessment Priority Population
  Client/Staff

#### Staff

Report Sample: Monthly Personal Income

| 02/28/2003 - 0<br>Dates Filtered Again<br>Monthly Personal In | 2/30/2003<br>hst: Admis<br>icome of C | 3<br>sion<br>C <b>lient</b> |
|---------------------------------------------------------------|---------------------------------------|-----------------------------|
| Monthly Household Income                                      | Number                                | Percentage                  |
| \$0 - \$500                                                   | 84                                    | 66.2%                       |
| \$501 - \$1000                                                | 17                                    | 13.4%                       |
| \$1001 - \$1500                                               | 8                                     | 6.3%                        |
| \$1501 - \$2000                                               | 11                                    | 8.7%                        |
| \$2001 - \$3000                                               | 5                                     | 3.9%                        |
| More Than \$3000                                              | 2                                     | 1.6%                        |
| Totals:                                                       | 127                                   | 100%                        |
| Total Selected Milestone Records:                             |                                       | 127                         |
| Total Unduplicated Clients:                                   |                                       | 126                         |

#### **Description/Purpose:**

This report summarizes client responses regarding other children living with the client.

#### How to run this report:

Enter the date range, up to one year. Set any desired filters. Click on the report name.

#### Fields in the report:

- Number of Persons (Children)
- Number
- Percentage
- Total
- Total Selected Milestone Records

#### Grouped into categories; 0, 1-2, 3-5, over 5 Number of responses in each category Number divided by Total Total of all, non-null, responses Total number of milestones of the selected type that occurred within the date range. The Total Selected Milestone Records minus the Total equals the number of records with null values in this field

Total Unduplicated Clients

Number of unique clients represented in the Total Selected Milestone Records number

| Number of Persons         | Number   | Percentage |
|---------------------------|----------|------------|
| 0                         |          |            |
| 1 - 2                     |          |            |
| 3 - 5                     |          |            |
| Over 5                    |          |            |
| Totals:                   |          |            |
| Total Selected Milestone  | Records: |            |
| Total Unduplicate Clients | s:       |            |
| Total Unduplicate Clients |          |            |

[Field example]

#### Sorted by:

Number of Persons category

- For all users, results for all agencies are displayed, unless filtered otherwise.
- Default filter setting is to look at admission data (assessment, admission or discharge may be selected).
- Default filter setting is Duplicated (duplicated or unduplicated may be selected).
- Unduplicated displays only one result for each client that had a milestone in the date range. If Unduplicated and the milestone selected is Assessment or Admission then the first instance is used. If the milestone selected is Discharge then the last instance is displayed.

#### Access:

Server:

| Agencies | Yes | Agencies | Report |
|----------|-----|----------|--------|
| County   | Yes | County   | Report |
| RA       | Yes | RA       | Report |

#### **Available Filters**

## Scope

- ✓ Admission, Assessment, Discharge
- ✓ Duplicated, Unduplicated
- ✓ Agency (*can select multiple agencies*)
- ✓ Entry Referral
- ✓ Discharge Type
- Exit Referral or Other Services Referral

# Governing County

- ✓ Title XIX
- ✓ Fund Source
- ✓ Contract Type
- ✓ Modality
- ✓ State Special Project
- ✓ County Special Project
- ✓ Agency Special Project

# Demographics

- ✓ Gender
- ✓ Start Birth Date / End Birth Date
- ✓ Spanish/Hispanic
- ✓ Ethnicity/Race
- English Speaking Ability
- English Reading Ability
- ✓ Disability
- ✓ Substance Abuse
- Assessment Priority Population
  Client/Staff

#### Staff

# Report Sample: Other Children with Client

| Dates Filtered A  | Against: Ac | mission<br>are Not Clie |
|-------------------|-------------|-------------------------|
| Number of Persons | Number      | Percentage              |
| 0                 | 74          | 77.90                   |
| 1 - 2             | 15          | 15.79                   |
| 3 - 5             | 4           | 4.21                    |
| Over 5            | 2           | 2.11                    |
| Totals:           | 95          | 100.00                  |

# Persons in Household

#### **Description/Purpose:**

This report summarizes client responses regarding the number of persons in the client's household.

#### How to run this report:

Enter the date range, up to one year. Set any desired filters. Click on the report name.

#### Fields in the report:

- Number of Persons
- Number
- Percentage
- Total
- Total Selected Milestone Records

Number of persons in household by grouping; 0, 1-3, 4-6, 7-10, Over 10 Number of responses in each category Number divided by Total Total of all, non-null, responses Total number of milestones of the selected type that occurred within the date range. The Total Selected Milestone Records minus the Total equals the number of records with null values in this field

| Number of Persons | Number | Percentage |
|-------------------|--------|------------|
| 0                 |        |            |
| 1 - 3             |        |            |
| 4 - 6             |        |            |
| 7 - 10            |        |            |
| Over 10           |        |            |
| Totals:           |        |            |

[Field example]

#### Sorted by:

Number of Persons

- For all users, results for all agencies are displayed, unless filtered otherwise.
- Default filter setting is to look at admission data (assessment, admission or . discharge may be selected).
- Default filter setting is Duplicated (duplicated or unduplicated may be selected).
- Unduplicated displays only one result for each client that had a milestone in the date range. If Unduplicated and the milestone selected is Assessment or Admission then the first instance is used. If the milestone selected is Discharge then the last instance is displayed.
- The number of persons in the household includes the client so the category of zero is not used. Report will be changed in the future to remove this row.

#### Access:

#### Server:

| Agencies | Yes | Agencies | Report |
|----------|-----|----------|--------|
| County   | Yes | County   | Report |
| RA       | Yes | RA       | Report |

#### Available Filters

#### Scope

- ✓ Admission, Assessment, Discharge
- ✓ Duplicated, Unduplicated
- ✓ Agency (*can select multiple agencies*)
- ✓ Entry Referral
- ✓ Discharge Type
- ✓ Exit Referral or Other Services Referral
- ✓ Governing County

## Funding

- ✓ Title XIX
- ✓ Fund Source
- ✓ Contract Type
- ✓ Modality
- ✓ State Special Project
- ✓ County Special Project
- ✓ Agency Special Project

#### Demographics

- $\checkmark$ Gender
- ✓ Start Birth Date / End Birth Date
- $\checkmark$ Spanish/Hispanic
- ✓ Ethnicity/Race
- $\checkmark$ English Speaking Ability
- $\checkmark$ English Reading Ability
- ✓ Disability
- ✓ Substance Abuse
- ✓ Assessment Priority Population Client/Staff

Staff

## **Report Sample: Persons in Household**

| 05/10/2002<br>Dates Filtered A<br>Number of Person | a - 05/14/2<br>Against: Ac<br>s in Client | 2002<br>Imission<br>: Household |
|----------------------------------------------------|-------------------------------------------|---------------------------------|
| Number of Persons                                  | Number                                    | Percentage                      |
| 0                                                  | 0                                         | .00                             |
| 1 - 3                                              | 394                                       | 64.80                           |
| 4 - 6                                              | 162                                       | 26.64                           |
| 7 - 10                                             | 37                                        | 6.09                            |
| Over 10                                            | 15                                        | 2.47                            |
| Totals:                                            | 608                                       | 100.00                          |

# **Prenatal Provider**

#### **Description/Purpose:**

This report summarizes client responses regarding if they have a prenatal provider or not.

Only female clients that indicate that they are pregnant will have any responses in this field.

#### How to run this report:

Enter the date range, up to one year. Set any desired filters. Click on the report name.

#### Fields in the report:

- Description
- Number
- Percentage
- Total
- Total Selected Milestone Records

No, Yes Number of responses in each category Number divided by Total Total of all, non-null, responses Total number of milestones of the selected type that occurred within the date range. The Total Selected Milestone Records minus the Total equals the number of records with null values in this field

| Description | Number | Percentage |
|-------------|--------|------------|
| No          |        |            |
| Yes         |        |            |
| Totals:     |        |            |

[Field example]

#### Sorted by:

Description

- For all users, results for all agencies are displayed, unless filtered otherwise.
- Default filter setting is to look at admission data (assessment, admission or discharge may be selected).
- Default filter setting is Duplicated (duplicated or unduplicated may be selected).
- Unduplicated displays only one result for each client that had a milestone in the date range. If Unduplicated and the milestone selected is Assessment or Admission then the first instance is used. If the milestone selected is Discharge then the last instance is displayed.

#### Access:

Server: Agencies

RA

County

Report Report Report

#### **Available Filters**

# Scope

RA

Agencies

County

- ✓ Admission, Assessment, Discharge
- ✓ Duplicated, Unduplicated
- $\checkmark$  Agency (can select multiple agencies)

Yes

Yes

Yes

- ✓ Entry Referral
- ✓ Discharge Type
- ✓ Exit Referral or Other Services Referral

# Governing County

- ✓ Title XIX
- ✓ Fund Source
- ✓ Contract Type
- ✓ Modality
- ✓ State Special Project
- ✓ County Special Project
- ✓ Agency Special Project

# Demographics

- ✓ Gender
- ✓ Start Birth Date / End Birth Date
- ✓ Spanish/Hispanic
- ✓ Ethnicity/Race
- English Speaking Ability
- English Reading Ability
- ✓ Disability
- ✓ Substance Abuse
- Assessment Priority Population
  Client/Staff

#### Staff

Admission Staff (*D4 Only*) Support Activity Type (*C7 Only*) Client

#### **Report Sample: Prenatal Provider**

| 05/10/2002 - 05/14/2002           |
|-----------------------------------|
| Dates Filtered Against: Admission |
| Client has Prenatal Provider      |

| Description | Number | Percentage |
|-------------|--------|------------|
| No          | 2      | 22.22      |
| Yes         | 7      | 77.78      |
| Totals:     | 9      | 100.00     |

# **Previous Arrests**

#### **Description/Purpose:**

This report summarizes client responses regarding previous arrests.

#### How to run this report:

Enter the date range, up to one year. Set any desired filters. Click on the report name.

#### Fields in the report:

- Description
- Number
- Percentage
- Total
- Total Selected Milestone Records

Category of charges that client was arrested for

Number of responses in each category Number divided by Total

Total of all, non-null, responses

Total number of milestones of the selected type that occurred within the date range. The Total Selected Milestone Records minus the Total equals the number of records with null values in this field

| Description      | Number | Percentage |
|------------------|--------|------------|
| Crime(s) Unknown |        |            |
| 1                |        |            |
| Violent Crimes   | [      |            |
| Totals:          |        | 2          |

[Field example]

#### Sorted by:

Description

- For all users, results for all agencies are displayed, unless filtered otherwise.
- Default filter setting is to look at admission data (assessment, admission or discharge may be selected).
- Default filter setting is Duplicated (duplicated or unduplicated may be selected).
- Unduplicated displays only one result for each client that had a milestone in the date range. If Unduplicated and the milestone selected is Assessment or Admission then the first instance is used. If the milestone selected is Discharge then the last instance is displayed.

#### Access:

Server:

| Agencies | Yes | Agencies | Report |
|----------|-----|----------|--------|
| County   | Yes | County   | Report |
| RA       | Yes | RA       | Report |

#### **Available Filters**

# Scope

- ✓ Admission, Assessment, Discharge
- ✓ Duplicated, Unduplicated
- ✓ Agency (*can select multiple agencies*)
- ✓ Entry Referral
- ✓ Discharge Type
- Exit Referral or Other Services Referral

# Governing County

- ✓ Title XIX
- ✓ Fund Source
- ✓ Contract Type
- ✓ Modality
- ✓ State Special Project
- ✓ County Special Project
- ✓ Agency Special Project

# Demographics

- ✓ Gender
- ✓ Start Birth Date / End Birth Date
- ✓ Spanish/Hispanic
- ✓ Ethnicity/Race
- English Speaking Ability
- English Reading Ability
- ✓ Disability
- ✓ Substance Abuse
- Assessment Priority Population
  Client/Staff

#### Staff

## Report Sample: Previous Arrests

| Dates Filtered Agains<br><b>Type of Previou</b> | st: Admissi<br><mark>s Arrest</mark> | on         |
|-------------------------------------------------|--------------------------------------|------------|
| Description                                     | Number                               | Percentage |
| Crime(s) Unknown                                | 16                                   | 2.63       |
| Domestic Violence                               | 40                                   | 6.58       |
| Driving Under the Influence                     | 97                                   | 15.95      |
| Drug Possession                                 | 74                                   | 12.17      |
| Drug Trafficking or Manufacturing               | 26                                   | 4.28       |
| Malicious Mischief or Disorderly Conduct        | 10                                   | 1.65       |
| None                                            | 214                                  | 35.20      |
| Not Collected                                   | 35                                   | 5.76       |
| Other Public-Order Offenses                     | 41                                   | 6.74       |
| Property Crimes                                 | 38                                   | 6.25       |
| Violent Crimes                                  | 17                                   | 2.80       |
| Totals:                                         | 608                                  | 100.00     |

# **Psychiatric Care**

#### **Description/Purpose:**

This report summarizes client responses regarding current psychiatric care.

#### How to run this report:

Enter the date range, up to one year. Set any desired filters. Click on the report name.

#### Fields in the report:

- Description
- Number
- Percentage
- Total
- Total Selected Milestone Records

In Need, No, Yes Number of responses in each category Number divided by Total Total of all, non-null, responses Total number of milestones of the selected type that occurred within the date range. The Total Selected Milestone Records minus the Total equals the number of records with null values in this field

| Description | Number | Percentage |
|-------------|--------|------------|
| In Need     |        |            |
| No          |        |            |
| Yes         |        |            |
| Totals:     |        |            |

[Field example]

#### Sorted by:

Description

- For all users, results for all agencies are displayed, unless filtered otherwise.
- Default filter setting is to look at admission data (assessment, admission or discharge may be selected).
- Default filter setting is Duplicated (duplicated or unduplicated may be selected).
- Unduplicated displays only one result for each client that had a milestone in the date range. If Unduplicated and the milestone selected is Assessment or Admission then the first instance is used. If the milestone selected is Discharge then the last instance is displayed.

#### Access:

Server:

| Agencies | Yes | Agencies | Report |
|----------|-----|----------|--------|
| County   | Yes | County   | Report |
| RA       | Yes | RA       | Report |

#### **Available Filters**

# Scope

- ✓ Admission, Assessment, Discharge
- ✓ Duplicated, Unduplicated
- ✓ Agency (*can select multiple agencies*)
- ✓ Entry Referral
- ✓ Discharge Type
- Exit Referral or Other Services Referral

# Governing County

- ✓ Title XIX
- ✓ Fund Source
- ✓ Contract Type
- ✓ Modality
- ✓ State Special Project
- ✓ County Special Project
- ✓ Agency Special Project

# Demographics

- ✓ Gender
- ✓ Start Birth Date / End Birth Date
- ✓ Spanish/Hispanic
- ✓ Ethnicity/Race
- English Speaking Ability
- English Reading Ability
- ✓ Disability
- ✓ Substance Abuse
- Assessment Priority Population
  Client/Staff

#### Staff

## Report Sample: Psychiatric Care

| 05/10/2<br>Dates Filter<br>Receiv | 2002 - 05/<br>red Against<br>ving Menta | 14/2002<br>t: Admission<br>al Care |
|-----------------------------------|-----------------------------------------|------------------------------------|
| Description                       | Number                                  | Percentage                         |
| In Need                           | 34                                      | 7.00                               |
| No                                | 379                                     | 77.98                              |
| Yes                               | 73                                      | 15.02                              |
| Totals                            | 486                                     | 100.00                             |

# **Psychiatric Medications**

#### **Description/Purpose:**

This report summarizes client responses regarding current use of psychiatric medications.

#### How to run this report:

Enter the date range, up to one year. Set any desired filters. Click on the report name.

#### Fields in the report:

- Description
- Number
- Percentage
- Total

Unknown, No, Yes Number of responses in each category Number divided by Total Total of all, non-null, responses

| Description | Number | Percentage |
|-------------|--------|------------|
| Unknown     |        |            |
| No          |        |            |
| Yes         |        |            |
| Totals:     | 3      |            |

[Field example]

#### Sorted by:

Description (Unknown, No, Yes)

- For all users, results for all agencies are displayed, unless filtered otherwise.
- Default filter setting is to look at admission data (assessment, admission or discharge may be selected).
- Default filter setting is Duplicated (duplicated or unduplicated may be selected).
- Unduplicated displays only one result for each client that had a milestone in the . date range. If Unduplicated and the milestone selected is Assessment or Admission then the first instance is used. If the milestone selected is Discharge then the last instance is displayed.

#### Access:

Server:

| Agencies | Yes | Agencies | Report |
|----------|-----|----------|--------|
| County   | Yes | County   | Report |
| RA       | Yes | RA       | Report |

#### Available Filters

## Scope

- ✓ Admission, Assessment, Discharge
- ✓ Duplicated, Unduplicated
- ✓ Agency (*can select multiple agencies*)
- ✓ Entry Referral
- ✓ Discharge Type
- ✓ Exit Referral or Other Services Referral

# ✓ Governing County Funding

- $\checkmark$ Title XIX
- ✓ Fund Source
- ✓ Contract Type
- ✓ Modality
- ✓ State Special Project
- ✓ County Special Project
- ✓ Agency Special Project

# Demographics

- ✓ Gender
- $\checkmark$ Start Birth Date / End Birth Date
- ✓ Spanish/Hispanic
- ✓ Ethnicity/Race
- $\checkmark$ English Speaking Ability
- English Reading Ability
- ✓ Disability
- ✓ Substance Abuse
- ✓ Assessment Priority Population Client/Staff

#### Staff

## **Report Sample: Psychiatric Medications**

| 05/10/2002 - 05/14/2002<br>Dates Filtered Against: Admission<br>Client Takes Psychiatric Medication |        |            |
|----------------------------------------------------------------------------------------------------|--------|------------|
| Description                                                                                         | Number | Percentage |
| Unknown                                                                                             | 3      | .62        |
| No                                                                                                  | 377    | 78.38      |
| Yes                                                                                                 | 101    | 21.00      |
| Totalc                                                                                              | 481    | 100.00     |

# **Public Assistance**

#### **Description/Purpose:**

This report summarizes client responses regarding primary type of public assistance currently utilized.

#### How to run this report:

Enter the date range, up to one year. Set any desired filters. Click on the report name.

#### Fields in the report:

- Description
- Number
- Percentage
- Total

Type of primary public assistance Number of responses in each category Number divided by Total Total of all, non-null, responses

| Description                                    | Number | Percentage |
|------------------------------------------------|--------|------------|
| ADATSA                                         |        |            |
|                                                |        |            |
| Temporary Assistance for Needy Families (TANF) |        |            |
| Totals:                                        |        |            |

[Field example]

### Sorted by:

Description

- For all users, results for all agencies are displayed, unless filtered otherwise.
- Default filter setting is to look at admission data (assessment, admission or discharge may be selected).
- Default filter setting is Duplicated (duplicated or unduplicated may be selected).
- Unduplicated displays only one result for each client that had a milestone in the date range. If Unduplicated and the milestone selected is Assessment or Admission then the first instance is used. If the milestone selected is Discharge then the last instance is displayed.

#### Access:

Server:

| Agencies | Yes | Agencies | Report |
|----------|-----|----------|--------|
| County   | Yes | County   | Report |
| RA       | Yes | RA       | Report |

#### **Available Filters**

# Scope

- ✓ Admission, Assessment, Discharge
- ✓ Duplicated, Unduplicated
- ✓ Agency (*can select multiple agencies*)
- ✓ Entry Referral
- ✓ Discharge Type
- Exit Referral or Other Services Referral

# Governing County

- ✓ Title XIX
- ✓ Fund Source
- ✓ Contract Type
- ✓ Modality
- ✓ State Special Project
- ✓ County Special Project
- ✓ Agency Special Project

# Demographics

- ✓ Gender
- ✓ Start Birth Date / End Birth Date
- ✓ Spanish/Hispanic
- ✓ Ethnicity/Race
- English Speaking Ability
- English Reading Ability
- ✓ Disability
- ✓ Substance Abuse
- Assessment Priority Population
  Client/Staff

#### Staff

#### Report Sample: Public Assistance

# 05/10/2002 - 05/14/2002 Dates Filtered Against: Admission Type of Public Assistance that Client is Utilizing

| Description                                     | Number | Percentage |
|-------------------------------------------------|--------|------------|
| ADATSA                                          | 77     | 12.66      |
| Applicant                                       | 22     | 3.62       |
| General Assistance-Presumptive Disability (GAX) | 18     | 2.96       |
| General Assistance-Unemployable (GAU)           | 19     | 3.13       |
| Medical Assistance Only                         | 56     | 9.21       |
| None                                            | 313    | 51.48      |
| Not Collected                                   | 10     | 1.65       |
| Supplemental Security Income (SSI)              | 45     | 7.40       |
| Temporary Assistance for Needy Families (TANF)  | 48     | 7.90       |
| Totals:                                         | 608    | 100.00     |

#### **Description/Purpose:**

This report summarizes client responses regarding their primary residence type.

#### How to run this report:

Enter the date range, up to one year. Set any desired filters. Click on the report name.

#### Fields in the report:

- Description
- Number
- Percentage
- Total

Residence types Number of responses in each category Number divided by Total Total of all, non-null, responses

| Description               | Number | Percentage |
|---------------------------|--------|------------|
| Controlled Environment    |        |            |
|                           |        |            |
| Work/Training Release Ctr |        |            |
| Totals:                   |        |            |

[Field example]

#### Sorted by:

Description

#### Short Detox Included: No

#### Notes:

- For all users, results for all agencies are displayed, unless filtered otherwise.
- Default filter setting is to look at admission data (assessment, admission or discharge may be selected).
- Default filter setting is Duplicated (duplicated or unduplicated may be selected).
- Unduplicated displays only one result for each client that had a milestone in the date range. If Unduplicated and the milestone selected is Assessment or Admission then the first instance is used. If the milestone selected is Discharge then the last instance is displayed.

#### Access:

| Agencies | Yes |
|----------|-----|
| County   | Yes |
| RA       | Yes |

#### Server:

| Agencies | Report |
|----------|--------|
| County   | Report |
| RA       | Report |

# Available Filters

# Scope

- ✓ Admission, Assessment, Discharge
- ✓ Duplicated, Unduplicated
- ✓ Agency (*can select multiple agencies*)
- ✓ Entry Referral
- ✓ Discharge Type
- Exit Referral or Other Services Referral
- ✓ Governing County
  Funding
- ✓ Title XIX
- ✓ Fund Source
- ✓ Contract Type
- ✓ Modality
- ✓ State Special Project
- ✓ County Special Project
- ✓ Agency Special Project

# Demographics

- ✓ Gender
- ✓ Start Birth Date / End Birth Date
- ✓ Spanish/Hispanic
- ✓ Ethnicity/Race
- English Speaking Ability
- English Reading Ability
- ✓ Disability
- ✓ Substance Abuse
- Assessment Priority Population
  Client/Staff

# Staff

#### Report Sample: Residence

| Description                           | Number | Percentage |
|---------------------------------------|--------|------------|
| Controlled Environment                | 15     | 1.82       |
| Drug-free shared/transitional housing | 24     | 2.92       |
| Foster/group home                     | 6      | .73        |
| Homeless shelter/mission              | 30     | 3.65       |
| Hospital/other institution            | 26     | 3.16       |
| Jail/Prison                           | 34     | 4.13       |
| No Stable Arrangement                 | 34     | 4.13       |
| Not Collected                         | 3      | .37        |
| On the street                         | 10     | 1.22       |
| Personal residence                    | 600    | 72.90      |
| Pre-Release Center                    | 10     | 1.22       |
| Single room occupancy                 | 11     | 1.34       |
| Transient quarters                    | 7      | .85        |
| Work/Training Release Ctr             | 13     | 1.58       |
| Totals:                               | 823    | 100.00     |

# **School Enrollment**

#### **Description/Purpose:**

This report summarizes client responses regarding their current school enrollment status.

#### How to run this report:

Enter the date range, up to one year. Set any desired filters. Click on the report name.

#### Fields in the report:

- Description
- Number
- Percentage
- Total

Enrollment status types (Full time, Not Enrolled, etc...) Number of responses in each category Number divided by Total Total of all, non-null, responses

| Number | Percentage |
|--------|------------|
|        |            |
|        |            |
|        |            |
|        |            |
|        | Number     |

[Field example]

Sorted by:

Description

- For all users, results for all agencies are displayed, unless filtered otherwise.
- Default filter setting is to look at admission data (assessment, admission or discharge may be selected).
- Default filter setting is Duplicated (duplicated or unduplicated may be selected).
- Unduplicated displays only one result for each client that had a milestone in the . date range. If Unduplicated and the milestone selected is Assessment or Admission then the first instance is used. If the milestone selected is Discharge then the last instance is displayed.

#### Access:

Server:

| Agencies | Yes | Agencies | Report |
|----------|-----|----------|--------|
| County   | Yes | County   | Report |
| RA       | Yes | RA       | Report |

#### Available Filters

## Scope

- ✓ Admission, Assessment, Discharge
- ✓ Duplicated, Unduplicated
- ✓ Agency (*can select multiple agencies*)
- ✓ Entry Referral
- ✓ Discharge Type
- ✓ Exit Referral or Other Services Referral

# ✓ Governing County Funding

- $\checkmark$ Title XIX
- ✓ Fund Source
- ✓ Contract Type
- ✓ Modality
- ✓ State Special Project
- ✓ County Special Project
- ✓ Agency Special Project

# Demographics

- ✓ Gender
- $\checkmark$ Start Birth Date / End Birth Date
- ✓ Spanish/Hispanic
- ✓ Ethnicity/Race
- $\checkmark$ English Speaking Ability
- English Reading Ability
- ✓ Disability
- ✓ Substance Abuse
- ✓ Assessment Priority Population Client/Staff

#### Staff

# Report Sample: School Enrollment

| 06/22/2<br>Dates Filte<br>School E | 2002 - 06/<br>red Against<br>inrollment | 28/2002<br>Admission<br>of Client |
|------------------------------------|-----------------------------------------|-----------------------------------|
| Description                        | Number                                  | Percentage                        |
| Dropped Out                        | 26                                      | 2.95                              |
| Expelled                           | 6                                       | .68                               |
| Full Time                          | 66                                      | 7,48                              |
| Not Enrolled                       | 772                                     | 87.43                             |
| Part Time                          | 11                                      | 1.25                              |
| Suspended                          | 2                                       | .23                               |
| Totals:                            | 883                                     | 100.00                            |

#### **Description/Purpose:**

This report summarizes client responses regarding the type of school attended.

#### How to run this report:

Enter the date range, up to one year. Set any desired filters. Click on the report name.

#### Fields in the report:

- Description
- Number
- Percentage
- Total

School type (Academic, Not in school, Other, Vocational) Number of responses in each category

Number divided by Total Total of all, non-null, responses

| Description          | Number | Percentage |
|----------------------|--------|------------|
| Academic             |        |            |
| Not In School/NA     |        | -          |
| Other/Alternative    |        |            |
| Vocational/Technical |        |            |
| Totals:              |        |            |

[Field example]

#### Sorted by:

Description

- For all users, results for all agencies are displayed, unless filtered otherwise.
- Default filter setting is to look at admission data (assessment, admission or discharge may be selected).
- Default filter setting is Duplicated (duplicated or unduplicated may be selected).
- Unduplicated displays only one result for each client that had a milestone in the . date range. If Unduplicated and the milestone selected is Assessment or Admission then the first instance is used. If the milestone selected is Discharge then the last instance is displayed.

#### Access:

Server:

Agencies Report County Report Report

#### Available Filters

# Scope

RA

Agencies

County

- ✓ Admission, Assessment, Discharge
- ✓ Duplicated, Unduplicated
- $\checkmark$  Agency (can select multiple agencies)

Yes

Yes

Yes

- ✓ Entry Referral
- ✓ Discharge Type
- ✓ Exit Referral or Other Services Referral

# ✓ Governing County Funding

- $\checkmark$ Title XIX
- ✓ Fund Source
- ✓ Contract Type
- ✓ Modality
- ✓ State Special Project
- ✓ County Special Project
- ✓ Agency Special Project

# Demographics

✓ Gender

RA

- $\checkmark$ Start Birth Date / End Birth Date
- $\checkmark$ Spanish/Hispanic
- $\checkmark$ Ethnicity/Race
- $\checkmark$ English Speaking Ability
- English Reading Ability
- ✓ Disability
- ✓ Substance Abuse
- ✓ Assessment Priority Population Client/Staff

#### Staff

# Report Sample: School Type

| 06/22/2<br>Dates Filter<br>Type of Scho | 002 - 06/28<br>ed Against:<br>ol Client is | 3/2002<br>Admission<br>Enrolled In |
|-----------------------------------------|--------------------------------------------|------------------------------------|
| Description                             | Number                                     | Percentage                         |
| Academic                                | 70                                         | 0.15                               |
| seduenne                                | 12                                         | 8.15                               |

| Description          | Number | Percentage |
|----------------------|--------|------------|
| Academic             | 72     | 8.15       |
| Not In School/NA     | 792    | 89.69      |
| Other/Alternative    | 17     | 1.93       |
| Vocational/Technical | 2      | .23        |
| Totals:              | 883    | 100.00     |
# Stage of Addiction

# **Description/Purpose:**

This report summarizes the clients' stage of addiction (Abuse, Chemical Dependant, Experimentation, In Recovery, No Significant Problem).

## How to run this report:

Enter the date range, up to one year. Set any desired filters. Click on the report name.

# Fields in the report:

Description

Number

- Percentage
- Total

Stage of addiction (Abuse, Chemical Dependant, Experimentation, In Recovery, No Significant Problem) Number of responses in each category Number divided by Total Total of all, non-null, responses

| Description                     | Number | Percentage |
|---------------------------------|--------|------------|
| Abuse                           |        |            |
| Chemically Dependent (Addicted) |        |            |
| Experimental Use                |        |            |
| In Recovery                     |        |            |
| Totals:                         |        |            |

[Field example]

### Sorted by:

Description

# Short Detox Included: No

# Notes:

- For all users, results for all agencies are displayed, unless filtered otherwise.
- Default filter setting is to look at admission data (assessment, admission or discharge may be selected).
- Default filter setting is Duplicated (duplicated or unduplicated may be selected).
- Unduplicated displays only one result for each client that had a milestone in the date range. If Unduplicated and the milestone selected is Assessment or Admission then the first instance is used. If the milestone selected is Discharge then the last instance is displayed.

# Access:

Server:

| Agencies | Yes | Agencies | Report |
|----------|-----|----------|--------|
| County   | Yes | County   | Report |
| RA       | Yes | RA       | Report |

# **Available Filters**

# Scope

- ✓ Admission, Assessment, Discharge
- ✓ Duplicated, Unduplicated
- ✓ Agency (*can select multiple agencies*)
- ✓ Entry Referral
- ✓ Discharge Type
- Exit Referral or Other Services Referral

# Governing County

- ✓ Title XIX
- ✓ Fund Source
- ✓ Contract Type
- ✓ Modality
- ✓ State Special Project
- ✓ County Special Project
- ✓ Agency Special Project

# Demographics

- ✓ Gender
- ✓ Start Birth Date / End Birth Date
- ✓ Spanish/Hispanic
- ✓ Ethnicity/Race
- English Speaking Ability
- English Reading Ability
- ✓ Disability
- ✓ Substance Abuse
- Assessment Priority Population
   Client/Staff

#### Staff

Admission Staff (*D4 Only*) Support Activity Type (*C7 Only*) Client

# Report Sample: Stage of Addiction

| 06/22/2002 - 0<br>Dates Filtered Aga<br>Addiction Stag | 06/28/200<br>inst: Admi<br><b>ge of Clier</b> | )2<br>ssion<br>1t |
|--------------------------------------------------------|-----------------------------------------------|-------------------|
| Description                                            | Number                                        | Percentage        |
| Abuse                                                  | 48                                            | 5.44              |
| Chemically Dependent (Addicted)                        | 832                                           | 94.22             |
| Experimental Use                                       | 2                                             | .23               |
| In Recovery                                            | 1                                             | .11               |
| Totals:                                                | 883                                           | 100.00            |

# Description/Purpose:

This report summarizes the type substance used.

# How to run this report:

Enter the date range, up to one year. Set any desired filters. Click on the report name.

# Fields in the report:

- Description
- Number
- Percentage

Number of responses in each category Number divided by Total

Total

Total of all, non-null, responses

| Description                  | Number | Percentage |
|------------------------------|--------|------------|
| Alcohol                      |        |            |
| 1                            |        |            |
| Prescribed Opiate Substitute |        |            |
| Totals:                      |        |            |

[Field example]

# Sorted by:

Substance, alphabetically

#### Short Detox Included: No

#### Notes:

- For all users, results for all agencies are displayed, unless filtered otherwise. .
- Default filter setting is to look at admission data (assessment, admission or discharge may be selected).
- Default filter setting is Duplicated (duplicated or unduplicated may be selected).
- -Unduplicated displays only one result for each client that had a milestone in the date range. If Unduplicated and the milestone selected is Assessment or Admission then the first instance is used. If the milestone selected is Discharge then the last instance is displayed.

#### Access:

| Agencies | Yes |
|----------|-----|
| County   | Yes |
| RA       | Yes |

#### Server:

| Agencies | Report |
|----------|--------|
| County   | Report |
| RA       | Report |

# Available Filters

# Scope

- Admission, Assessment, Discharge
- ✓ Duplicated, Unduplicated
- ✓ Agency (*can select multiple agencies*)
- Entry Referral
- ✓ Discharge Type
- Exit Referral or Other Services Referral
- Governing County

# ✓ Title XIX

- ✓ Fund Source
- ✓ Contract Type
- ✓ Modality
- ✓ State Special Project
- ✓ County Special Project
- ✓ Agency Special Project

Report Sample: Substance

# Demographics

- ✓ Gender
- ✓ Start Birth Date / End Birth Date
- ✓ Spanish/Hispanic
- ✓ Ethnicity/Race
- English Speaking Ability
- English Reading Ability
- ✓ Disability
- ✓ Substance Abuse
- Assessment Priority Population
   Client/Staff

# Staff

Admission Staff (*D4 Only*) Support Activity Type (*C7 Only*) Client

# 10/31/2001 - 11/14/2001 Dates Filtered Against: Admission Type of Substance Consumed by Client

| Description                  | Number | Percentage |
|------------------------------|--------|------------|
| Alcohol                      | 842    | 40.72      |
| Amphetamines                 | 16     | .77        |
| Barbiturates                 | 3      | .15        |
| Benzodiazepines              | 2      | .10        |
| Cocaine                      | 174    | 8.41       |
| Hallucinogens                | 6      | .29        |
| Heroin                       | 216    | 10.45      |
| Major Tranquilizers          | 14     | .68        |
| Marijuana-Cannabis           | 432    | 20.89      |
| Methamphetamine              | 332    | 16.05      |
| Other                        | 5      | .24        |
| Other Opiates and Synthetics | 18     | .87        |
| Other Sedatives or Hypnotics | 1      | .05        |
| PCP                          | 2      | .10        |
| Prescribed Opiate Substitute | 5      | .24        |
| Totals:                      | 2068   | 100.00     |

# **Description/Purpose:**

This report summarizes client responses regarding veteran status.

# How to run this report:

Enter the date range, up to one year. Set any desired filters. Click on the report name.

# Fields in the report:

Description 

No, Yes

- Number
- Percentage
- Total

Number of responses in each category Number divided by Total Total of all, non-null, responses

| Description | Number | Percentage |
|-------------|--------|------------|
| No          |        |            |
| Yes         |        |            |
| Totals:     |        |            |

[Field example]

Sorted by:

Description

Short Detox Included: No

# Notes:

- For all users, results for all agencies are displayed, unless filtered otherwise.
- Default filter setting is to look at admission data (assessment, admission or . discharge may be selected).
- Default filter setting is Duplicated (duplicated or unduplicated may be selected). .
- Unduplicated displays only one result for each client that had a milestone in the . date range. If Unduplicated and the milestone selected is Assessment or Admission then the first instance is used. If the milestone selected is Discharge then the last instance is displayed.

# Access:

Server:

| Agencies | Yes | Agencies | Report |
|----------|-----|----------|--------|
| County   | Yes | County   | Report |
| RA       | Yes | RA       | Report |

# Available Filters

# Scope

- ✓ Admission, Assessment, Discharge
- ✓ Duplicated, Unduplicated
- ✓ Agency (*can select multiple agencies*)
- ✓ Entry Referral
- ✓ Discharge Type
- ✓ Exit Referral or Other Services Referral

# ✓ Governing County Funding

- $\checkmark$ Title XIX
- ✓ Fund Source
- ✓ Contract Type
- ✓ Modality
- ✓ State Special Project
- ✓ County Special Project
- ✓ Agency Special Project

# Demographics

- ✓ Gender
- $\checkmark$ Start Birth Date / End Birth Date
- ✓ Spanish/Hispanic
- ✓ Ethnicity/Race
- $\checkmark$ English Speaking Ability
- English Reading Ability
- ✓ Disability
- ✓ Substance Abuse
- ✓ Assessment Priority Population Client/Staff

#### Staff

Admission Staff (D4 Only) Support Activity Type (C7 Only) Client

#### **Report Sample: Veterans**

| 07/01/1907 - 06/30/1908<br>Dates Filtered Against: Admission<br>Client is a Veteran |  |  |  |
|-------------------------------------------------------------------------------------|--|--|--|
| Description Number Percentage                                                       |  |  |  |
| 1.202                                                                               |  |  |  |

| Description | Number | Percentage |
|-------------|--------|------------|
| No          | 748    | 93.97      |
| Yes         | 48     | 6.03       |
| Totals:     | 796    | 100.00     |

# **Description/Purpose:**

This report summarizes client responses regarding the zip code at their residence.

## How to run this report:

Enter the date range, up to one year. Set any desired filters. Click on the report name.

# Fields in the report:

- Zip Code
- Number
- Percentage
- Total

Client zip code Number of responses in each category Number divided by Total Total of all, non-null, responses

| Zip Code | Number | Percentage |
|----------|--------|------------|
| 00000    |        |            |
| 36432    |        |            |
|          |        |            |
| 80226    |        |            |
| 99999    |        |            |
| Totals:  |        |            |

[Field example]

# Sorted by:

Zip Code

Short Detox Included: No

# Notes:

- For all users, results for all agencies are displayed, unless filtered otherwise.
- Default filter setting is to look at admission data (assessment, admission or discharge may be selected).
- Default filter setting is Duplicated (duplicated or unduplicated may be selected).
- Unduplicated displays only one result for each client that had a milestone in the date range. If Unduplicated and the milestone selected is Assessment or Admission then the first instance is used. If the milestone selected is Discharge then the last instance is displayed.

# Access:

Server:

| Agencies | Yes | Agencies | Report |
|----------|-----|----------|--------|
| County   | Yes | County   | Report |
| RA       | Yes | RA       | Report |

# **Available Filters**

# Scope

- ✓ Admission, Assessment, Discharge
- ✓ Duplicated, Unduplicated
- ✓ Agency (*can select multiple agencies*)
- ✓ Entry Referral
- ✓ Discharge Type
- Exit Referral or Other Services Referral

# Governing County

- ✓ Title XIX
- ✓ Fund Source
- ✓ Contract Type
- ✓ Modality
- ✓ State Special Project
- ✓ County Special Project
- ✓ Agency Special Project

# Demographics

- ✓ Gender
- ✓ Start Birth Date / End Birth Date
- ✓ Spanish/Hispanic
- ✓ Ethnicity/Race
- English Speaking Ability
- English Reading Ability
- ✓ Disability
- ✓ Substance Abuse
- Assessment Priority Population
   Client/Staff

#### Staff

Admission Staff (*D4 Only*) Support Activity Type (*C7 Only*) Client

# Report Sample: Zip Code

| Che      | Since by Zip | Code       |
|----------|--------------|------------|
| Zip Code | Number       | Percentage |
| 00000    | 20           | .06        |
| 36432    | 1            | .00        |
| 44040    | 1            | .00        |
| 59024    | 1            | .00        |
| 59101    | 3            | .01        |
| 59323    | 1            | .00        |
| 59417    | 5            | .02        |
| 65336    | 1            | .00        |
| 66035    | 1            | .00        |
| 66509    | 1            | .00        |
| 99822    | 32297        | 99.86      |
| 99922    | 1            | .00        |
| 00000    | 3            | 01         |

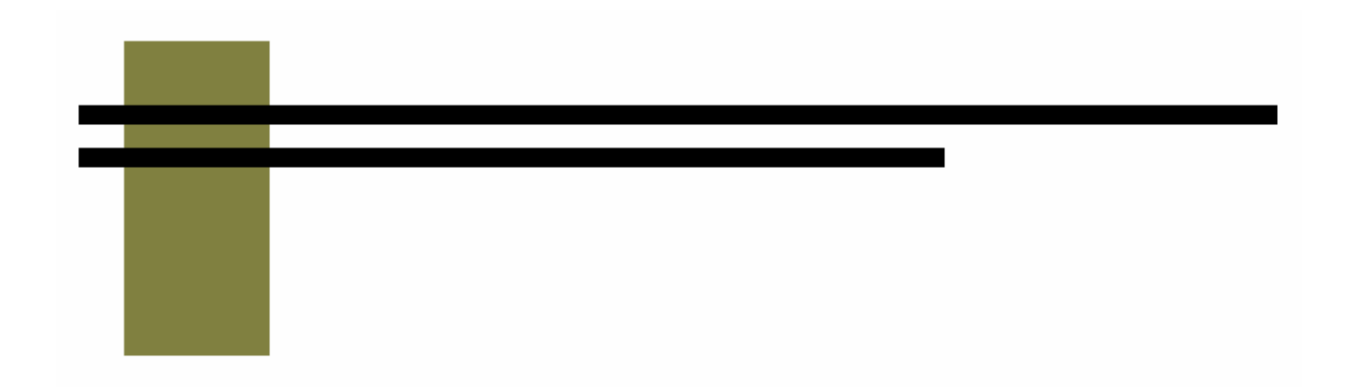

# D & C Reports

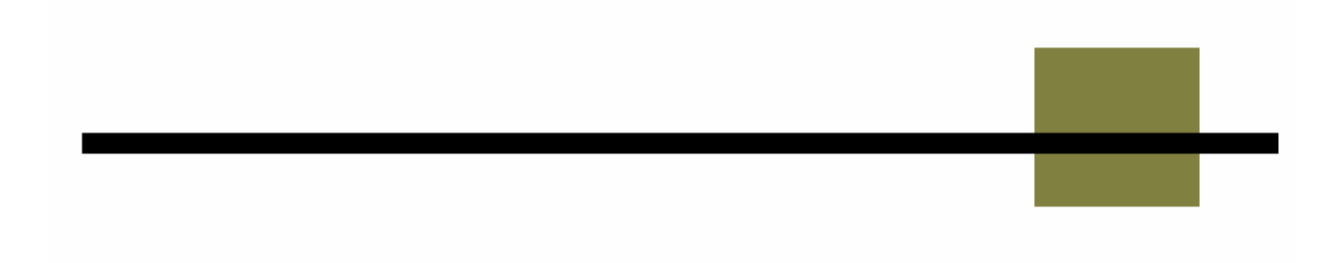

# **C3** Active Caseload

#### **Description/Purpose:**

This report lists all admissions open as of the start date. This report can be used to look at counselor case load and to make sure that all discharges are entered in a timely manner.

#### How to run this report:

Unlike other reports that use a date range, this report (and the C5) gives all admissions open as of the start date. Enter the date that you wish to look at in the **Start Date** field. Enter the same date in the End Date field. Set any desired filters. Click on the report name.

#### Fields in the report:

- Counselor Staff Id
- Name
- Age
- Sex
- Entry Referral
- Admit Date
- Funding Info
- XIX
- Primary Substance
- Last Activity Attended
- Days Since Last Activity

From the Counselor Staff Id in the admission Client name Client age at admission

Funding in effect at the date of the report Indicates if the client had Title XIX at the date of the report

Last treatment activity (group or individual) in which the client attended. Excused or No Show is not included.

Today's date minus the Last Activity Attended date

| Counselor<br>Staff Id | Name                | Age | Sex | Entry Referral                      | Admit<br>Date          | Funding Info                                         | XIX | Primary<br>Substance | Last Activity<br>Attended | Days Since<br>Last<br>Activity |
|-----------------------|---------------------|-----|-----|-------------------------------------|------------------------|------------------------------------------------------|-----|----------------------|---------------------------|--------------------------------|
| COUNSELOR,            | TESTNAME A          |     |     |                                     |                        |                                                      |     |                      |                           |                                |
|                       | WWREQUIREDFIELDS, W | 96  | м   | Court/Probation                     | 4/2/2002<br>8:00:00 AM | Outpatient/ADATSA/County<br>Community Services       | Yes | Amphetamines         | 4/2/2002<br>8:00:00 AM    | 637                            |
|                       | GREGE UGUKH         | 56  | m   | Attorney                            | 5/2/2002<br>9:00:00 AM | Intensive<br>Outpatient/Other/None/Other             | No  | Barbiturates         | 12/15/2002<br>7:00:00 PM  | 360                            |
|                       | ZZRESMOD, ONE ONE   | 13  | m   | Court/Probation /<br>BECCA Involved | 6/1/2003<br>4:00:00 PM | Long-Term<br>Residential/Other/None/Agency<br>Funded | No  | Alcohol              | 6/1/2003<br>4:00:00 PM    | 212                            |
| Count:                | 3                   |     |     |                                     |                        |                                                      |     |                      |                           |                                |
| TOTAL<br>COUNT:       | 3                   |     |     |                                     |                        |                                                      |     |                      |                           |                                |

#### [Field example]

### Sorted by:

Counselor Staff Id Days Since Last Activity

#### Short Detox Included: Yes

## Notes:

- This is a great report for making sure that records are kept up to date.
- Since this report generates results based on the Start Date that is chosen the End Date is not used for calculating results. It is recommended that the same date be used for both Start and End dates to avoid confusion.
- County level users can select any one agency. The report will automatically be filtered for the County Community Services fund source and for the appropriate governing county.

# Access:

Server:

| Agencies | Yes | Agencies | Target |
|----------|-----|----------|--------|
| County   | Yes | County   | Report |
| RA       | Yes | RA       | Report |

# **Available Filters**

# Scope

Admission, Assessment, Discharge Duplicated, Unduplicated

Agency (available for County staff and RAs) ✓ Entry Referral Discharge Type

Exit Referral or Other Services Referral Governing County

# Funding

- ✓ Title XIX
- ✓ Fund Source
- ✓ Contract Type
- ✓ Modality
- ✓ State Special Project
- ✓ County Special Project
- ✓ Agency Special Project

# Demographics

- ✓ Gender
- ✓ Start Birth Date / End Birth Date
- ✓ Spanish/Hispanic
- ✓ Ethnicity/Race
- English Speaking Ability
- English Reading Ability
- ✓ Disability
- Substance Abuse
   Assessment Priority Population
   Client/Staff
- ✓ Staff
   Admission Staff (D4 Only)
   Support Activity Type (C7 Only)
- ✓ Client

Report Sample: C3 Active Caseload

|                       |                                 |     |    | 0                                   | 3 - Activ<br>12/1        | e Case Load<br>L/2003                                |     |                      |                              |                                   |
|-----------------------|---------------------------------|-----|----|-------------------------------------|--------------------------|------------------------------------------------------|-----|----------------------|------------------------------|-----------------------------------|
| Counselor<br>Staff Id | Name                            | Age | Se | k Entry Referral                    | Admit Date               | Funding Info                                         | XIX | Primary<br>Substance | Last<br>Activity<br>Attended | Days<br>Since<br>Last<br>Activity |
| ARKLESEIZ             | URE, GREAT GREEN                |     |    |                                     |                          |                                                      |     |                      |                              |                                   |
|                       | ROOLAND, RHONDA<br>DASA         | 44  | L  | DCFS/CPS                            | 1/29/2000<br>5:00:00 PM  | Outpatient/Other/None/Other                          | Yes | Cocaine              | 11/2/2001<br>2:30:00 PM      | 788                               |
|                       | SNELL, SAPPY                    | 35  | u. | ADATSA Assessment<br>Center         | 12/4/2001<br>12:00:00 PM | Intensive<br>Outpatient/Other/None/Other             | Yes | Alcohol              | 4/1/2002<br>10:00:00 PM      | 638                               |
| Count:                | 2                               |     |    |                                     |                          |                                                      |     |                      |                              | 5                                 |
| JABER, WO             | KE                              |     |    |                                     |                          |                                                      |     |                      |                              |                                   |
|                       | WWREQUIREDFIELDS,<br>W C        | 96  | Σ  | Court/Probation                     | 4/2/2002<br>8:00:00 AM   | Outpatient/ADATSA/County<br>Community Services       | Yes | Amphetamines         | 4/2/2002<br>8:00:00 AM       | 637                               |
|                       | WWMILESTONETEST,<br>GRFGF UGUKH | 56  | Σ  | Attorney                            | 5/2/2002<br>9:00:00 AM   | Intensive<br>Outpatient/Other/None/Other             | No  | Barbiturates         | 12/15/2002<br>7:00:00 PM     | 380                               |
|                       | ZZRESMOD, ONE ONE               | 13  | Σ  | Court/Probation /<br>BECCA Involved | 6/1/2003<br>4:00:00 PM   | Long-Term<br>Residential/Other/None/Agency<br>Funded | Ŷ   | Alcohol              | 6/1/2003<br>4:00:00 PM       | 212                               |
| Count:                | 3                               |     |    |                                     |                          |                                                      |     |                      |                              |                                   |
| TOTAL<br>COUNT:       | 59                              |     |    |                                     |                          |                                                      |     |                      |                              |                                   |
|                       |                                 |     |    |                                     |                          |                                                      |     |                      |                              |                                   |

# C5 Open ADATSA Clients

# **Description/Purpose:**

Lists all ADATSA assessments performed by the selected agency that are open as of the report Start Date. The C5 report lists the assessment and any admission and discharges associated with the open assessment. This report can be used to monitor staff case load and determine which clients or agencies have currently open assessments.

#### How to run this report:

Unlike other reports that use a date range, this report (and the C3) displays all admissions open as of the start date. Enter the date that you wish to look at in the **Start Date** field. Enter the same date in the End Date field. Set any desired filters. Click on the report name.

#### Fields in the report:

First line

- Name
- Age
- Sex
- Assess Date
- Closure Date

Staff

<u>Client/Assessment Details</u> Client Name Age at assessment

Shows the closure date of the assessment. Applicable if the report date is in the past and the assessment was closed after that date. Assessment staff Case monitor listed in the assessment Assessment, Admission, Discharge or Treatment Activity Date and time of last activity or milestone Today's date minus the Last Activity Date

Second line

Admitting Agency

Case Monitor

Last Activity Type

Last Activity Date

Since Last Activity/ Milestone

- Admit Date
- Modality
- Discharge Date
- Discharge Type

<u>Admit/Discharge Details</u> Agency number with an admission associated to the ADATSA assessment

If applicable

| Name: Age  | e Sex           | Assess<br>Date | Closure<br>Date | (Case<br>Monitor) | Last Activity<br>Type | Activity<br>Date | Since<br>Activity/Milestone |
|------------|-----------------|----------------|-----------------|-------------------|-----------------------|------------------|-----------------------------|
| Adn<br>Age | nitting<br>ency | Admit<br>Date  |                 | Modality          | Discharge<br>Date     |                  | Discharge Type              |

[Field example]

# Sorted by:

Since Last Activity/ Milestone

# Short Detox Included: No

# Notes:

- This is also great report for making sure that records are kept up to date.
- Since this report generates results based on the Start Date that is chosen the End Date is not used for calculating results. It is recommended that the same date be used for both Start and End dates to avoid confusion.
- County level users can select any one agency. The report will automatically be filtered for the County Community Services fund source and for the appropriate governing county.

# Access:

Agencies Yes County Yes RA Yes

# Server:

| Agencies | Target |
|----------|--------|
| County   | Report |
| RA       | Report |

# Available Filters

# Scope

Admission, Assessment, Discharge Duplicated, Unduplicated

Agency (available for County staff and RAs)

- Entry Referral Discharge Type
   Exit Referral or Other Services Referral
- Governing County
   Funding

# ✓ Title XIX

- ✓ Fund Source
- ✓ Contract Type
- ✓ Modality
- ✓ State Special Project
- ✓ County Special Project
- ✓ Agency Special Project

# Demographics

- ✓ Gender
- ✓ Start Birth Date / End Birth Date
- ✓ Spanish/Hispanic
- ✓ Ethnicity/Race
- English Speaking Ability
- ✓ English Reading Ability
- ✓ Disability
- ✓ Substance Abuse
- Assessment Priority Population
   Client/Staff
- Staff (in this instance, Case Monitor) Admission Staff (D4 Only) Support Activity Type (C7 Only)
- ✓ Client

**Report Sample: C5 Open ADATSA Clients** 

| Name:                 | Age                 | Sex | Assess Date              | Closure<br>Date | Staff (Case Monitor)                               | Last Activity Type     | Last Activity Date       | Since<br>Activity/Milestone |
|-----------------------|---------------------|-----|--------------------------|-----------------|----------------------------------------------------|------------------------|--------------------------|-----------------------------|
|                       | Admitting<br>Agency |     | Admit Date               |                 | Modality                                           | Discharge Date         |                          | Discharge Type              |
| FUZZY, WUZZY          | 15                  | Σ   | 1/1/2001 2:00:00<br>PM   |                 | ABCDFGEE, CCCCC DASADASA<br>(BRANDYBUCK, MERRY H)  | Admission              | 1/3/2001 8:00:00<br>AM   | 1091                        |
|                       | 604000              |     | 1/3/2001 8:00:00<br>AM   |                 | Intensive Inpatient                                |                        |                          |                             |
| CLIENTNAME, FIRST M   | 53                  | Σ   | 1/3/2001 1:00:00<br>PM   |                 | ARKLESEIZURE, GREAT GREEN<br>(BRANDYBUCK, MERRY H) | Discharge              | 4/1/2001 9:00:00<br>AM   | 1003                        |
|                       | 604000              |     | 1/5/2001 8:00:00<br>AM   |                 | Intensive Inpatient                                | 2/5/2001 9:00:00<br>AM |                          | AdmClos                     |
|                       | 604000              |     | 2/5/2001 2:05:00<br>PM   |                 | Outpatient                                         | 3/5/2001 8:00:00<br>AM |                          | Compitd                     |
|                       | 604000              |     | 3/5/2001 10:00:00<br>AM  |                 | Intensive Outpatient                               | 4/1/2001 9:00:00<br>AM |                          | AdmClos                     |
| WWCASEPLANGUY, HURF Q | 35                  | Σ   | 10/1/2001<br>10:01:00 AM |                 | BRANDYBUCK, MERRY H (ARKLESEIZURE,<br>GREAT GREEN) | Assessment             | 10/1/2001<br>10:01:00 AM | 820                         |
| KNOW, BUBBA D         | 44                  | Σ   | 11/1/2001 8:00:00<br>AM  |                 | slob, bob the (raise, nita q)                      | Assessment             | 11/1/2001 8:00:00<br>AM  | 789                         |
| TOTAL COUNT: 4        |                     |     |                          |                 |                                                    |                        |                          |                             |

# **C7** Support Activity Listing

# **Description/Purpose:**

Lists all client, group and agency support activities that occurred within the date range. The report lists the activities grouped by Fund Source and Contract Type.

#### How to run this report:

Enter the date range, up to one year. Set any desired filters. Click on the report name.

#### Fields in the report:

- Fund Source
- Contract Type
- Activity Type
- Activity Date
- Activity Desc
- Svc Hours
- Staff/Vol Hours
- Pers/Students
- Unit Description
- Unit Qty
- Staff

Date and time of activity Client or Agency support activity

|               |                  |             |             |                  |            |                  |                   | UN   | IT  |       |
|---------------|------------------|-------------|-------------|------------------|------------|------------------|-------------------|------|-----|-------|
| FUND<br>SOURC | CONTRACT<br>TYPE | ACT<br>TYPE | ACT<br>DATE | ACTIVITY<br>DESC | SVC<br>HRS | STAFF/VOL<br>HRS | PERS/<br>STUDENTS | DESC | QTY | STAFF |
|               |                  |             |             | [Eiald           |            | nlo]             |                   |      |     |       |

[Field example]

#### Sorted by:

Fund Source Contract Type Activity Date Activity Type

# Short Detox Included: No

#### Notes:

- Unlike other D & C reports the C7 does not list client names.
- For a listing of treatment activities use the D5, Activities Listing report.
- Because a group activity sends the same information to individual client records, group support activities are described as "Client" in the activity description field.

#### Access:

| Agencies | Yes |
|----------|-----|
| County   | Yes |
| RA       | Yes |

## Server:

| Agencies | Target |
|----------|--------|
| County   | Report |
| RA       | Report |

# **Available Filters**

# Scope

Admission, Assessment, Discharge Duplicated, Unduplicated Agency (available for County staff and RAs) Entry Referral Discharge Type Exit Referral or Other Services Referral Governing County

#### Funding Title XIX

 ✓ Fund Source
 ✓ Contract Type Modality
 State Special Project County Special Project
 Agency Special Project

# Demographics

Gender Start Birth Date / End Birth Date Spanish/Hispanic Ethnicity/Race English Speaking Ability English Reading Ability Disability Substance Abuse Assessment Priority Population Client/Staff

# ✓ Staff

Admission Staff (D4 Only)

 Support Activity Type (C7 Only) Client

Report Sample: C7 Support Activity Listing

|               |                  | Ē                             | rom: 1/1/2003 t          | to 12/31         | /2003   | 11:59:00         | PM                |                        |                           |
|---------------|------------------|-------------------------------|--------------------------|------------------|---------|------------------|-------------------|------------------------|---------------------------|
| FUND SOURCE   | CONTRACT         | ACT TYPE                      | ACT DATE                 | ACTIVITY<br>DESC | SVC HRS | STAFF/VOL<br>HRS | PERS/<br>STUDENTS | UNIT<br>DESCRIPTION QT | STAFF                     |
| Agency Funded |                  |                               |                          |                  |         |                  |                   |                        |                           |
|               | Adult Outpatient |                               |                          |                  |         |                  |                   |                        |                           |
|               |                  | Adolescent Case<br>Management | 6/11/2003 8:00:00 AM     | Client           | 0:00    | 4:00             | H                 |                        | 0 ELEPHANT, PACHY<br>DERM |
|               | SubTotal:        | -                             |                          |                  | 0:00    | 4:00             |                   |                        | 0                         |
| County Commu  | nity Services    |                               |                          |                  |         |                  |                   |                        |                           |
|               | Criminal Justice |                               |                          |                  | 0.0     | 3                |                   |                        |                           |
|               |                  | Sobering Services             | 1/14/2003 10:00:00<br>PM | Client           | 6:00    | 12:00            | 1                 |                        | 0 DASA, DASA TEST         |
|               |                  | Outreach Services             | 5/11/2003 1:35:00 PM     | Agency           | 00:0    | 4:00             | (r)               |                        | 0 ELEPHANT, PACHY<br>DERM |
|               |                  | Community Education           | 6/1/2003 1:19:00 PM      | Agency           | 48:00   | 00:00            | 0                 |                        | 0 ELEPHANT, PACHY<br>DERM |
|               | SubTotal:        | m                             |                          |                  | 54:00   | 16:00            | 4                 |                        | 0                         |
| Department of | Corrections      |                               |                          |                  |         |                  |                   |                        |                           |
|               | CDDA (LS)        |                               |                          |                  | -       | 3                |                   |                        |                           |
|               |                  | Crisis Services               | 7/17/2003 2:20:00 PM     | Agency           | 4:00    | 0:00             | 0                 |                        | O BRANDYBUCK, MERRY       |
|               | SubTotal:        | 1                             |                          |                  | 4:00    | 0: 00            |                   |                        | 0                         |
|               | Grand Total:     | 5                             |                          |                  | 58:00   | 20:00            | 5                 |                        | 0                         |

# **D3** Assessment Listing

## **Description/Purpose:**

Lists all assessments performed by an agency during the selected date range.

#### How to run this report:

Enter the date range, up to one year. Set any desired filters. Click on the report name.

## Fields in the report:

**First Section** 

- Name
- Age
- Sex
- Assess Date
- Staff
- Funding Info
- XIX
- Spanish

#### Second Section

- Race
- Entry Referral
- Assessment Type
- Drugs (1/2/3)
- Eligibility
- Priority
- Reason

<u>Client/Assessment Overview</u> Client Name Age at assessment

Assessment staff

Spanish/Hispanic/Latino

Client/Assessment Details

Primary, secondary and tertiary substances ADATSA Eligible ADATSA assessment priority Reason for ADATSA Treatment Ineligibility

 
 Name:
 Adde:
 Sex:
 Assess Date:
 Staff:
 Funding Info:
 XIX:
 Stanish:

 ZZEBRA, EQUUS G
 Se
 M
 2/1/2003 9:00:00 AM
 ARKLESEIZURE, GREAT G
 Non-ADATSA Assessm - Other/None -State Direct
 Yes
 Cuban

 Race:
 Asian Indian / Aleut
 Entry Referral:
 BECCA Involved
 Yes
 Cuban

 Assessment Type:
 Involuntary Commitment Eligibility: Not Eligible
 Prionty:
 Prionty:
 Prionty:

[Field example]

# Sorted by:

Name Assessment Date

Short Detox Included: No

## Notes:

- All instances of a client's assessments in the selected date range are included
- County level users can select any one agency. The report will automatically be filtered for the County Community Services fund source and for the appropriate governing county.

# Access:

Agencies Yes County Yes RA Yes

# Server:

| Agencies | Target |
|----------|--------|
| County   | Report |
| RA       | Report |

# **Available Filters**

# Scope

Admission, Assessment, Discharge Duplicated, Unduplicated Agency (available for County staff and RAs)

- Entry Referral Discharge Type
   Exit Referral or Other Services Referral
- ✓ Governing County
   Funding
- ✓ Title XIX
- ✓ Fund Source
- ✓ Contract Type Modality
- ✓ State Special Project
- ✓ County Special Project
- ✓ Agency Special Project

# Demographics

- ✓ Gender
- ✓ Start Birth Date / End Birth Date
- ✓ Spanish/Hispanic
- ✓ Ethnicity/Race
- ✓ English Speaking Ability
- English Reading Ability
- ✓ Disability
- ✓ Substance Abuse
- Assessment Priority Population
   Client/Staff
- Staff
   Admission Staff (D4 Only)
   Support Activity Type (C7 Only)
- ✓ Client

Report Sample: D3 Assessment Listing

# **D4 Admission Listing**

## **Description/Purpose:**

Lists all admissions performed by an agency during the selected date range.

Client name

Age at admission

# How to run this report:

Enter the date range, up to one year. Set any desired filters. Click on the report name.

# Fields in the report:

- Name
- Age
- Sex
- Race
- (Hispanic)
- Admit Date
- Entry Referral
- Disability
- Admission Staff
- Counselor Staff
- Funding Info
- Title XIX
- Substance (1/2/3)
- Preg Status

Spanish/Hispanic/Latino

Modality / Contract / Funding Source

Primary, secondary and tertiary substances

| Name:             | Age | e: | Sex:             | Race/(Hispa        | anic):        | Admit<br>Date: | Entry<br>Referral: | Disability:     |  |
|-------------------|-----|----|------------------|--------------------|---------------|----------------|--------------------|-----------------|--|
| Admissi<br>Staff: | on  | Co | unselo<br>Staff: | r Funding<br>Info: | Title<br>XIX: | Substa         | ance(1/2/3):       | Preg<br>Status: |  |
|                   |     |    |                  |                    |               | [              | -<br>ield exam     | ple]            |  |

Sorted by:

Name Admit Date

# Short Detox Included: Yes

#### Notes:

- All instances of a client's admissions in the selected date range are included.
- County level users can select any one agency. The report will automatically be filtered for the County Community Services fund source and for the appropriate governing county.

# Access:

| Agencies | Yes |
|----------|-----|
| County   | Yes |
| RA       | Yes |

# Server:

| Agencies | Target |
|----------|--------|
| County   | Report |
| RA       | Report |

# Available Filters

# Scope

Admission, Assessment, Discharge Duplicated, Unduplicated

Agency (available for County staff and RAs) ✓ Entry Referral

Discharge Type Exit Referral or Other Services Referral

# ✓ Governing County Funding

# ✓ Title XIX

- ✓ Fund Source
- ✓ Contract Type
- ✓ Modality
- ✓ State Special Project
- ✓ County Special Project
- ✓ Agency Special Project

# Demographics

- ✓ Gender
- ✓ Start Birth Date / End Birth Date
- ✓ Spanish/Hispanic
- ✓ Ethnicity/Race
- English Speaking Ability
- ✓ English Reading Ability
- ✓ Disability
- Substance Abuse Assessment Priority Population
   Client/Staff
- ✓ Staff
- Admission Staff (D4 Only)
   Support Activity Type (C7 Only)
- ✓ Client

**Report Sample: D4 Admission Listing** 

| sessment       Cognitive       RRKLESEIZURE,<br>GREAT GREEN,<br>INS)       ELEPHANT,<br>Fransitional Housi       Transitional Housi       Alcohol / No         UNS)       Impairment,<br>GREAT GREEN,<br>Fransitional Housi       TANF (ESA) -<br>Substance Abuse       Substance Abuse         Substance       And, AAAA AA       BLEPHANT,<br>Sessment       Cocaine /<br>Hearing       Substance Abuse         Substance       And, AAAA AAAA A       BLEPHANT,<br>BATSA - County       Cocaine /<br>Substance Abuse       Substance Abuse         AR Risk       Learning       ARKLESEIZURE,<br>GREAT GREEN,<br>GREAT GREEN,<br>AR Risk       ELEPHANT,<br>Community S       Country Ves       Unknown / No         AR Risk       Learning       ARKLESEIZURE,<br>GREAT GREEN,<br>AR Risk       PACHV DERM       Pachv Derm       No       Substance Abuse         AR Risk       Learning       Community S       No       Substance Abuse       No         AR Risk       Learning       ZOMBIE, CORPSE       ELEPHANT,<br>PacHV DERM       Convery House -<br>Other       No       Substance Abuse         Substance       Substance       No       Substance Abuse       No       Substance Abuse         Antity       Hearing       ZOMBIE, CORPSE       ELEPHANT,<br>MRAITH       County House -<br>Other       No       Abuse / No         Substance       Substance Abuse       No |
|----------------------------------------------------------------------------------------------------|
| sessment<br>sessment<br>brHearingBAAA, AAAAA<br>BAAA, AAAAAELEPHANT,<br>ADATSA - Country<br>Community SCocaine /<br>Substance<br>Unknown / No<br>Substance AbuseAt Risk<br>At RiskLearningARKLESEIZURE,<br>GREAT GREENELEPHANT,<br>PACHY DERMADATSA - Country<br>Community SVes<br>Substance AbuseAt Risk<br>(CHINS)LearningARKLESEIZURE,<br>GREAT GREENELEPHANT,<br>PACHY DERMIntensive Outpatie<br>OtherNo<br>Substance AbuseArking<br>(CHINS)LearningComBLE, CORPSEELEPHANT,<br>ChenY DERMRecovery House -<br>OtherNo<br>Substance AbuseSessment<br>INS)HearingCOMBLE, CORPSEELEPHANT,<br>Criminal Justice -<br>Tederal DirectNo<br>Substance AbuseSessment<br>INS)EvelopmentalCOMBLE, CORPSEELEPHANT,<br>Federal Direct - Youth<br>Teament - StateNo<br>Substance AbuseSubstance<br>Outh<br>INS)EvelopmentalCOMBLE, CORPSEELEPHANT,<br>Federal Direct - Youth<br>Teament - StateNo<br>Substance Abuse                                                                                                    |
| At Risk     Learning     ArkLESEIZURE,<br>GREAT GREEN     ELEPHANT,<br>PacHY DERM     Intensive Outpate<br>- Other/None -     Alcohol / No       /CHINS)     Bassment     - Other/None -     No     Substance Abuse<br>Abuse / No       ssssment     Paring     COMBLE, CORPSE     ELEPHANT,<br>Criminal Justice -     No     Alcohol / No       ssssment     Hearing     ZOMBLE, CORPSE     ELEPHANT,<br>PACHY DERM     Recovery House -     No     Alcohol / No       ssssment     Hearing     ZOMBLE, CORPSE     ELEPHANT,<br>PACHY DERM     Recovery House -     No     Substance Abuse       ssssment     Evelopmental     ZOMBLE, CORPSE     ELEPHANT,<br>Enhance - Youth     No     Substance Abuse       ssssment     Evelopmental     ZOMBLE, CORPSE     ELEPHANT,<br>Enhance - Youth     No     Abuse / No       street     Developmental     ZOMBLE, CORPSE     ELEPHANT,<br>Enhance - Youth     No     Abuse / No                                                                                                    |
| sessment<br>truey/At<br>Uth<br>INS)<br>Hearing<br>INS)<br>Hearing<br>INS)<br>Hearing<br>Pecker Buse<br>Pachy DER<br>Federal Direct<br>Federal Direct<br>Pachy Developmental<br>Pachy DER<br>Federal Direct<br>Pachy No<br>Substance Abuse<br>Abuse/No<br>Substance Abuse<br>Abuse/No<br>Substance Abuse<br>Abuse/No<br>Substance Abuse<br>Abuse/No<br>Substance Abuse<br>Abuse/No<br>Substance Abuse<br>Abuse/No<br>Substance Abuse<br>Abuse/No<br>Substance Abuse<br>Abuse/No                                                                                                    |
| sessment<br>orney/At<br>Developmental<br>MRAITH Developmental<br>UNS)<br>In Developmental<br>Developmental<br>Developmental<br>Direct State<br>Direct Alcohol/No<br>Substance<br>Abuse/No<br>Substance<br>Abuse/No                                                                                                    |
|                                                                                                    |

# **D5 Activities Listing**

## **Description/Purpose:**

Lists all treatment activities that took place at an agency during the given date range. Totals activity hours as well as no show and excused hours.

### How to run this report:

Enter the date range, up to one year. Set any desired filters. Click on the report name.

#### Fields in the report:

First line

- Name
- Age
- Sex
- Race
- Hispanic

#### Second line

- Fund Info
- XIX
- Tx Date
- Act Code
- Attend
- Attn Hours
- No Show Hours
- Excus Hours
- Staff Id
- Child Attn
- CC Type
- Met Dose

<u>Client Details</u> Client Name Age at assessment

Activity Details

Modality, Fund Source, Contract Type of the treatment activity (based on admission funding in effect at the time of the treatment activity)

Date and time of the treatment activity Individual or Group activity (Y) Yes, (N) No or (E) Excused Duration of treatment activity if the client attended Duration of treatment activity if the client did not attend Duration of treatment activity if the client had an excused absence Staff that performed the treatment activity Number of children attending childcare Child care type Methadone dosage change

| Na | me:          |     | Age:       | Sex         | Ra     | ace/(Hisp     | panic):             |                |             |               |            |             |
|----|--------------|-----|------------|-------------|--------|---------------|---------------------|----------------|-------------|---------------|------------|-------------|
|    |              |     |            |             |        |               |                     | _              |             |               |            |             |
|    | Fund<br>Info | XIX | TX<br>Date | Act<br>Code | Attend | Attn<br>Hours | No<br>Show<br>Hours | Excus<br>Hours | Staff<br>ID | Child<br>Attn | СС<br>Туре | MET<br>Dose |

[Field example]

# Sorted by:

Name Activity by date

# Short Detox Included: No

## Notes:

- The funding listed is the modality, contract type and fund source in effect on the date of the activity.
- County level users can select any one agency. The report will automatically be filtered for the County Community Services fund source and for the appropriate governing county.

**Available Filters** 

#### Access:

Agencies Yes County Yes RA Yes

#### Server:

| Agencies | Target |
|----------|--------|
| County   | Report |
| RA       | Report |

# Scope

Admission, Assessment, Discharge Duplicated, Unduplicated Agency (available for County staff and RAs) ✓ Entry Referral

- Discharge Type Exit Referral or Other Services Referral
- ✓ Governing County
   Funding
- ✓ Title XIX
- ✓ Fund Source
- ✓ Contract Type
- ✓ Modality
- ✓ State Special Project
- ✓ County Special Project
- ✓ Agency Special Project

# Demographics

- ✓ Gender
- ✓ Start Birth Date / End Birth Date
- ✓ Spanish/Hispanic
- ✓ Ethnicity/Race
- English Speaking Ability
- English Reading Ability
- ✓ Disability
- Substance Abuse Assessment Priority Population
   Client/Staff
- ✓ Staff
   Admission Staff (D4 Only)
   Support Activity Type (C7 Only)
- ✓ Client

|        |                         |      | μų                      | 05 - Client Activities Listing Re<br>/1/2003 to 1/31/2003 11:59:0                     | port<br>0 PM      |               |                  |                |             |       |            |             |
|--------|-------------------------|------|-------------------------|---------------------------------------------------------------------------------------|-------------------|---------------|------------------|----------------|-------------|-------|------------|-------------|
| Name:  |                         | Age: | Sex:                    | Race/(Hispanic):                                                                      |                   |               |                  |                |             |       |            |             |
|        | Fund Info               | XIX  | TX Date                 | Act Code                                                                              | Attend            | Attn<br>Hours | No Show<br>Hours | Excus<br>Hours | Staff<br>ID | Child | CC<br>Type | MET<br>Dose |
|        |                         |      |                         |                                                                                       | Client<br>Totals: | 3: 00         | 00 :00           | 00 :0          |             |       |            |             |
| WWALLA | 18Y, CONGA DASA         | 37   | L                       | Cambodian (Not Spanish/Hispanic/Latino)                                               |                   |               |                  |                |             |       |            |             |
|        | OP/ADATSA/CoCommSrv     | ≺es  | 1/3/2003<br>10:00:00 AM | Individual                                                                            | ш                 | 0: 00         | 00 ;0            | 1: 00          | TNT         | 0     |            | 0           |
|        | OP/ADATSA/CoCommSrv     | Yes  | 1/3/2003<br>11:00:00 AM | Individual                                                                            | z                 | 0: 00         | 1: 00            | 00 :00         | TNT         | 0     |            | 0           |
|        |                         |      |                         |                                                                                       | Client<br>Totals: | 4: 00         | 1: 00            | 1: 00          |             |       |            |             |
| WWOLFI | TES, CANUS LUPUS        | 46   | Σ                       | Black/African American / Chinese / Filipino<br>(Mexican, Mexican American, Chicano)   |                   |               |                  |                |             |       |            |             |
|        | OP/ADATSA/CoCommSrv     | Yes  | 1/14/2003<br>8:00:00 PM | Group                                                                                 | ×                 | 10:00         | 00 10            | 00 10          | MON         | 0     |            |             |
|        |                         |      |                         |                                                                                       | Client<br>Totals: | 10: 00        | 0: 00            | 00 :0          |             |       |            |             |
| WWOLVE | ERINE, BADGER PORCUPINE | 68   | ω                       | Black/African American / Chinese / Refused to<br>Answer (Not Spanish/Hispanic/Latino) |                   |               |                  |                |             |       |            |             |
|        | OP/Gov2Gov/StDir        | Ŷ    | 1/14/2003<br>8:00:00 PM | Group                                                                                 | ×                 | 10:00         | 00 :0            | 00 :0          | MON         | 4     |            | 247         |
|        |                         |      |                         |                                                                                       | Client<br>Totals: | 10:00         | 0: 00            | 00 :0          |             |       |            |             |
| WWOOS  | RR, WUBBLY WUMPSCIOUS   | 46   | W                       | Chinese / Middle Eastern (Not Collected)                                              |                   |               |                  |                |             |       |            |             |
|        | II/ADATSA/StDir         | Yes  | 1/14/2003<br>8:00:00 PM | Group                                                                                 | ¥                 | 10:00         | 00 10            | 00 10          | MON         | 0     |            | T           |
|        |                         |      |                         |                                                                                       | Client<br>Totals: | 10:00         | 00 10            | 00 :0          |             |       |            |             |
|        |                         |      |                         | TOTAL TREATMENT COUNT:                                                                | 13                | 37:00         | 1: 00            | 1:00           |             |       |            | 8           |

Report Sample: D5 Treatment Activity Listing

# **D6 Discharge Listing**

# **Description/Purpose:**

The D6 report lists all discharges that took place at an agency during the given date range. This report also displays the last treatment activity and calculates the duration of the admission from admission to discharge and from admission to last treatment activity.

# How to run this report:

Enter the date range, up to one year. Set any desired filters. Click on the report name.

# Fields in the report:

- Name
- Age
- Sex
- Funding Info
- Title XIX
- Admit Date
- [Treatment Activity Date]
- (Discharge Date)
- Discharge Type
- Relapsed
- Elapsed Days Adm-Dis
- Elapsed Days [Adm-Tx]
- Cont. Mod.

Client Name Age at admission

Modality, Contract, Fund Source in effect at discharge

This cell in the report contains three dates. The first date listed is the client's admission date.

Date of most recent treatment activity that the client attended or had an excused absence. Discharge date

Indicates if the client left treatment due to relapse.

Duration of treatment from admission to discharge.

Duration of treatment from admission to last treatment activity that the client attended or had an excused absence

Recommended continuing drug and alcohol treatment modality

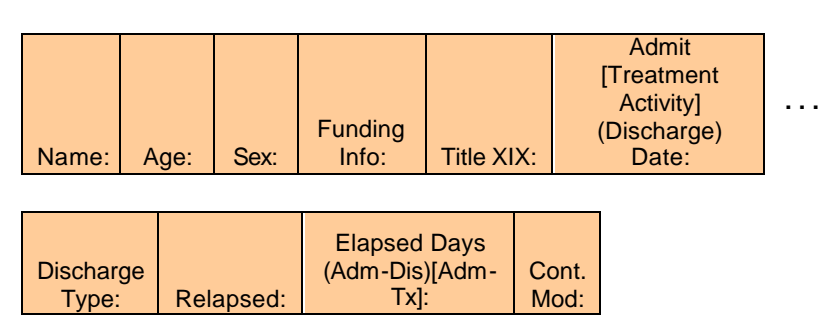

[Field example]

# Sorted by:

Name Admission Date

# Short Detox Included: Yes

## Notes:

 Any funding displayed or filtered on is the funding in effect at the discharge date.

**Available Filters** 

 County level users can select any one agency. The report will automatically be filtered for the County Community Services fund source and for the appropriate governing county.

#### Access:

Agencies Yes County Yes RA Yes

#### Server:

| Agencies | Target |
|----------|--------|
| County   | Report |
| RA       | Report |

# Scope

Admission, Assessment, Discharge Duplicated, Unduplicated

- Agency (available for County staff and RAs) ✓ Entry Referral
- ✓ Discharge Type
- ✓ Exit Referral or Other Services Referral
- Governing County
- ✓ Title XIX
- ✓ Fund Source
- ✓ Contract Type
- ✓ Modality
- ✓ State Special Project
- ✓ County Special Project
- ✓ Agency Special Project

# Demographics

- ✓ Gender
- ✓ Start Birth Date / End Birth Date
- ✓ Spanish/Hispanic
- ✓ Ethnicity/Race
- English Speaking Ability
- English Reading Ability
- ✓ Disability
- Substance Abuse Assessment Priority Population
   Client/Staff
- ✓ Staff
   Admission Staff (D4 Only)
   Support Activity Type (C7 Only)
- ✓ Client

Report Sample: D6 Discharge Listing

| Name:                     | Age: | Sex: | Funding Info:                                       | Title<br>XIX: | Admit [Treatment Activity]<br>(Discharge) Date:      | Discharge Type:        | Relapsed:        | Elapsed Days<br>(Adm-Dis)[Adm-<br>Tx]: | Cont. Mod:                |
|---------------------------|------|------|-----------------------------------------------------|---------------|------------------------------------------------------|------------------------|------------------|----------------------------------------|---------------------------|
| WWARGLE, BARGLE           | 69   | Σ    | Intensive Outpatie - SSI -<br>County Community S    | Yes           | 01/15/2002 [03/25/2002]<br>(03/29/2002)              | No Contact/Abort       | Yes              | 73[69]                                 | Long-Term<br>Residential  |
| WWDATSATEST, MAGNUS       | 88   | ш    | Intensive Outpatie - ADATSA -<br>County Community S | No            | 01/15/2002 [02/01/2002]<br>(02/02/2002)              | Completed<br>Treatment | No               | 18[17]                                 | Intensive<br>Outpatient   |
| WWDATSATEST, MAGNUS       | 88   | L    | Outpatient - ADATSA - County<br>Community S         | Ŷ             | 02/16/2002 [02/28/2002]<br>(03/01/2002)              | Client Died            | Yes              | 13[12]                                 |                           |
| WWDATSATEST, MAGNUS       | 88   | L.   | Intensive Outpatie -<br>Other/None - Other          | Ŷ             | 03/02/2002 [03/05/2002]<br>(03/06/2002)              | Completed<br>Treatment | No               | 4[3]                                   | Detoxification            |
| WWONKO, SANE              | 89   | Σ    | Intensive Outpatie -<br>Other/None - Other          | Yes           | 12/15/2001 [No Treatment<br>Activities] (01/01/2002) | Completed<br>Treatment | No               | 17[0]                                  |                           |
| WWRETEST, MORGAN<br>LEFEY | 66   | ш    | Intensive Outpatie - ADATSA -<br>County Community S | No            | 03/01/2002 [No Treatment<br>Activities] (03/15/2002) | Client Died            | Not<br>Collected | 14[0]                                  | Group Care<br>Enhancement |
| WWUNDERFUL, AINT IT       | 66   | Σ    | Intensive Outpatie -<br>Other/None - Other          | No            | 03/25/2002 [No Treatment<br>Activities] (03/25/2002) | Client Died            | Yes              | [0]0                                   | Detoxification            |
| TOTAL COUNT: 7            |      |      |                                                     |               | TOTAL ELAPSEI                                        | DAYS (Adm-Dis)         | /[Adm-Tx]:       | 138[108]                               |                           |

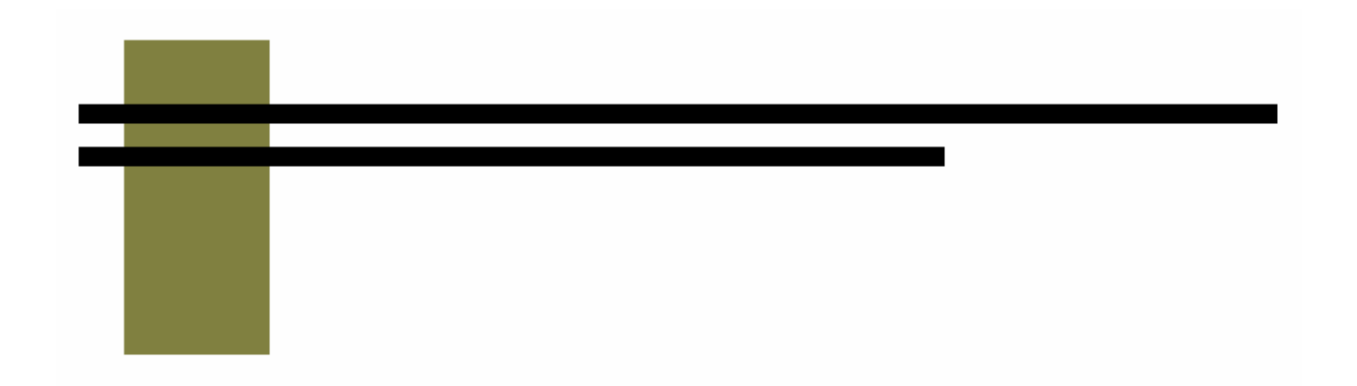

# **M** Reports

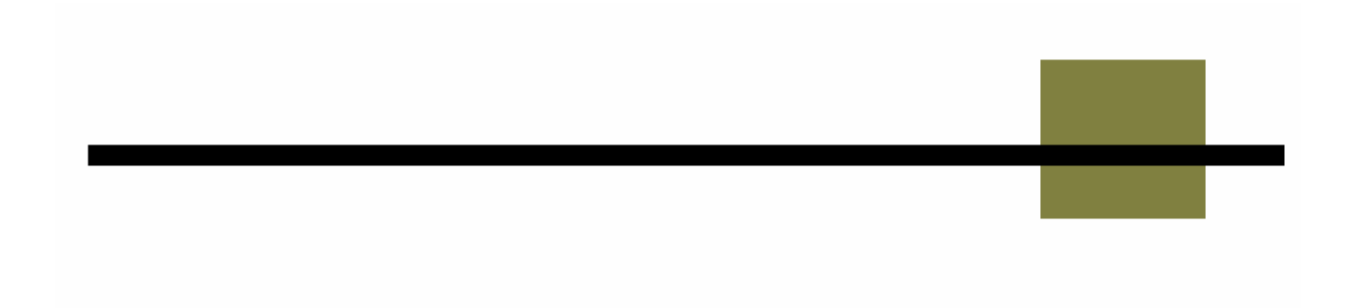
## M1 Staff Services

### **Description/Purpose:**

Lists all milestones and treatment activities that occurred within the date range. The M1 report is grouped by the staff member that performed the activity or milestone.

### How to run this report:

Enter the date range, up to one year. Set any desired filters. Click on the report name.

The report will display either calendar year or fiscal year data depending on the month in the start date. See the Notes for details.

### Fields in the report:

Staff

| • | Activity | Admission, assessment, discharge or<br>treatment activity                                                         |
|---|----------|----------------------------------------------------------------------------------------------------|
| • | Quarter  | Four columns. The months displayed will depend on whether this report is run as a fiscal or calendar year report. |
| • | YTD      | Year to date totals                                                                                               |
| • | Qty      | Number of each activity or milestone                                                                              |
| • | Hours    | Number of hours that each activity or milestone took                                                              |

 STAFF
 ACTIVITY
 JAN - MAR 2002
 APR - JUN 2002
 JUL - SEP 2002
 OCT - DEC 2002
 YEAR TO DATE

 QTY
 HOURS
 QTY
 HOURS
 QTY
 HOURS
 QTY
 HOURS
 QTY
 HOURS
 QTY
 HOURS
 QTY
 HOURS
 QTY
 HOURS
 QTY
 HOURS
 QTY
 HOURS
 QTY
 HOURS
 QTY
 HOURS
 QTY
 HOURS
 QTY
 HOURS
 QTY
 HOURS
 QTY
 HOURS
 QTY
 HOURS
 QTY
 HOURS
 QTY
 HOURS
 QTY
 HOURS
 QTY
 HOURS
 QTY
 HOURS
 QTY
 HOURS
 QTY
 HOURS
 QTY
 HOURS
 QTY
 HOURS
 QTY
 HOURS
 QTY
 HOURS
 QTY
 HOURS
 QTY
 HOURS
 QTY
 HOURS
 QTY
 HOURS
 QTY
 HOURS
 QTY
 HOURS
 QTY
 HOURS
 QTY
 HOURS
 QTY
 HOURS
 QTY
 HOURS
 QTY
 HOURS
 QTY
 HOURS
 QTY
 HOURS

[Field example: Calendar Year 2002]

| STAFF ACT | TIVITY | JUL - S | SEP 2001 | OCT - | DEC 2001 | JAN - N | 1AR 2002 | APR - J | UN 2002 | YEAR | TO DATE |
|-----------|--------|---------|----------|-------|----------|---------|----------|---------|---------|------|---------|
|           |        | QTY     | HOURS    | QTY   | HOURS    | QTY     | HOURS    | QTY     | HOURS   | QTY  | HOURS   |

[Field example: Fiscal Year 2002]

### Sorted by:

Staff

Short Detox Included: No

### Notes:

- This report generates results for either a calendar or fiscal year depending on the Start Date chosen.
  - If the month in the Start Date is January then the report displays the calendar year.
  - If the month in the Start Date is not January then the report displays the fiscal year.
- The fiscal year runs from July of the year prior to the Start Date through June of the year in the Start Date.
- This report returns statewide results for RA's and county staff unless an agency filter is selected.
- County level users can select one or more agencies. County staff will have the report automatically filtered for the County Community Services fund source and for the appropriate governing county.

### Access:

AgenciesYesCountyYesRAYes

### Server:

| · ·      | <b>-</b> |
|----------|----------|
| Agencies | Target   |
| County   | Report   |
| RA       | Report   |

### **Available Filters**

### Scope

Admission, Assessment, Discharge Duplicated, Unduplicated

Agency (available for County staff and RAs)

- Entry Referral
   Discharge Type
   Exit Referral or Other Services Referral
- ✓ Governing County
   Funding

### ✓ Title XK

- ✓ Fund Source
- ✓ Contract Type
- ✓ Modality
- ✓ State Special Project
- ✓ County Special Project
- ✓ Agency Special Project

### Demographics

- ✓ Gender
- ✓ Start Birth Date / End Birth Date
- ✓ Spanish/Hispanic
- ✓ Ethnicity/Race
- ✓ English Speaking Ability
- ✓ English Reading Ability
- ✓ Disability
- Substance Abuse Assessment Priority Population
   Client/Staff
- ✓ Staff Admission Staff (D4 Only) Support Activity Type (C7 Only) Client

### Report Sample: M1 Staff Services [Fiscal Year]

|       |              |         |          | F     | iscal Yea | ar 200  | )3       |       |          |      |          |
|-------|--------------|---------|----------|-------|-----------|---------|----------|-------|----------|------|----------|
| STAFF | ACTIVITY     | 3UL - : | SEP 2002 | OCT - | DEC 2002  | JAN - M | MAR 2003 | APR - | JUN 2003 | YEAR | TO DATE  |
|       |              | QTY     | HOURS    | QTY   | HOURS     | QTY     | HOURS    | QTY   | HOURS    | QTY  | HOURS    |
| ARKLE | SEIZURE, GR  | REAT G  | REEN     |       |           |         |          |       |          |      |          |
|       | Admission    | 23      | 38.15    | 17    | 29.82     | 14      | 25.4     | 12    | 21.75    | 66   | 115.12   |
|       | Discharge    | 23      | NA       | 17    | NA        | 19      | NA       | 11    | NA       | 70   | NA       |
|       | Total:       | 46      | 38.15    | 34    | 29.82     | 33      | 25.40    | 23    | 21.75    | 136  | 115.12   |
| BRANE | YBUCK, ME    | RRY H   |          |       |           |         |          |       |          |      |          |
|       | Admission    | 18      | 39.5     | 20    | 47        | 20      | 43       | 24    | 55       | 82   | 184.5    |
|       | Discharge    | 20      | NA       | 22    | NA        | 18      | NA       | 18    | NA       | 78   | NA       |
|       | TX Activity  | 530     | 687.25   | 379   | 367.25    | 449     | 596.75   | 484   | 611      | 1842 | 2262.25  |
|       | Total:       | 568     | 726.75   | 421   | 414.25    | 487     | 639.75   | 526   | 666.00   | 2002 | 2446.75  |
| ELEPH | IANT, PACHY  | DERM    |          |       |           |         |          |       |          |      |          |
|       | Admission    | 8       | 11       | 6     | 8         | 20      | 20       | 7     | 9        | 41   | 48       |
|       | Assessment   | 3       | 9        | 8     | 24        | 18      | 54       | 10    | 30       | 39   | 117      |
|       | Discharge    | 5       | NA       | 7     | NA        | 6       | NA       | 14    | NA       | 32   | NA       |
|       | TX Activity  | 198     | 343      | 212   | 354       | 221     | 385      | 235   | 405.5    | 866  | 1487.5   |
|       | Total:       | 214     | 363.00   | 233   | 386.00    | 265     | 459.00   | 266   | 444.50   | 978  | 1652.50  |
| SMURF | , РАРА Н     |         |          |       |           |         | 4V       |       |          | 10   |          |
|       | Admission    | 5       | 5        | 7     | 7         | 6       | 6        | 9     | 11       | 27   | 29       |
|       | Assessment   | 4       | 6        | 1     | 2         | 2       | 4        | 4     | 12       | 11   | 24       |
|       | Discharge    | 8       | NA       | 7     | NA        | 1       | NA       | 5     | NA       | 21   | NA       |
|       | TX Activity  | 581     | 969.5    | 343   | 642       | 442     | 998      | 518   | 1178     | 1884 | 3787.5   |
|       | Total:       | 598     | 980.50   | 358   | 651.00    | 451     | 1008.00  | 536   | 1201.00  | 1943 | 3840.50  |
| (     | Grand Total: | 2050    | 2872.13  | 1741  | 2373.57   | 1998    | 3109.02  | 2304  | 3470.10  | 8093 | 11824.82 |

## M2 Facility Services

### **Description/Purpose:**

The M2 report displays totals of all milestones performed and the number of different clients served. The information is grouped by funding information.

### How to run this report:

Enter the date range, up to one year. Set any desired filters. Click on the report name.

### Fields in the report:

- Fund Source
- Contract Type
- Modality
- Total Assessments (Dup)
- Clients Assessed (Undup)
- Total Admits (Dup)
- Clients Admitted (Undup)
- Clients Served (Undup)
- Total Discharged (Dup)
- Clients Discharged (Undup)
- Total
- Grand Total

Number of assessments performed during the date range Number of unique clients assessed during the date range Number of admissions performed during the date range Number of unique clients admitted during the date range Of the total number of assessments, admissions and discharges, how many unique client's are represented Number of discharges performed during the date range Number of unique clients discharged during the date range Total for the contract type

Total for the fund source

| FUNDSOURCE  | CONTRACT<br>TYPE | MODALITY    | TOTAL<br>ASSESSMENTS<br>(DUP) | CLIENTS<br>ASSESSED<br>(UNDUP) | TOTAL<br>ADMITS<br>(DUP) | CLIENTS<br>ADMITTED<br>(UNDUP) | CLIENTS<br>SERVED<br>(UNDUP) | TOTAL<br>DISCHARGED<br>(DUP) | CLIENTS<br>DISCHARGED<br>(UNDUP) |
|-------------|------------------|-------------|-------------------------------|--------------------------------|--------------------------|--------------------------------|------------------------------|------------------------------|----------------------------------|
| County Comm | unity Service    | es          |                               |                                |                          |                                |                              |                              |                                  |
|             | Adult Outpat     | tient       |                               |                                |                          |                                |                              |                              |                                  |
|             |                  | Intensive ( | Jutpatient                    |                                |                          |                                |                              |                              |                                  |
|             |                  |             | 0                             | 0                              | 12                       | 12                             | 15                           | 4                            | 4                                |
|             |                  | Non-ADATS   | 6A Assessment                 |                                |                          |                                |                              |                              |                                  |
|             |                  |             | 28                            | 28                             | 0                        | 0                              | 28                           | 0                            | 0                                |
|             |                  | Outpatient  |                               |                                |                          |                                |                              |                              |                                  |
|             |                  |             | 0                             | 0                              | 35                       | 34                             | 57                           | 29                           | 29                               |
|             | Total:           |             | 28                            | 28                             | 47                       | 46                             | 100                          | 33                           | 33                               |
|             | Grand Total:     |             | 30                            | 30                             | 72                       | 71                             | 142                          | 58                           | 58                               |
|             |                  |             |                               |                                |                          | -                              |                              |                              |                                  |

[Field example]

### Sorted by:

Fund Source Contract Modality

### Short Detox Included: No

### Notes:

- This report returns statewide results for RA's and county staff unless an agency filter is selected.
- County level users can select one or more agencies. County staff will have the report automatically filtered for the County Community Services fund source and for the appropriate governing county.

### Access:

Server:

| Agencies | Yes | Agencies | Target |
|----------|-----|----------|--------|
| County   | Yes | County   | Report |
| RA       | Yes | RA       | Report |

### **Available Filters**

### Scope

Admission, Assessment, Discharge Duplicated, Unduplicated

Agency (available for County staff and RAs) ✓ Entry Referral Discharge Type

Exit Referral or Other Services Referral Governing County

## Funding

- ✓ Title XIX
- ✓ Fund Source
- ✓ Contract Type
- ✓ Modality
- ✓ State Special Project
- ✓ County Special Project
- ✓ Agency Special Project

### Demographics

- ✓ Gender
- ✓ Start Birth Date / End Birth Date
- ✓ Spanish/Hispanic
- ✓ Ethnicity/Race
- English Speaking Ability
- English Reading Ability
- ✓ Disability
- Substance Abuse
   Assessment Priority Population
   Client/Staff

✓ Staff

Admission Staff (D4 Only) Support Activity Type (C7 Only) Client

| Sample: M2 Facility Services | M2 - FACILITY SERVICES REPORT |  |
|------------------------------|-------------------------------|--|
| Report Sample:               |                               |  |

|               |                |               | From:                         | 4/1/2003 to                    | 5/1/2003                 | 11:59:00 P                     | W                            |                              |                                  |
|---------------|----------------|---------------|-------------------------------|--------------------------------|--------------------------|--------------------------------|------------------------------|------------------------------|----------------------------------|
| FUNDSOURCE    | CONTRACT       | MODALITY      | TOTAL<br>ASSESSMENTS<br>(DUP) | CLIENTS<br>ASSESSED<br>(UNDUP) | TOTAL<br>ADMITS<br>(DUP) | CLIENTS<br>ADMITTED<br>(UNDUP) | CLIENTS<br>SERVED<br>(UNDUP) | TOTAL<br>DISCHARGED<br>(DUP) | CLIENTS<br>DISCHARGED<br>(UNDUP) |
| County Comm   | nunity Service | es            |                               |                                |                          |                                |                              |                              |                                  |
|               | Adult Outpa    | tient         |                               |                                |                          |                                |                              |                              |                                  |
|               |                | Intensive C   | Outpatient                    |                                |                          |                                |                              |                              |                                  |
|               |                |               | 0                             | 0                              | 7                        | 2                              | 8                            | T                            | H                                |
|               |                | Non-ADATS     | 5A Assessment                 |                                |                          |                                |                              |                              |                                  |
|               |                |               | 18                            | 18                             | 0                        | 0                              | 18                           | 0                            | 0                                |
|               |                | Outpatient    |                               |                                |                          |                                |                              |                              |                                  |
|               |                |               | 0                             | 0                              | 17                       | 17                             | 26                           | 6                            | 6                                |
|               | Total:         |               | 18                            | 18                             | 24                       | 24                             | 52                           | 10                           | 10                               |
|               | Grand Total:   |               | 19                            | 19                             | 35                       | 35                             | 69                           | 15                           | 15                               |
| Federal Direc | Ŧ              |               |                               |                                |                          |                                |                              |                              |                                  |
|               | Indian Healt   | th Service (1 | (SHI                          |                                |                          |                                |                              |                              |                                  |
|               |                | Intensive I   | Inpatient                     |                                |                          |                                |                              |                              |                                  |
|               |                |               | 0                             | 0                              | 5                        | IJ                             | 6                            | ß                            | U                                |
|               |                | Non-ADATS     | 5A Assessment                 |                                |                          |                                |                              |                              |                                  |
|               |                |               | T                             | T                              | 0                        | 0                              | I                            | 0                            | 0                                |
|               |                | Outpatient    |                               |                                |                          |                                |                              |                              |                                  |
|               |                |               | 0                             | 0                              | 1                        | 1                              | 1                            | 0                            | 0                                |
|               | Total:         |               | T                             | 1                              | 9                        | 9                              | II                           | ى<br>ا                       | Ω                                |
|               | Grand Total:   |               | I                             | 1                              | 9                        | 9                              | 11                           | 5                            | S                                |

## M3 Client Demographics, Admission

### **Description/Purpose:**

This report totals the number of clients and admissions for each quarter of the selected fiscal year. The report gives detailed information of the demographic categories of the clients.

### How to run this report:

Enter a Start and End Date, up to one year in duration. Set any desired filters. Click on the report name. The report will give information for the fiscal year selected in the Start Date.

### Fields in the report:

| • | Quarter             | Jul-Sept of the year prior to the Start Date             |
|---|---------------------|----------------------------------------------------------|
|   |                     | Oct-Dec of the year prior to the Start Date              |
|   |                     | Jan-Mar of the Start year                                |
|   |                     | Apr-Jun of the Start year                                |
| • | Year to Date        | Total for the fiscal year                                |
|   | Qty                 |                                                          |
| • | Percent             | Percent of total admissions                              |
|   | Unduplicated        | Number of unique clients admitted                        |
|   | Duplicated          | Number of admissions, includes multiple                  |
|   | ·                   | counts from the same client(s)                           |
| • | Gender              | Male/Female                                              |
| • | Age                 | Age at admission grouped in the following<br>categories: |
|   |                     | Under 14, 14-16, 17-18, 19-20, 21-30, 31-40,             |
|   |                     | 41-50, 51-65, Over 65                                    |
| • | Race/Ethnicity      | Number of responses for each race/ethnicity              |
|   |                     | and percentage of total admissions                       |
| - | Spanish/Hisp Origin | Number of responses for each                             |
|   |                     | Spanish/Hispanic/Latino and percentage of                |
|   |                     | total admissions                                         |
|   |                     |                                                          |

| CATEGORY                | JUL | - SEP   | ост | - DEC   | JAN | - MAR   | APR | - JUN   | YEA | R TO |
|-------------------------|-----|---------|-----|---------|-----|---------|-----|---------|-----|------|
| ACTIVITY                | QTY | PERCENT | QTY | PERCENT | QTY | PERCENT | QTY | PERCENT | QTY | PER  |
| ADMISSION               |     |         |     |         |     |         |     |         |     |      |
| Unduplicated            |     |         |     |         |     |         |     |         |     |      |
| Duplicated              |     |         |     |         |     |         |     |         |     |      |
| GENDER                  |     |         |     |         |     |         |     |         |     |      |
| Male                    | ī.  |         |     |         |     |         |     |         |     |      |
| Female                  |     |         |     |         |     |         |     |         |     |      |
| AGE                     | -   |         |     |         |     |         |     |         |     |      |
| Under 14                | -   |         |     |         |     |         |     |         |     |      |
| :                       |     |         |     |         |     |         |     |         |     |      |
| Over 65                 |     |         |     |         |     |         |     |         |     |      |
| RACE/ETHNIGITY          |     |         |     |         |     |         |     |         |     |      |
| Aleut                   |     |         |     |         |     |         |     |         |     |      |
| :                       |     |         |     |         |     |         |     |         |     |      |
| White/European American |     |         |     |         |     |         |     |         |     |      |
| SPANISH/HISP ORIGIN     |     |         |     |         |     |         |     |         |     |      |
| Cuban                   |     |         |     |         |     |         |     |         |     |      |
|                         |     |         |     |         |     |         |     |         |     |      |
| Not Collected           | Ĩ.  |         |     |         |     |         |     |         |     |      |

[Field example]

Sorted by: Ordered by category (Admission, Gender, Age, Race/Ethnicity, Spanish/Hispanic)

Short Detox Included: No

### Notes:

 Since multiple responses to the race/ethnicity question are allowed, the Race/Ethnicity Qty fields will be incremented by one for each response each client makes. The Race/Ethnicity Percent fields will display the percentage of total admissions for clients that indicated that they were of a particular race or ethnicity.

For example: If two clients are admitted in a quarter; One indicates that he is Laotian and Japanese. The second client indicates that she is Native American. The total number of responses in the Qty fields would be 3. In the Percent field there would be 50% in the Native American category as this client composed 50% of the admissions for that quarter. In both the Laotian and Japanese categories 50% would also be displayed as the other client, who made up 50% of the clients admitted this quarter, was Laotian and Japanese.

- This report returns statewide results for RA's and county staff unless an agency filter is selected.
- The Unduplicated Year-to-Date value is a total of the four quarterly values and does not provide an unduplicated count for the year. Each client is counted only once per quarter.
- County level users can select one or more agencies. County staff will have the report automatically filtered for the County Community Services fund source and for the appropriate governing county.

### Access:

Server:

| •.       |     |          |        |
|----------|-----|----------|--------|
| Agencies | Yes | Agencies | Target |
| County   | Yes | County   | Report |
| RA       | Yes | RA       | Report |

### Scope

Admission, Assessment, Discharge Duplicated, Unduplicated Agency (available for County staff and RAs)

- Entry Referral
   Discharge Type
   Exit Referral or Other Services Referral
- ✓ Governing County

### Funding

- ✓ Title XIX
- ✓ Fund Source
- ✓ Contract Type
- ✓ Modality
- ✓ State Special Project
- County Special Project
- ✓ Agency Special Project

### Available Filters

### Demographics

- ✓ Gender
- ✓ Start Birth Date / End Birth Date
- ✓ Spanish/Hispanic
- ✓ Ethnicity/Race
- English Speaking Ability
- English Reading Ability
- ✓ Disability
- Substance Abuse Assessment Priority Population
   Client/Staff

 ✓ Staff Admission Staff (D4 Only) Support Activity Type (C7 Only) Client

### Report Sample: M3 Client Demographics, Admission

| CATEGORY                           | JUL · | - SEP   | ост | - DEC   | JAN | - MAR   | APR | - JUN   | YEAF | R TO DATE |
|------------------------------------|-------|---------|-----|---------|-----|---------|-----|---------|------|-----------|
| ACTIVITY                           | QTY   | PERCENT | QTY | PERCENT | QTY | PERCENT | QTY | PERCENT | QTY  | PERCENT   |
| ADMISSION                          |       |         |     |         |     |         |     |         |      |           |
| Unduplicated                       | 2     |         | 34  |         | 26  |         | 13  |         | 75   |           |
| Duplicated                         | 2     |         | 72  |         | 44  |         | 15  |         | 133  |           |
| GENDER                             |       |         |     |         |     |         |     |         |      |           |
| Male                               | 0     | 0       | 19  | 55.88   | 15  | 57.69   | 9   | 69.23   | 43   | 57.33     |
| Female                             | 2     | 100     | 15  | 44.12   | 11  | 42.31   | 4   | 30.77   | 32   | 42.67     |
| AGE                                |       |         |     |         |     |         |     |         |      |           |
| Under 14                           | 0     | 0       | 0   | 0       | 0   | 0       | 0   | 0       | 0    | 0         |
| 14 - 16                            | 0     | 0       | 1   | 2.94    | 0   | 0       | 0   | 0       | 1    | 1.33      |
| 17 - 18                            | 0     | 0       | 0   | 0       | 0   | 0       | 0   | 0       | 0    | 0         |
| 19 - 20                            | 0     | 0       | 0   | 0       | 2   | 7.69    | 1   | 7.69    | 3    | 4         |
| 21 - 30                            | 0     | 0       | 4   | 11.76   | 5   | 19.23   | 2   | 15.38   | 11   | 14.67     |
| 31 - 40                            | 0     | 0       | 5   | 14.71   | 3   | 11.54   | 0   | 0       | 8    | 10.67     |
| 41 - 50                            | 2     | 100     | 10  | 29.41   | 4   | 15.38   | 1   | 7.69    | 17   | 22.67     |
| 51 - 65                            | 0     | 0       | 6   | 17.65   | 3   | 11.54   | 2   | 15.38   | 11   | 14.67     |
| Over 65                            | 0     | 0       | 8   | 23.53   | 9   | 34.62   | 7   | 53.85   | 24   | 32        |
| RACE/ETHNICITY                     |       |         |     |         |     |         |     |         |      |           |
| Other Asian/Pacific Islander       | 0     | 0       | 0   | 0       | 0   | 0       | 0   | 0       | 0    | 0         |
| Black/African American             | 0     | 0       | 6   | 17.65   | 4   | 15.38   | 1   | 7.69    | 11   | 14.67     |
| Chinese                            | 1     | 50      | 7   | 20.59   | 4   | 15.38   | 3   | 23.08   | 15   | 20        |
| Eskimo/Alaskan Native              | 0     | 0       | 3   | 8.82    | 2   | 7.69    | 1   | 7.69    | 6    | 8         |
| Filipino                           | 0     | 0       | 1   | 2.94    | 0   | 0       | 0   | 0       | 1    | 1.33      |
| Guamanian                          | 0     | 0       | 0   | 0       | 0   | 0       | 0   | 0       | 0    | 0         |
| Hawaiian                           | 0     | 0       | 1   | 2.94    | 0   | 0       | 0   | 0       | 1    | 1.33      |
| Asian Indian                       | 0     | 0       | 3   | 8.82    | 8   | 30.77   | 7   | 53.85   | 18   | 24        |
| Japanese                           | 0     | 0       | 0   | 0       | 0   | 0       | 0   | 0       | 0    | 0         |
| Korean                             | 0     | 0       | 0   | 0       | 0   | 0       | 0   | 0       | 0    | 0         |
| Laotian                            | 0     | 0       | 0   | 0       | 1   | 3.85    | 0   | 0       | 1    | 1.33      |
| Cambodian                          | 2     | 100     | 6   | 17.65   | 6   | 23.08   | 2   | 15.38   | 16   | 21.33     |
| Native American                    | 0     | 0       | 5   | 14.71   | 3   | 11.54   | 1   | 7.69    | 9    | 12        |
| Other Race                         | 0     | 0       | 0   | 0       | 0   | 0       | 0   | 0       | 0    | 0         |
| Refused to Answer                  | 0     | 0       | 1   | 2.94    | 1   | 3.85    | 0   | 0       | 2    | 2.67      |
| Samoan                             | 0     | 0       | 0   | 0       | 0   | 0       | 0   | 0       | 0    | 0         |
| Thai                               | 0     | 0       | 2   | 5.88    | 1   | 3.85    | 1   | 7.69    | 4    | 5.33      |
| Aleut                              | 0     | 0       | 4   | 11.76   | 6   | 23.08   | 5   | 38.46   | 15   | 20        |
| Vietnamese                         | 0     | 0       | 0   | 0       | 0   | 0       | 0   | 0       | 0    | 0         |
| White/European American            | 0     | 0       | 10  | 29.41   | 5   | 19.23   | 1   | 7.69    | 16   | 21.33     |
| Unknown                            | 0     | 0       | 0   | 0       | 0   | 0       | 0   | 0       | 0    | 0         |
| Other Pacific Islander             | 0     | 0       | 0   | 0       | 0   | 0       | 0   | 0       | 0    | 0         |
| Other Asian                        | 0     | 0       | 0   | 0       | 0   | 0       | 0   | 0       | 0    | 0         |
| Middle Eastern                     | 0     | 0       | 2   | 5.88    | 0   | 0       | 0   | 0       | 2    | 2.67      |
| Not collected                      | 0     | 0       | 1   | 2.94    | 0   | 0       | 0   | 0       | 1    | 1.33      |
| SPANISH/HISP ORIGIN                |       | ,       |     | ,       | ,   | ,       |     | ,       |      |           |
| Cuban                              | 0     | 0       | 1   | 2.94    | 2   | 7.69    | 4   | 30.77   | 7    | 9.33      |
| Mexican, Mexican American. Chicano | 1     | 50      | 4   | 11.76   | 1   | 3.85    | 0   | 0       | 6    | 8         |
| Not Spanish/Hispanic/Latino        | 1     | 50      | 14  | 41.18   | 11  | 42.31   | 2   | 15.38   | 28   | 37.33     |
| Other Spanish/Hispanic/Latino      | 0     | 0       | 2   | 5.88    | 1   | 3,85    | 2   | 15.38   | 5    | 6.67      |
| Puerto Rican                       | 0     | 0       | 3   | 8.82    | 3   | 11.54   | 0   | 0       | 6    | 8         |
| Refused to Answer                  |       | 0       | 3   | 8,82    | 2   | 7,69    | 2   | 15.38   | 7    | 9,33      |
| Unknown                            |       | 0       | 3   | 8,82    | 1   | 3,85    | 1   | 7.69    | 5    | 6,67      |
| Not Collected                      |       | 0       | 4   | 11.76   | 5   | 19.23   | 2   | 15.38   | 11   | 14.67     |

## M3 Client Demographics, Clients in Treatment

### **Description/Purpose:**

This report displays demographic information for the clients in treatment during a given date range.

### How to run this report:

Enter the date range, up to one year. Set any desired filters. Click on the report name.

### Fields in the report:

Qty

|   | $\leq$ .)           |                                                                                                    |
|---|---------------------|----------------------------------------------------------------------------------------------------|
| • | Percent             | Percent of total admissions                                                                                                 |
| • | Unduplicated        | Number of unique clients admitted                                                                                           |
| • | Duplicated          | Number of admissions, includes multiple counts from the same client(s)                                                      |
| • | Gender              | Male/Female                                                                                                    |
| • | Age                 | Age at admission grouped in the following categories:<br>Under 14, 14-16, 17-18, 19-20, 21-30, 31-40, 41-50, 51-65, Over 65 |
| • | Race/Ethnicity      | Number of responses for each race/ethnicity and percentage of total admissions                                              |
| • | Spanish/Hisp Origin | Number of responses for each<br>Spanish/Hispanic/Latino and percentage of<br>total admissions                               |

| CATEGORY                | cou   | NTS     |
|-------------------------|-------|---------|
| ACTIVITY                | QTY   | PERCENT |
| ADMISSION               |       |         |
| Unduplicated            |       |         |
| Duplicated              |       |         |
| GENDER                  |       |         |
| Male                    |       |         |
| Female                  |       |         |
| AGE                     |       |         |
| Under 14                |       |         |
|                         |       |         |
| Over 65                 |       |         |
| RACE/ETHNICITY          |       |         |
| Aleut                   |       |         |
|                         |       |         |
| White/European American |       |         |
| SPANISH/HISP ORIGIN     |       |         |
| Cuban                   |       |         |
| I                       |       |         |
| Not Collected           |       |         |
| [Field exan             | nole1 |         |

### Sorted by:

Ordered by category (Admission, Gender, Age, Race/Ethnicity, Spanish/Hispanic)

Short Detox Included: No

### Notes:

- This report will display information on all clients admitted but not discharged as of the start date, plus all clients admitted during the selected date range.
- Since multiple responses to the race/ethnicity question are allowed, the Race/Ethnicity Qty fields will be incremented by one for each response each client makes. The Race/Ethnicity Percent fields will display what percentage of total admissions are for clients that indicated that they were of a particular race or ethnicity.

For example: If two clients are admitted in a quarter; One indicates that he is Laotian and Japanese. The second client indicates that she is Native American. The total number of responses in the Qty fields would be 3. In the Percent field there would be 50% in the Native American category as this client composed 50% of the admissions for that quarter. In both the Laotian and Japanese categories 50% would also be displayed as the other client, who made up 50% of the clients admitted this quarter, was Laotian and Japanese.

 County level users can select one or more agencies. County staff will have the report automatically filtered for the County Community Services fund source and for the appropriate governing county.

| Access:                  |                   | Server:                  |                            |
|--------------------------|-------------------|--------------------------|----------------------------|
| Agencies<br>County<br>RA | Yes<br>Yes<br>Yes | Agencies<br>County<br>RA | Target<br>Report<br>Report |
|                          |                   |                          | •                          |

### **Available Filters**

### Scope

Admission, Assessment, Discharge Duplicated, Unduplicated Agency

- Entry Referral
   Discharge Type
   Exit Referral or Other Services Referral
- ✓ Governing County
   Funding
- ✓ Title XIX
- ✓ Fund Source
- ✓ Contract Type
- ✓ Modality
- ✓ State Special Project
- ✓ County Special Project
- ✓ Agency Special Project

### Demographics

- ✓ Gender
- ✓ Start Birth Date / End Birth Date
- ✓ Spanish/Hispanic
- ✓ Ethnicity/Race
- English Speaking Ability
- ✓ English Reading Ability
- ✓ Disability
- Substance Abuse Assessment Priority Population
   Client/Staff
- Staff
   Admission Staff (D4 Only)
   Support Activity Type (C7 Only)
   Client

### Report Sample: M3 Client Demographics, In Treatment

| CATEGORY                              | cou | NTS      |
|---------------------------------------|-----|----------|
| ACTIVITY                              | QTY | PERCEN   |
| ADMISSIONS                            |     |          |
| Unduplicated                          | 372 |          |
| Duplicated                            | 372 |          |
| GENDER                                |     |          |
| Male                                  | 245 | 65.86    |
| Female                                | 127 | 34.14    |
| AGE                                   | 1   | 1        |
| Under 14                              | 0   | 0        |
| 14 - 16                               | 0   | 0        |
| 17 - 18                               | 1   | .27      |
| 19 - 20                               | 15  | 4.03     |
| 21 - 30                               | 106 | 28.49    |
| 31 - 40                               | 119 | 31.99    |
| 41 - 50                               | 109 | 29.3     |
| 51 - 65                               | 16  | 4.3      |
| Over 65                               | 6   | 1.61     |
| RACE/ETHNICITY                        | , , | 1.01     |
| Other Asian/Pacific Islander          | 1   | .27      |
| Black/African American                | 41  | 11.02    |
| Chinese                               | 2   | .54      |
| Eskimo/Alaskan Native                 |     | .27      |
| Filinino                              | 1   | .27      |
| Guamanian                             |     | 0        |
| Hawaijan                              |     | 27       |
| Asian Indian                          | 3   | 81       |
| ]lananese                             | 0   | .01      |
| Korean                                | 0   |          |
| Laotian                               | 2   | 54       |
| Cambodian                             | 3   | 81       |
| Native American                       | 0   | 2.15     |
| Other Base                            | 12  | 3.40     |
| Defused to Answer                     | 13  | 5.49     |
| Refused to Affswer                    | 2   | .34      |
| Janiban<br>Thei                       | 3   | .01      |
| Alout                                 | 1   | .27      |
| Viotnamere                            | 2   | 01       |
| White / European American             | 3   | .81      |
| Winte/curopean American               | 2/4 | 13.00    |
| Other Desifie Islander                | 0   | U<br>E 4 |
| Other Pacific Islander                | 2   | .54      |
| Uther Asian                           | 2   | .54      |
| Midule Eastern                        | 1   | 2.40     |
|                                       | 13  | 3.49     |
|                                       | -   | Ed       |
| Cuban                                 | 2   | .54      |
| priexican, miexican American, Chicano | 6   | 1.61     |
| Not Spanish/Hispanic/Latino           | 323 | 86.83    |
| Utner Spanish/Hispanic/Latino         | 12  | 3.23     |
| Puerto Rican                          | 0   | 0        |
| Refused to Answer                     | 1   | .27      |
| Unknown                               | 1   | .27      |

## M3 Client Demographics, Assessment

### **Description/Purpose:**

This report totals the number of clients and assessments for each quarter of the selected fiscal year. The report gives detailed information of the demographic categories of the clients.

### How to run this report:

Enter a Start and End Date, up to one year in duration. Set any desired filters. Click on the report name. The report will give information for the fiscal year selected in the Start Date.

### Fields in the report:

| • | Quarter             | Jul-Sept of the year prior to the Start Date<br>Oct-Dec of the year prior to the Start Date |
|---|---------------------|---------------------------------------------------------------------------------------------|
|   |                     | Jan-Mar of the Start vear                                                                   |
|   |                     | Apr-Jun of the Start year                                                                   |
| • | Year to Date        | Total for the fiscal year                                                                   |
| • | Qty                 |                                                                                             |
|   | Percent             | Percent of total assessments                                                                |
| • | Unduplicated        | Number of unique clients assessed                                                           |
| • | Duplicated          | Number of assessments, includes multiple                                                    |
|   |                     | counts from the same client(s)                                                              |
| • | Gender              | Male/Female                                                                                 |
| • | Age                 | Age at assessment grouped in the following<br>categories:                                   |
|   |                     | Under 14, 14-16, 17-18, 19-20, 21-30, 31-40,                                                |
|   |                     | 41-50, 51-65, Over 65                                                                       |
| • | Race/Ethnicity      | Number of responses for each race/ethnicity and percentage of total assessments             |
| • | Spanish/Hisp Origin | Number of responses for each                                                                |
|   |                     | Spanish/Hispanic/Latino and percentage of total assessments                                 |

Priority Population

| TEG  | ORY                       | JUL - | SEP   | 2007 | 2007 OCT · | 2007 OCT - DEC 2007 | 2007 OCT - DEC 2007 JAN - | 2007 OCT - DEC 2007 JAN - MAR 2008 | 2007 OCT - DEC 2007 JAN - MAR 2008 APR - | 2007 OCT - DEC 2007 JAN - MAR 2008 APR - JUN 2008 | 2007 OCT - DEC 2007 JAN - MAR 2008 APR - JUN 2008 YEAR | 2007 OCT - DEC 2007 JAN - MAR 2008 APR - JUN 2008 YEAR TO DA |
|------|---------------------------|-------|-------|------|------------|---------------------|---------------------------|------------------------------------|------------------------------------------|---------------------------------------------------|--------------------------------------------------------|--------------------------------------------------------------|
| CTIV | /ITY                      | QTY   | PERCI | ENT  | ENT QTY    | ENT QTY PERCENT     | ENT QTY PERCENT QTY       | ENT QTY PERCENT QTY PERCENT        | ENT QTY PERCENT QTY PERCENT QTY          | ENT QTY PERCENT QTY PERCENT QTY PERCENT           | ENT QTY PERCENT QTY PERCENT QTY PERCENT QTY            | ENT QTY PERCENT QTY PERCENT QTY PERCENT QTY PERCE            |
| SES  | SMENTS                    |       |       |      |            |                     |                           |                                    |                                          |                                                   |                                                        |                                                              |
|      | Unduplicated              |       |       |      |            |                     |                           |                                    |                                          |                                                   |                                                        |                                                              |
|      | Duplicated                |       |       |      |            |                     |                           |                                    |                                          |                                                   |                                                        |                                                              |
| NDE  | R                         |       |       |      |            |                     |                           |                                    |                                          |                                                   |                                                        |                                                              |
|      | Male                      |       |       |      |            |                     |                           |                                    |                                          |                                                   |                                                        |                                                              |
|      | Female                    |       |       |      |            |                     |                           |                                    |                                          |                                                   |                                                        |                                                              |
| E    |                           |       |       |      |            |                     |                           |                                    |                                          |                                                   |                                                        |                                                              |
|      | Under 14                  |       |       |      |            |                     |                           |                                    |                                          |                                                   |                                                        |                                                              |
|      |                           |       |       |      |            |                     |                           |                                    |                                          |                                                   |                                                        |                                                              |
|      | Over 65                   |       |       |      |            |                     |                           |                                    |                                          |                                                   |                                                        |                                                              |
| CE/  | ETHNICITY                 |       |       |      |            |                     |                           |                                    |                                          |                                                   |                                                        |                                                              |
|      | Aleut                     |       |       |      |            |                     |                           |                                    |                                          |                                                   |                                                        |                                                              |
|      |                           |       |       |      |            |                     |                           |                                    |                                          |                                                   |                                                        |                                                              |
|      | White/European American   |       |       |      |            |                     |                           |                                    |                                          |                                                   |                                                        |                                                              |
| ANI  | SH/HISP ORIGIN            |       |       |      |            |                     |                           |                                    |                                          |                                                   |                                                        |                                                              |
|      | Cuban                     |       |       |      |            |                     |                           |                                    |                                          |                                                   |                                                        |                                                              |
|      | 1                         |       |       |      |            |                     |                           |                                    |                                          |                                                   |                                                        |                                                              |
|      | Not Collected             |       |       |      |            |                     |                           |                                    |                                          |                                                   |                                                        |                                                              |
| IOR  | ITY POPULATION            |       |       |      |            |                     |                           |                                    |                                          |                                                   |                                                        |                                                              |
|      | Child Protective Services |       |       |      |            |                     |                           |                                    |                                          |                                                   |                                                        |                                                              |
|      | -C.I                      |       |       |      |            |                     |                           |                                    |                                          |                                                   |                                                        |                                                              |
|      | Pregnant                  |       |       |      |            |                     |                           |                                    |                                          |                                                   |                                                        |                                                              |

[Field example]

### Sorted by:

Ordered by category (Assessment, Gender, Age, Race/Ethnicity, Spanish/Hispanic)

Short Detox Included: No

### Notes:

 Since multiple responses to the race/ethnicity question are allowed, the Race/Ethnicity Qty fields will be incremented by one for each response each client makes. The Race/Ethnicity Percent fields will display what percentage of total assessments are for clients that indicated that they were of a particular race or ethnicity.

For example: If two clients are assessed in a quarter; One indicates that he is Laotian and Japanese. The second client indicates that she is Native American. The total number of responses in the Qty fields would be 3. In the Percent field there would be 50% in the Native American category as this client composed 50% of the assessments for that quarter. In both the Laotian and Japanese categories 50% would also be displayed as 50% of the clients assessments this quarter were

- The Unduplicated Year-to-Date value is a total of the four quarterly values and does not provide an unduplicated count for the year. Each client is counted only once per quarter.
- County level users can select one or more agencies. County staff will have the report automatically filtered for the County Community Services fund source and for the appropriate governing county.

### Access:

| Agencies | Yes |
|----------|-----|
| County   | Yes |
| RA       | Yes |

## Server: Agencies

| Agencies | Target |
|----------|--------|
| County   | Report |
| RA       | Report |

### **Available Filters**

### Scope

Admission, Assessment, Discharge Duplicated, Unduplicated Agency (available for County staff and RAs)

Agency (available for county stall and KAs)
 Entry Referral
 Discharge Type
 Exit Referral or Other Services Referral

# Governing County

- ✓ Title XIX
- ✓ Fund Source
- ✓ Contract Type
- ✓ Modality
- ✓ State Special Project
- County Special Project
- ✓ Agency Special Project

### Demographics

- Gender
- ✓ Start Birth Date / End Birth Date
- ✓ Spanish/Hispanic
- ✓ Ethnicity/Race
- ✓ English Speaking Ability
- ✓ English Reading Ability
- ✓ Disability
- Substance Abuse Assessment Priority Population
   Client/Staff
- ✓ Staff
   Admission Staff (D4 Only)
   Support Activity Type (C7 Only)
   Client

### Report Sample: M3 Client Demographics, Assessment

| CATECORY                                    | 100 -  | 8ED 2007  | OCT.  | DEC 2007   | TAN - | MAR 2008    | ADP - | TUN 2008 | VEAL  | TODATE       |
|---------------------------------------------|--------|-----------|-------|------------|-------|-------------|-------|----------|-------|--------------|
|                                             | OTY    | PERCENT   | OTY   | PERCENT    | OTY   | PERCENT     | OTY   | PERCENT  | OTY   | PERCENT      |
| ASSESSMENTS                                 | 1.42.4 | T ENGLIST | (41.1 | T LICOL II | 4     | - Line Line |       | TEROLIN  | 142.1 | r Lincol. or |
| Dupicated                                   | 31     |           | 21    |            | 27    | 6           | 28    | -        | 107   |              |
| Unduplicated                                | 31     |           | 21    |            | 27    |             | 28    |          | 107   | 8            |
| GENDER                                      | 1      |           |       |            |       |             |       |          | 1.550 |              |
| Male                                        | 22     | 70.97     | 12    | 57.14      | 23    | 85.19       | 19    | 67.96    | 76    | 71.03        |
| Female                                      | 9      | 29.03     | 9     | 42.80      | 4     | 14.81       | 9     | 32.14    | 31    | 28.97        |
| AGE                                         |        |           |       |            |       |             |       |          |       |              |
| Under 14                                    | 0      | 0         | 0     | 0          | 0     | D           | 0     | D        | 0     | 0            |
| 14 - 16                                     | 0      | 0         | 0     | Q          | 0     | 0           | 0     | D        | 0     | 0            |
| 17 - 18                                     | 0      | 0         | 1     | 4.76       | 0     | D           | 0     | D        | 1     | .93          |
| 19 - 20                                     | 1      | 3.23      | 1     | 4.76       | 1     | 3.7         | 1     | 3.57     | 4     | 3.74         |
| 21 - 30                                     | 8      | 25.81     | 7     | 33.33      | 13    | 48.15       | 11    | 39.29    | 39    | 36.45        |
| 31 - 40                                     | 11     | 35.48     | 5     | 23.B1      | 6     | 22.22       | 7     | 25       | 20    | 27.1         |
| 41 - 50                                     | 9      | 29.03     | 4     | 19.05      | 6     | 22.22       | 6     | 21.43    | 25    | 23.36        |
| 51 - 65                                     | 2      | 0.45      | 3     | 14.29      | 0     | 0           | 3     | 10.71    | В     | 7,48         |
| Over 65                                     | 0      | 0         | 0     | 0          | 1     | 3.7         | 0     | D        | 1     | .93          |
| RACE/ETHNICITY                              |        | all store |       |            |       |             |       |          |       |              |
| Other Asian/Pacific Islander                | 0      | ۵         | 0     | ٥          | ۵     | D           | 0     | D        | D     | ۵            |
| Black/African American                      | 4      | 12.9      | 1     | 4.76       | 1     | 3,7         | 2     | 7.14     | В     | 7.48         |
| Chinese                                     | 0      | 0         | 0     | 0          | ٥     | D           | 0     | D        | D     | ٥            |
| Eskimo/Alaskan Native                       | 1      | 3.23      | 0     | 0          | 0     | 0           | 1     | 3.57     | 2     | 1.87         |
| Filipino                                    | 1      | 3.23      | 0     | a          | ٥     | 0           | 1     | 3.57     | 2     | 1.87         |
| Guamanian                                   | 0      | 0         | 0     | a          | 0     | D           | 0     | D        | D     | ٥            |
| Hawaiian                                    | a      | a         | 0     | a          | a     | D           | 0     | D        | D     | D            |
| Asian Indian                                | 0      | 0         | 1     | 4.76       | 0     | 0           | 0     | 0        | 1     | .93          |
| Japanese                                    | 0      | U         | 0     | U          | 0     | D           | 0     | D        | D     | 0            |
| Korean                                      | a      | 0         | 0     | Q          | 0     | D           | 0     | D        | D     | a            |
| Laotian                                     | 0      | 0         | 0     | 0          | 0     | D           | 0     | 0        | D     | 0            |
| Cambodian                                   | 0      | 0         | 0     | Q          | ۵     | 0           | 0     | 0        | 0     | 0            |
| Native American                             | 15     | 48.39     | 12    | 57.14      | 19    | 70.37       | 17    | 60.71    | 63    | 58.88        |
| Other Race                                  | 0      | 0         | 1     | 4.76       | 0     | 0           | 2     | 7.14     | 3     | 2.8          |
| Refused to Answer                           | 0      | 0         | 0     | 0          | a     | D           | 0     | D        | D     | a            |
| Samoan                                      | 0      | a         | 0     | a          | a     | D           | 0     | D        | D     | a            |
| Thai                                        | 0      | 0         | 0     | 0          | 0     | D           | 0     | D        | D     | a            |
| Aleut                                       | 0      | 0         | 0     | 0          | 1     | 3.7         | 0     | D        | 1     | .93          |
| Vietnamese                                  | 0      | a         | 0     | 0          | 0     | 0           | 0     | 0        | 0     | 0            |
| White/European American                     | 10     | 32.26     | 6     | 28.57      | 6     | 22.22       | 5     | 17.86    | 27    | 25,23        |
| Unknown                                     | 0      | u         | 0     | u          | 0     | 0           | 0     | 0        | 0     | u            |
| Uther Pacific Islander                      | 0      | 0         | 0     | 0          | d     | 0           | 0     | 0        | 0     | 0            |
| Other Asian                                 | u      | 0         | 0     | 0          | U C   | 0           | U     | 0        | 0     | u            |
| Middle Eastern                              | 0      | 0         | 0     | 0          | U     | 0           | 0     | 7.14     | 0     | 1 0 1        |
| Not collected                               | u u    | u         |       | u          | u     | U           | ~ 2   | 7.14     | 1 8   | 1.87         |
| SPANSH/HISP ORIGIN                          | 0      |           | -     | 0          |       | 27          |       |          |       | 02           |
| Cuban<br>Mexican, Mexican American, Chicasa | 0      | 0         | 0     | 9.52       | 1     | 7.41        | 0     | 7.14     | 1     | .93          |
| Not Spanick Alicopois Antico                | 22     | 100       | 10    | 85.71      |       | 85.10       |       | 78 57    | 04    | 87.95        |
| Other Spanish Alispapio 4 attos             | 01     | 100       | 10    | 00.71      | 23    | 3.7         | 22    | 10.71    | 4     | 3.74         |
| Di seta Dissa                               | 0      | 0         | 1     | 4.76       |       | 0           | - 0   |          |       | 02           |
| Poerto Rican                                | 0      | 0         | 0     | 0          | 0     | 0           | 1     | 3 57     |       | 93           |
| Uoknowo                                     | 0      | 0         | 0     | 0          | 0     | D           | 0     | 0.01     | -     | .95          |
| Nat Colorted                                | 0      | 0         | 0     | 0          | 0     | 0           | 0     | 0        | 0     | 0            |
| RIGRITY POPULATION                          |        |           |       |            |       |             |       | 8        |       |              |
| No priority (not applicable                 | - 20   | 03.55     | 1 1   | 4.76       |       | P           |       | P        | 20    | 28.04        |
| Child Protective Ceruises                   |        | 0         | 0     | 0          | 0     | 0           | 0     | 0        | 30    | 0            |
| U Date lice                                 | 0      | 0         | 0     | 0          | 0     | D           | 0     | P        | 0     | 0            |
| Presenant                                   | 0      | 0         | 0     | 0          | 0     | 0           | 0     | 0        | 0     | 0            |
| Children in the house                       | 0      | C         | 0     | 0          | U C   | D           | 0     | D        | 0     | u            |
| Children in the nome                        | 0      | 0         | 0     | 0          | U     | 0           | 0     | 0        | 0     | U            |

## M4 Contract Performance, Admission/Assessment

### **Description/Purpose:**

This report provides the number of admissions and assessments performed during the time frame ordered by fund source, contract type and modality.

### How to run this report:

Enter the date range, up to one year. Set any desired filters. Click on the report name.

### Fields in the report:

- Fund Source
- Contract Type
- Modality
- Activity Type
- Clients Served
- Sessions
- Hours Served
- XIX
- Non XIX

Number of unique clients Number of admissions or assessments This is the sum of how long it took to administer the assessment or admission Number of or number of hours or admissions/assessments in which the client had Title XIX funding Number of or number of hours or admissions/assessments in which the client did not have Title XIX funding

- Total
- Grand Total

Total for each fund source

Assessment or Admission

| FUND SOURCE  | CONTRACT TYPE | MODALITY    | ACTIVITY TYPE | CLIENTS SERVED |     | SESSIO  | VS    | н   | OURS SER | VED   |
|--------------|---------------|-------------|---------------|----------------|-----|---------|-------|-----|----------|-------|
|              |               |             |               |                | XIX | Non XIX | Total | XIX | Non XIX  | Total |
| Agency Funde | ed            |             |               |                |     |         |       |     |          |       |
|              | Other/None    |             |               |                |     |         |       |     |          |       |
|              |               | Intensive I | npatient      |                |     |         |       |     |          |       |
|              |               |             | Assessment    |                |     |         |       |     |          |       |
|              |               |             | Admission     |                |     |         |       |     |          |       |
|              |               | Total:      |               |                |     |         |       |     |          |       |
|              | Grand Total:  |             |               |                |     |         |       |     |          |       |

[Field example]

### Sorted by:

Fund Source Contract Type Modality

Short Detox Included: No

### Notes:

- This report returns statewide results for RA's and county staff unless an agency filter is selected.
- County level users can select one or more agencies. County staff will have the report automatically filtered for the County Community Services fund source and for the appropriate governing county.

### Access:

| Server |  |
|--------|--|
|--------|--|

| Agencies | Yes |
|----------|-----|
| County   | Yes |
| RA       | Yes |

| Agencies | Target |
|----------|--------|
| County   | Report |
| RA       | Report |

### Available Filters

### Scope

Admission, Assessment, Discharge Duplicated, Unduplicated

Agency (available for County staff and RAs) ✓ Entry Referral

Discharge Type Exit Referral or Other Services Referral

## ✓ Governing County Funding

### ✓ Title XIX

- ✓ Fund Source
- ✓ Contract Type
- ✓ Modality
- ✓ State Special Project
- ✓ County Special Project
- ✓ Agency Special Project

### Demographics

- ✓ Gender
- ✓ Start Birth Date / End Birth Date
- ✓ Spanish/Hispanic
- ✓ Ethnicity/Race
- English Speaking Ability
- English Reading Ability
- ✓ Disability
- Substance Abuse Assessment Priority Population
   Client/Staff
- ✓ Staff

Admission Staff (D4 Only) Support Activity Type (C7 Only) Client

50: 30 2: 10 2: 10 10 14: 00 14: 00 14: 00 14: 00 8 8 11: 00 12: 30 30 XIX Non XIX Total XIX Non XIX Total 19: õ ŝ 36: HOURS SERVED 35: 00 49:00 2: 10 2: 10 8 2: 10 8 19: ŝ 8 0:00 1:30 00 :0 8 8 30 30 8 6 0: 00 1 0: H H ö ö ö M4 - Contract Performance - Admission/Assessment Counts -9 S 00 10 -23 29 SESSIONS ы -Θ 9 00 σ 22 28 H -From: 7/1/2002 to 8/2/2002 11:59:00 PM 0 0 0 0 0 0 0 н ч = 9 9 ы 00 10 FUND SOURCE CONTRACT TYPE MODALITY ACTIVITY TYPE CLIENTS SERVED -23 29 H -**Non-ADATSA Assessment** Assessment Intensive Outpatient Admission Admission Admission Admission Intensive Inpatient Total: Total: Outpatient Outpatient Total: Adult Outpatient Grand Total: Grand Total: **County Community Services** Other/None ADATSA Agency Funded

Report Sample: M4 Admission/Assessment

## M4 Contract Performance, Group

### **Description/Purpose:**

This report provides a summary of all of the group treatment activities provided during the date range. The number of clients and time spend providing group activities is displayed ordered by fund source, contract type, modality and group name.

### How to run this report:

Enter the date range, up to one year. Set any desired filters. Click on the report name.

### Fields in the report:

- Fund Source
- Contract Type
- Modality
- Group Code The name of the treatment group. If a group . activity was entered and not associated with a particular group then this field will be blank **Clients Served** Number of unique clients Hours Served This is the sum of how long it took to administer the group treatment activities XIX Number of hours of group treatment activities . in which the client had Title XIX funding Non XIX Number of hours of group treatment activities . in which the client did not have Title XIX fundina . Total Total for the indicated modality Funding Total Total for the indicated fund source . Grand Total Total of all group activities provided during the time frame

| FUND SOURCE | CONTRACT TYPE  | MODALITY    | GROUP CODE      | CLIENTS SERVED | н   | OURS SERV | VED   |
|-------------|----------------|-------------|-----------------|----------------|-----|-----------|-------|
|             |                |             |                 |                | XIX | Non XIX   | Total |
| Other       |                |             |                 |                |     |           |       |
|             | Other/None     |             |                 |                |     |           |       |
|             |                | Intensive ( | Dutpatient      |                |     |           |       |
|             |                |             | Some Group Name |                |     |           |       |
|             |                | Total:      |                 |                |     |           |       |
|             | Funding Total: |             |                 |                |     |           |       |
|             | Grand Total:   |             |                 |                |     |           |       |

[Field example]

### Sorted by:

Fund Source Contract Type Modality Group Code

### Short Detox Included: No

### Notes:

- This report returns statewide results for Ra's and county staff unless an agency filter is selected.
- County level users can select one or more agencies. County staff will have the report automatically filtered for the County Community Services fund source and for the appropriate governing county.

### Access:

Agencies Yes County Yes RA Yes

### Server:

| Agencies | Target |
|----------|--------|
| County   | Report |
| RA       | Report |

### **Available Filters**

### Scope

Admission, Assessment, Discharge Duplicated, Unduplicated

Agency (available for County staff and RAs)

- Entry Referral
   Discharge Type
   Exit Referral or Other Services Referral
- ✓ Governing County
   Funding

### ✓ Title XIX

- ✓ Fund Source
- ✓ Contract Type
- ✓ Modality
- ✓ State Special Project
- ✓ County Special Project
- ✓ Agency Special Project

### Demographics

- ✓ Gender
- ✓ Start Birth Date / End Birth Date
- ✓ Spanish/Hispanic
- ✓ Ethnicity/Race
- ✓ English Speaking Ability
- English Reading Ability
- ✓ Disability
- Substance Abuse Assessment Priority Population
   Client/Staff
- ✓ Staff
   Admission Staff (D4 Only)
   Support Activity Type (C7 Only)
   Client

Report Sample: M4 Group

## **M4 Contract Performance, Summary**

### **Description/Purpose:**

This report provides a summary of all of the treatment activities provided during the date range. The number of clients and time spent providing each activity type is displayed ordered by fund source, contract type, modality and activity type.

### How to run this report:

Enter the date range, up to one year. Set any desired filters. Click on the report name.

### Fields in the report:

- Fund Source
- Contract Type
- Modality
- Activity Type
- Clients Served
- Sessions
- Hours Served
- XIX
- Non XIX
- Total
- Modality Total
   Contract Total
- Contract TotalFunding Total
- Grand Total
- Childcare Hours

The type of activity performed: Acupuncture, Case Management, Childcare, Conjoint, Family, Group, Individual, Methadone Dose Change, Urinalysis Sample Number of unique clients Number of treatment activities This is the sum of how long it took to administer the treatment activities Number of or number of hours of treatment activities in which the client had Title XIX fundina Number of or number of hours of treatment activities in which the client did not have Title XIX fundina Number of or number of hours of treatment activities. Total for the indicated modality Total for the indicated contract type Total for the indicated fund source Total of all treatment activities provided during the time frame Number of hours spend providing child care

|                |                  |              | 10111 1/1/2003    | 0 12/31/2         | 1031     | 1:29:0     | JU PH |         |            |           |  |
|----------------|------------------|--------------|-------------------|-------------------|----------|------------|-------|---------|------------|-----------|--|
| FUNDSOURCE     | CONTRACT<br>TYPE | MODALITY     | ACTIVITY TYPE     | CLIENTS<br>SERVED | SESSIONS |            | но    | URS SER | VED        | CHILDCARE |  |
|                |                  |              |                   |                   | жіх      | Non<br>XIX | Total | хіх     | Non<br>XIX | Total     |  |
| County Comm    | unity Services   |              |                   |                   |          |            |       |         |            |           |  |
|                | Other/None       |              |                   |                   |          |            |       |         |            |           |  |
|                |                  | Intensive O  | utpatient         |                   |          |            |       |         |            |           |  |
|                |                  | [            | Group             |                   |          |            |       |         |            |           |  |
|                |                  | 1            | Individual        |                   |          |            |       | _       |            |           |  |
|                |                  |              | Urinalysis Sample |                   |          |            |       |         |            |           |  |
|                |                  | Modality Tot | al:               |                   |          |            | 1     |         |            |           |  |
|                | Contract Total:  |              |                   |                   |          |            |       |         |            |           |  |
| Fundling Total |                  |              |                   |                   |          |            |       |         |            |           |  |
| Funding Total  |                  |              |                   |                   |          |            |       |         |            |           |  |

[Field example]

### Sorted by:

Fund Source Contract Type Modality Activity Type

### Short Detox Included: No

### Notes:

- This report returns statewide results for RA's and county staff unless an agency filter is selected.
- County level users can select one or more agencies. County staff will have the report automatically filtered for the County Community Services fund source and for the appropriate governing county.

### Access:

### Server:

| Agencies | Yes | Agencies | Target |
|----------|-----|----------|--------|
| County   | Yes | County   | Report |
| RA       | Yes | RA       | Report |

### Available Filters

### Scope

Admission, Assessment, Discharge Duplicated, Unduplicated

Agency (available for County staff and RAs)

- ✓ Entry Referral Discharge Type Exit Referral or Other Services Referral
- ✓ Governing County Funding
- $\checkmark$  Title XIX
- ✓ Fund Source
- ✓ Contract Type
- ✓ Modality
- ✓ State Special Project
- ✓ County Special Project
- ✓ Agency Special Project

### Demographics

- $\checkmark$ Gender
- ✓ Start Birth Date / End Birth Date
- ✓ Spanish/Hispanic
- ✓ Ethnicity/Race
- ✓ English Speaking Ability
- English Reading Ability
- ✓ Disability

Client

✓ Substance Abuse Assessment Priority Population Client/Staff

 ✓ Staff Admission Staff (D4 Only) Support Activity Type (C7 Only)

| FUNDSOURCECONTRACTMODALITYCELTENTSSESSIONSHOURS SERVEDCHLUCAREIncomponentNonNonNonNonNonNonNonNonACPUPORTIANXIXNonXIXNonNonNonNonNonADTSAXIXNonXIXNonNonNonNonNonADTSANonNon11111NonNonADTSANonNon111111NonNonADTSANonNon1111111NonNonADTSANonNon11111111NonADTSANon1111111111ADTSANon1111111111ADTSANon11111111111ADTSANon1111111111111ADTSANon111111111111111111111111111111111111111 <td< th=""><th></th><th></th><th></th><th>M4 - Contract<br/>From: 1/1/2003</th><th>Performance<br/>to 12/31/20</th><th>e - S<br/>03 1:</th><th>umma<br/>1:59:0</th><th>ILY<br/>O PM</th><th></th><th></th><th></th><th></th></td<>                                                                                                    |                |               |              | M4 - Contract<br>From: 1/1/2003 | Performance<br>to 12/31/20 | e - S<br>03 1: | umma<br>1:59:0 | ILY<br>O PM |       |            |        |                    |
|----------------------------------------------------------------------------------------------------|----------------|---------------|--------------|---------------------------------|----------------------------|----------------|----------------|-------------|-------|------------|--------|--------------------|
| County ServicesxixxixvonvisvonvisvonADATSAOutpatientxixxixvonvonvonvonvonADATSAOutpatient111011101ADATSAOutpatient11101101ADATSAOutpatient111101101ADATSAOutpatient111011011ADATSAOutpatient111101101ADATSAOutpatient1111111111ADATSAOutpatient1111111111ADATSAOutpatient1111111111ADATSAADATSA21212123.0023.0023.0023.002020Contract Total:ADATSAADATSAADATSAADATSAADATSAADATSAADATSAADATSAADATSAADATSAADATSAADATSAADATSAADATSAADATSAADATSAADATSAADATSAADATSAADATSAADATSAADATSAADATSAADATSAADATSAADATSAADATSAADATSAADATSAADATSAADATSAADATSAADATSA                                                                                                    | FUNDSOURCE     | CONTRACT      | MODALITY     | ΑCTIVITY TYPE                   | CLIENTS<br>SERVED          |                | SESSION        | S           | ОН    | URS SER    | VED    | CHILDCARE<br>HOURS |
| County Services         ADATSA           ADATSA         Outpatient         1         3         0         3         3         0         1         1         1         1         0         1         1         1         0         1         1         0         1         1         0         1         1         0         1         1         0         1         1         0         1         1         0         1         1         0         1         1         0         1         1         0         1         1         0         1         1         0         1         1         0         1         1         0         1         1         0         1         1         0         1         1         0         1         0         1         0         1         0         1         0         0         0         0         0         0         0         0         0         0         0         0         0         0         0         0         0         0         0         0         0         0         0         0         0         0         0         0         0         0                                                                                                    |                |               |              |                                 |                            | XIX            | Non<br>XIX     | Total       | XIX   | Non<br>XIX | Total  |                    |
| ADATSA         Outpatient         1         3         0         3         0         3         0         3         1         0         1         1         0         1         1         0         1         1         0         1         1         0         1         1         0         1         1         0         1         1         0         1         1         0         1         1         0         1         1         0         1         1         0         1         1         0         1         1         0         1         1         0         1         1         0         1         1         0         1         1         0         1         1         1         0         1         1         1         1         1         1         1         1         1         1         1         1         1         1         1         1         1         1         1         1         1         1         1         1         1         1         1         1         1         1         1         1         1         1         1         1 <th1< th="">         1         1</th1<>                                                                                                    | County Commun  | ity Services  |              |                                 |                            |                |                |             |       |            |        |                    |
|                                                                                                    | AD             | ATSA          |              |                                 |                            |                |                |             |       |            |        |                    |
| $ \  \  \  \  \  \  \  \  \  \  \  \  \ $                                                                                                    |                |               | Outpatient   |                                 |                            |                |                |             |       |            |        |                    |
| $ \  \  \  \  \  \  \  \  \  \  \  \  \ $                                                                                                    |                |               |              | Acupuncture                     | H                          | m              | 0              | (m          | ſ     | 0          | ι<br>C | 0                  |
|                                                                                                    |                |               |              | Case Management                 | H                          | F              | 0              | -           | -     | 0          | 1      | 0                  |
|                                                                                                    |                |               |              | Group                           | N                          | m              | 0              | [m          | 16    | 0          | 16     | 0                  |
|                                                                                                    |                |               |              | Individual                      | H                          | m              | 0              | m           | m     |            | m      | 0                  |
|                                                                                                    |                |               | Modality Tot | al:                             | ы                          | 10             | 0              | 10          | 23.00 | 00.        | 23.00  | 00.                |
| Funding Total:       13       21       16       37       33.00       57.00       1.00         Other/None       Intersive Outpatient       1       1       1       24.00       57.00       10       10         Other/None       Intensive Outpatient       1       1       24.00       57.00       10       10         Intensive Outpatient       Intensive Outpatient       2       5       15       20       10       2       1         Notality Total:       Uninalysis Sample       1       1       2       2       2       2       2       2       2       2       2       2       2       2       2       2       2       2       2       2       2       2       2       2       2       2       2       2       2       2       2       2       2       2       2       2       2       2       2       2       2       2       2       2       2       2       2       2       2       2       2       2       2       2       2       2       2       2       2       2       2       2       2       2       2       2       2       2      <                                                                                                    | S              | ntract Total: |              |                                 | ы                          | 9              | 0              | q           | 23,00 | 00.        | 23.00  | 00'                |
| Other/None         Intensive Outpatient         2         5         15         20         10         22.5         32.5         32.5         32.5         32.5         32.5         32.5         32.5         32.5         32.5         32.5         32.5         32.5         32.5         32.5         32.5         32.5         32.5         32.5         32.5         32.5         32.5         32.5         32.5         32.5         32.5         32.5         32.5         32.5         32.5         32.5         32.5         32.5         32.5         32.5         32.5         32.5         32.5         32.5         32.5         32.5         32.5         32.5         32.5         32.5         32.5         32.5         32.5         32.5         32.5         32.5         32.5         32.5         32.5         32.5         32.5         32.5         32.5         32.5         32.5         32.5         32.5         32.5         32.5         32.5         32.5         32.5         32.5         32.5         32.5         32.5         32.5         32.5         32.5         32.5         32.5         32.5         32.5         32.5         32.5         32.5         32.5         32.5         32.5         32.5 | Funding Total: |               |              |                                 | 13                         | 21             | 16             | 37          | 33.00 | 24.00      | 57.00  | 1.00               |
| Other/None         Intensive Outpatient         2         5         15         20         10         22.5         32.5         1           Intensive Outpatient         Tridividual         1         2         5         15         20         10         2         1         1         1         1         1         1         1         1         1         1         1         1         1         1         1         1         1         1         1         1         1         1         1         1         1         1         1         1         1         1         1         1         1         1         1         1         1         1         1         1         1         1         1         1         1         1         1         1         1         1         1         1         1         1         1         1         1         1         1         1         1         1         1         1         1         1         1         1         1         1         1         1         1         1         1         1         1         1         1         1         1         1         1         <                                                                                                    | Other          |               |              |                                 |                            |                |                |             |       |            |        |                    |
| Intensive Outpatient         2         1         2         1         2         2         1         2         1         2         1         1         1         1         1         1         1         1         1         1         1         1         1         1         1         1         1         1         1         1         1         1         1         1         1         1         1         1         1         1         1         1         1         1         1         1         1         1         1         1         1         1         1         1         1         1         1         1         1         1         1         1         1         1         1         1         1         1         1         1         1         1         1         1         1         1         1         1         1         1         1         1         1         1         1         1         1         1         1         1         1         1         1         1         1         1         1         1         1         1         1         1         1         1         1                                                                                                    | ot             | her/None      |              |                                 |                            |                |                |             |       |            |        |                    |
|                                                                                                    |                |               | Intensive O  | utpatient                       |                            |                |                |             |       |            | 3      |                    |
| Individual       Individual       Individual       I       2       0       2       0       2       0       1         Urinalysis Sample       Urinalysis Sample       I       1       0       1       0       0       0       0       0       0       0       0       0       0       0       0       0       0       0       0       0       0       0       0       0       0       0       0       0       0       0       0       0       0       0       0       0       0       0       0       0       0       0       0       0       0       0       0       0       0       0       0       0       0       0       0       0       0       0       0       0       0       0       0       0       0       0       0       0       0       0       0       0       0       0       0       0       0       0       0       0       0       0       0       0       0       0       0       0       0       0       0       0       0       0       0       0       0       0       0       0 <td< td=""><td></td><td></td><td></td><td>Group</td><td>N</td><td>S</td><td>15</td><td>20</td><td>10</td><td>22.5</td><td>32.5</td><td>0</td></td<>                                                                                    |                |               |              | Group                           | N                          | S              | 15             | 20          | 10    | 22.5       | 32.5   | 0                  |
| Urinalysis Sample       1       1       0       1       0       0       0       0         Modality Total:       Modality Total:       Modality Total:       4       8       15       23       12.00       22.50       34.50       .01         Contract Total:       1       1       8       15       23       12.00       22.50       34.50       .01         Funding Total:       1       4       8       15       23       12.00       22.50       34.50       .01         Grand Total:       21       45       34       79       77.50       69.50       14.700       11.00                                                                                                    |                |               |              | Individual                      | H                          | 2              | 0              | N           | 0     | 0          | 2      | 0                  |
| Modality Total:         Adality Total:         A         8         15         23         12.00         22.50         34.50         .0           Contract Total:         Contract Total:         A         8         15         23         12.00         22.50         34.50         .0           Funding Total:         A         8         15         23         12.00         22.50         34.50         .0           Grand Total:         21         45         34         79         77.50         69.50         147.00         11.00                                                                                                    |                |               |              | Urinalysis Sample               | H                          | -              | 0              | -           | 0     | 0          | 0      | 0                  |
| Contract Total:     Contract Total:     4     8     15     23     12:00     22:50     34:50     .0       Funding Total:                                                                                                    |                |               | Modality Tot | ile:                            | 4                          | 00             | 15             | 23          | 12.00 | 22,50      | 34.50  | 00.                |
| Funding Total:         4         8         15         23         12.00         22.50         34.50         .01           Grand Total:         21         45         34         79         77.50         69.50         147.00         11.00                                                                                                    | C              | ntract Total: |              |                                 | 4                          | ω              | 15             | 23          | 12.00 | 22.50      | 34.50  | 00.                |
| Grand Total: 21 45 34 79 77.50 69.50 147.00 11.00                                                                                                    | Funding Total: |               |              |                                 | 4                          | 8              | 15             | 23          | 12.00 | 22.50      | 34.50  | 00.                |
|                                                                                                    | Grand Total:   |               |              |                                 | 21                         | 45             | 34             | 79          | 77.50 | 69.50      | 147.00 | 11.00              |

Report Sample: M4 Summary

## M5 Discharge Type

### **Description/Purpose:**

This report lists the number of discharges during the selected date range. The discharges are classified as Completed, Not Completed or Other. Each discharge is further classified by demographic categories of the clients.

### How to run this report:

Enter the date range, up to one year. Set any desired filters. Click on the report name.

### Fields in the report:

| : | Category<br>Item<br>Total Clients Disch<br>Total Clients<br>(Completed)<br>W/O Referral<br>Not Completed | <ul> <li>Discharges, Age, Race/Ethnicity, Spanish/Hisp Origin<br/>Sub category<br/>Number of clients discharged<br/>Total number of clients that had a discharge type of<br/>Completed</li> <li>Leave Against Program Advice</li> <li>Leave With Program Advice</li> <li>No Contact</li> <li>Rule Violation</li> </ul> |
|---|----------------------------------------------------------------------------------------------------|----------------------------------------------------------------------------------------------------|
|   |                                                                                                    | - No Funds                                                                                                    |
|   |                                                                                                    | - In Prison                                                                                                    |
| • | Total NC                                                                                                 | Total number of clients that had a discharge type in                                                                                                    |
| _ |                                                                                                    | the Not Competed category                                                                                                    |
| • | Other Types                                                                                              | <ul> <li>Other Discharge, includes:</li> <li>Administrative Closure</li> <li>Inappropriate Admission</li> <li>Moved</li> <li>Not Amenable to Treatment/Lacks<br/>Engagement</li> <li>Not Collected</li> <li>Other</li> </ul>                                                                                           |
| • | Total Other                                                                                              | Total number of clients that had a discharge type in the Other category.                                                                                                    |
| • | Age                                                                                                    | Client age at discharge. Contains the following subcategories: Under 14, 14-16, 17-18, 19-20, 21-30, 31-40. 41-50. 51-65. Over 65                                                                                                    |
| • | Race/Ethnicity<br>Spanish/Hisp Origin                                                                    | Sum of clients' reported race or ethnicity. If a client<br>has indicated that they are of more than one<br>race/ethnicity then their information will be listed here<br>under each appropriate subcategory.<br>Sum of clients' reported Spanish/Hispanic/Latino<br>origins                                             |

#### **Column Fields**

| CATEGORY: | TOTAL  | (       | COMPLETE | D        |  |
|-----------|--------|---------|----------|----------|--|
|           | CLIENT |         |          |          |  |
|           | S      | Total   |          | W/O      |  |
| Item      | DISCH  | Clients | %        | Referral |  |

|       |         |         | NOT    | COMPLETE | D     |        |       |   |   |
|-------|---------|---------|--------|----------|-------|--------|-------|---|---|
| Leave | e Leave | No      | Client | Rule     | No    | In     | Total |   |   |
| APA   | WPA     | Contact | Died   | Viol     | Funds | Prison | NC    | % | • |

|          | OTHER | TYPES |   |
|----------|-------|-------|---|
| Trans    | Other | Total |   |
| Facility | Disch | Other | % |

#### **Row Fields**

| DISCHARGES             |               |  |  |  |  |
|------------------------|---------------|--|--|--|--|
|                        | Undunlicated  |  |  |  |  |
| AGE                    | Unduplicated  |  |  |  |  |
|                        | Under 14      |  |  |  |  |
|                        | :             |  |  |  |  |
|                        | Over 65       |  |  |  |  |
| RACE/ETHNICITY         |               |  |  |  |  |
|                        | Other         |  |  |  |  |
|                        | Asian/Pacific |  |  |  |  |
|                        | Islander      |  |  |  |  |
|                        | :             |  |  |  |  |
|                        | Not collected |  |  |  |  |
| SPANISH/HISP<br>ORIGIN |               |  |  |  |  |
|                        | Cuban         |  |  |  |  |
|                        | :             |  |  |  |  |
|                        | Not Collected |  |  |  |  |

[Field example]

### Sorted by:

Category (Discharges, Age, Race/Ethnicity, Spanish/Hisp Origin) Item; Age is order by age sub-category, Race/Ethnicity and Spanish/Hisp categories are ordered by the Target code number of the item in the subcategory. For example, Cuban has a Target code number of 1 so it is listed first in the Spanish/Hisp Origin list.

### Short Detox Included: No

### Notes:

- This report returns statewide results for RA's and county staff unless an agency filter is selected.
- The categories of Completed and Not Completed do match the DASA's published definition of Treatment Completion rate. See the Trend: Discharge Type or Performance: Identified Population reports to get these numbers.
- County level users can select one or more agencies. County staff will have the report automatically filtered for the County Community Services fund source and for the appropriate governing county.

### Access:

Server:

| Agencies | Yes | Agencies | Target |
|----------|-----|----------|--------|
| County   | Yes | County   | Report |
| RA       | Yes | RA       | Report |

### **Available Filters**

### Scope

Admission, Assessment, Discharge Duplicated, Unduplicated Agency (available for County staff and RAs)

Entry Referral
 Discharge Type
 Exit Referral or Other Services Referral

## ✓ Governing County Funding

## ✓ Title XIX

- ✓ Fund Source
- ✓ Contract Type
- ✓ Modality
- ✓ State Special Project
- ✓ County Special Project
- ✓ Agency Special Project

### Demographics

- ✓ Gender
- ✓ Start Birth Date / End Birth Date
- ✓ Spanish/Hispanic
- ✓ Ethnicity/Race
- English Speaking Ability
- English Reading Ability
- ✓ Disability
- Substance Abuse Assessment Priority Population
   Client/Staff

✓ Staff
 Admission Staff (D4 Only)
 Support Activity Type (C7 Only)
 Client

### Report Sample: M5 Discharge Type

| CATEGORY                            | Sectore and            | 0       | OMPLET | TEO                                   | 1                                                                    |                                              |                                                                   |                             | NOTO                   | MPLET | FTED  |        |       |       | OTHER TYPES |        |            |     |      |
|-------------------------------------|------------------------|---------|--------|---------------------------------------|----------------------------------------------------------------------|----------------------------------------------|-------------------------------------------------------------------|-----------------------------|------------------------|-------|-------|--------|-------|-------|-------------|--------|------------|-----|------|
| Item                                | TOTAL CLIENTS<br>DISCH | Total   | 96     | W/O<br>Referral                       | Leave                                                                | Leave                                        | Na                                                                |                             | Client Rule            |       | Na    | In     | Total | 20    | Trans       | Other  | Total      | 4   | 96   |
| DISCHARGES                          |                        | ineres. |        | IVE I CHI-M                           | pro                                                                  | mra                                          | Concac                                                            | -                           | DICU                   | 1.00  | Lenas | Prison | Inter |       | recincy     | poisca | ouler      | -   | -    |
| Unduplicated                        | 164                    | 94      | 57.32  | 1                                     | 1                                                                    | 3                                            | 2                                                                 | 38                          |                        | 12    | 1     | 1      | 57    | 34.76 | 1           | 1 13   | 2 01       | 13  | 7.93 |
| AGE                                 |                        | 10      |        | -                                     |                                                                      |                                              |                                                                   |                             |                        |       |       | -      |       |       |             |        |            |     |      |
| Under 14                            | 0                      | 0       | 0      |                                       | 1 1                                                                  | 1                                            | 0                                                                 | 0                           | 0                      |       |       | 0 0    | 0     | 0     | 0           | 0      |            | 0   | 0    |
| 14 - 16                             | D                      | 0       | 0      | 1                                     | 1                                                                    | 1                                            | 0                                                                 | 0                           | 0                      | 0     | 1     | 0 0    | 0     | 0     | 0           | 0      |            | 0   | 0    |
| 17-18                               | 4                      | z       | 50     | 1 3                                   | 1 1                                                                  | 1                                            | 0                                                                 | 1                           | c                      | 1     |       | 0 0    | 2     | 50    | 0           | 0      | 2          | 0   | 0    |
| 19-20                               | 7                      | 4       | 57.14  | E 3                                   | 1                                                                    | 1                                            | 0                                                                 | 0                           | 0                      | 9     | 1 0   | 0 0    | 2     | 28.57 | 0           | 1      | <u>(</u> ] | 1.3 | 4.29 |
| 21 - 30                             | 49                     | 27      | 55.L   | 1                                     | 1                                                                    | 3                                            | L                                                                 | 8                           | 0                      | 5     |       |        | 18    | 36.73 | .0          |        |            | 4   | 8.16 |
| ai - 40                             | 64                     | 38      | 39.38  |                                       |                                                                      | 4                                            | 0                                                                 | 11                          | 0                      |       |       | 1      | 21    | 32,91 | 0           |        | 5          | 5   | 7.81 |
| 41 - 50                             | 33                     | 18      | 54.55  | 1                                     | 1 1                                                                  | 8                                            | 0                                                                 | 10                          | 1                      |       |       | 0 0    | 13    | 39.39 | 0           | 4      | 2          | 2   | 6.06 |
| 51 - 65                             | 6                      | 4       | 66.67  | 1                                     | 1 1                                                                  | -                                            | 1                                                                 | 0                           | c                      |       | 1 0   | 0      | 1     | 16.67 | 1           | 0      | 2          | 1 1 | 5.67 |
| Over 65                             | 1                      | 1       | 100    | 1 1                                   | 1 1                                                                  | 1                                            | 0                                                                 | 0                           |                        | 0     | 1     | 0 0    | 0     | 0     | 0           | 1 9    |            | 0   | 0    |
| RACE/ETHNICITY                      |                        |         |        |                                       |                                                                      |                                              |                                                                   |                             |                        |       |       |        |       |       |             |        |            |     |      |
| Other Asian/Pacific Islander        | 0                      | 0       | 0      | <u> </u>                              |                                                                      | -                                            | 0                                                                 | 0                           | 0                      | 0     | (     | 0 0    | 0     | 0     | 0           |        | 2          | 0   | 0    |
| Black/African American              | 1 3                    | 1       | 14.29  |                                       |                                                                      | 1                                            | 0                                                                 | 5                           |                        | 1 1   |       | 0 0    | 5     | 71,49 | 0           |        |            |     | 4.29 |
| Chinese                             | 0                      | 0       | 0      |                                       |                                                                      |                                              | 0                                                                 | 0                           |                        |       |       | 0 0    | 0     | 0     | 0           |        | 2          | 0   | 0    |
| Eskims/Alaskan Netve                | 1                      | 0       | 0      | -                                     |                                                                      |                                              | 0                                                                 | 1                           |                        |       |       |        |       | 100   | 0           |        |            | 0   | - 0  |
| Filpino                             | 1                      |         | 0      |                                       |                                                                      | _                                            | -                                                                 | -                           |                        |       |       |        |       | 100   |             |        |            | 0   | - 0  |
| Guamanian                           |                        |         | -      | -                                     |                                                                      | -                                            | -                                                                 |                             |                        | -     |       |        |       |       |             |        |            | -   | 0    |
| navalian<br>Action Teditor          |                        |         | 0      |                                       |                                                                      | -                                            | 0                                                                 |                             |                        |       |       |        |       |       | 0           |        | -          | 0   | 0    |
| Asian England                       | 0                      | 0       | 0      | -                                     |                                                                      |                                              | 0                                                                 | 0                           |                        |       |       |        | 0     | 0     | 0           |        |            | 0   | 0    |
| Koman                               |                        |         | 0      | -                                     |                                                                      | 1                                            | 0                                                                 |                             |                        |       |       |        |       |       |             |        | -          | 0   | - 0  |
| Laotan                              | 0                      | 0       | 0      | -                                     |                                                                      |                                              | 0                                                                 | 0                           |                        |       |       |        | 0     | 0     | 0           |        |            | ő   | 0    |
| Cambidian                           | n                      |         | 0      |                                       |                                                                      | 1                                            | 0                                                                 |                             |                        |       |       |        | 0     | 0     | 0           |        |            | 0   | 0    |
| Native American                     | 75                     | 49      | 65.38  | -                                     |                                                                      | 4                                            | 1                                                                 | 12                          | 0                      |       |       | 0      | 23    | 30.67 | 0           |        |            | 8   | 4    |
| Other Race                          | 7                      | 4       | 97.14  | 1 1                                   | 1 1                                                                  | 1                                            | L                                                                 | 1                           |                        |       |       | 0 0    | 3     | 42.86 | 0           |        |            | 0   | 0    |
| Refused to Answer                   | 1                      | 1       | 100    | 1                                     | 1 1                                                                  | 1                                            | 0                                                                 | 0                           | 0                      | 0     | ) (   | 0 0    | 0     | 0     | 0           | 0      | 5          | 0   | 0    |
| Sencen                              | 1                      | 1       | 100    | 1 1                                   | 1 1                                                                  | 1                                            | 0                                                                 | 0                           | 0                      | 0 0   | 1 0   | 0 0    | 0     | 0     | 0           | 1 0    |            | 0   | 0    |
| Thai                                | 0                      | 0       | 0      |                                       |                                                                      | 3                                            | 0                                                                 | 0                           | 0                      |       | 1     | 0 0    | 0     | 0     | 0           | 0      | i l        | 0   | 0    |
| Aleut                               | 0                      | 0       | 0      | 1 0                                   | 1                                                                    | 1                                            | 0                                                                 | 0                           | 0                      | 0     | 1     | 0 0    | 0     | 0     | 0           | 0      | 5          | 0   | 0    |
| Vietnamese                          | 0                      | 0       | 0      | 1 1                                   | 1                                                                    | 1                                            | 0                                                                 | 0                           | C                      | 0     |       | 0 0    | 0     | 0     | 0           | 0      | 2          | 0   | 0    |
| White/European American             | 71                     | 38      | 53.52  |                                       | 2                                                                    | 4                                            | 0                                                                 | 10                          | 1                      |       | 1 (   | 1      | 24    | \$3.8 | 1           |        | 8          | 91  | 2.68 |
| Unknown                             | n                      | D       | D      | 1 0                                   | 1 1                                                                  | 1                                            | 0                                                                 | Π                           | 0                      |       | 1 0   | 0 0    | 0     | 0     | 0           |        | 2          |     | 0    |
| Other Pacific Islander              | 0                      | 0       | 0      | 1                                     | 1 1                                                                  | 1                                            | 0                                                                 | 0                           | 0                      | 0 0   |       | 0 0    | 0     | 0     | 0           | 0      | >          | 0   | 0    |
| Other Asian                         | 0                      | 0       | 0      | 1                                     | 1 1                                                                  | 1                                            | 0                                                                 | 0                           | 9                      | 0     |       | 0 0    | 0     | 0     | .0          |        |            | 0   | 0    |
| Middle Eastern                      | 0                      | 0       | 0      | 1                                     |                                                                      | 1                                            | 0                                                                 | 0                           |                        | 0 0   | 0     | 0 0    | 0     | 0     | 0           | 0      | 2          | 0   | 0    |
| Not collected                       | 0                      | 0       | 0      | 1 3                                   | 1 1                                                                  | 1                                            | 0                                                                 | 0                           |                        | 1 1   | 1 0   | 0 0    | 0     | 0     | 0           | 1 9    | 21         | 0   | 0    |
| SPANISH/HISP ORIGIN                 |                        | -       |        |                                       |                                                                      |                                              | -                                                                 |                             |                        | -     |       |        |       |       |             |        |            | -   | _    |
| Ouban<br>Mexican, Mexican American, | 5                      | 4       | 80     |                                       |                                                                      | 1                                            | 1                                                                 | 0                           | 0                      |       |       |        | 0     | 20    | 0           | 0      |            | 0   | 0    |
| Dist Examination of the             | 100                    |         | -      |                                       |                                                                      |                                              | -                                                                 | 20                          | -                      |       | -     |        |       | 28.70 | 1           |        |            | 12  |      |
| Other Securith/Hite soled stine     | 151                    |         | 24.67  |                                       |                                                                      | -                                            |                                                                   |                             | -                      |       |       |        | 24    | 30.18 |             |        |            | 0   | 0.61 |
| Daarta Pican                        | 0                      |         | 00.07  | -                                     |                                                                      |                                              | 0                                                                 | -                           |                        |       |       |        | 0     | 00,30 | 0           |        | -          | 0   | - 0  |
| Refused to Anches                   |                        |         | 66.67  | -                                     |                                                                      | -                                            | 0                                                                 | 0                           |                        |       |       |        | 1     | 10.00 |             |        |            | 0   | 0    |
| Unknown                             | 0                      | 0       | 0      |                                       |                                                                      | 1                                            | 0                                                                 | 0                           | 0                      |       |       |        | 0     | 0     | 0           |        |            | 0   | 0    |
| Not Collected                       | 2                      | 2       | 100    |                                       |                                                                      | 1                                            | 0                                                                 | 0                           | 0                      |       |       | 0 0    | 0     | 0     | 0           | 0      |            | 0   | 0    |
|                                     |                        |         |        | Abi<br>Los<br>Los<br>Ro<br>Rui<br>Tat | ve APA -<br>ve APA -<br>ve WPA -<br>Costact -<br>a Viol -<br>al NC - | si<br>Leaw<br>Leaw<br>Na Ci<br>Rula<br>Total | : Against I<br>: With Prop<br>antact/Abs<br>Violation<br>Not Comp | Pros<br>gram<br>ort<br>late | ran Adu<br>Advice<br>d | ice   |       |        |       |       |             |        |            |     |      |

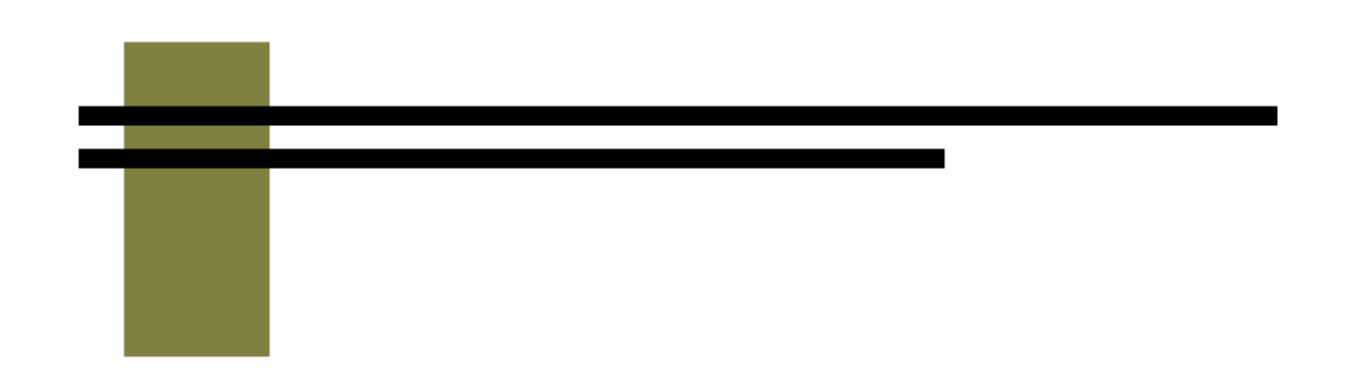

## **Service & Outcome Reports**

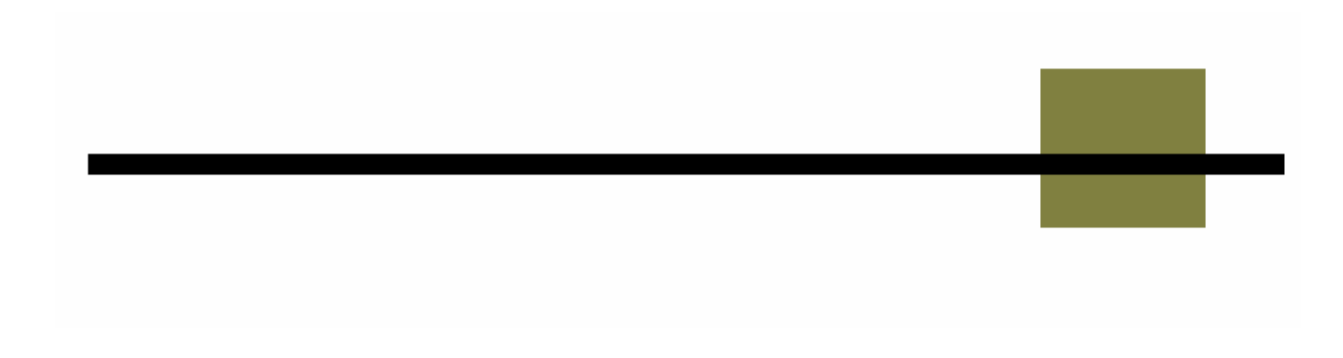

## **O1 Criminal Justice Summary**

### **Description/Purpose:**

The O1 report summarizes client responses, at admission and discharge, regarding their current legal involvement.

The report will give information for all clients discharged during the selected date range.

### How to run this report:

Enter the date range, up to one year. Set any desired filters. Click on the report name.

### Fields in the report:

| : | Legal Type<br>Admit | <i>Current legal involvement categories<br/>Number of responses in each category at<br/>admission</i> |
|---|---------------------|----------------------------------------------------------------------------------------------------|
| • | Admit Percentage    | Percentage of total admissions                                                                        |
| • | Discharge           | Number of responses in each category at                                                               |

- Discharge Percentage
- Total records reviewed

discharge Percentage of total discharges Total number of client discharges in the date range that had a response to the question on both admission and discharge.

| Legal Type:                              | Admit: | Admit Percent: | Discharge: | Discharge Percent: |
|------------------------------------------|--------|----------------|------------|--------------------|
| Awaiting Charges                         |        |                |            |                    |
|                                          |        |                |            |                    |
| Petitioning for DUI Deferred Prosecution |        |                |            |                    |
| TOTAL RECORDS REVIEWED:                  |        |                |            |                    |

[Field example]

### Sorted by:

Legal Type

### Short Detox Included: No

### Notes:

 For RAs or county users, statewide results will be displayed unless an agency is selected in the filter screens.

### Access:

Agencies Yes County Yes RA Yes Server: Agencies Report County Report RA Report

### Available Filters

### Scope

Admission, Assessment, Discharge Duplicated, Unduplicated

Agency (available for County staff and RAs)

- Entry Referral
- Discharge Type
- Exit Referral or Other Services Referral
- Governing County

### ✓ Title XIX

- ✓ Fund Source
- ✓ Contract Type
- ✓ Modality
- ✓ State Special Project
- ✓ County Special Project
- ✓ Agency Special Project

### Demographics

- ✓ Gender
- ✓ Start Birth Date / End Birth Date
- ✓ Spanish/Hispanic
- ✓ Ethnicity/Race
- English Speaking Ability
- English Reading Ability
- ✓ Disability
- Substance Abuse Assessment Priority Population
   Client/Staff
- ✓ Staff (filters on discharge staff) Admission Staff (D4 Only) Support Activity Type (C7 Only) Client

### <u>Report Sample: O1 – Criminal Justice Summary</u>

| Legal Type:                              | Admit: | Admit Percent: | Discharge: | Discharge Percent |
|------------------------------------------|--------|----------------|------------|-------------------|
| Awaiting Trial                           | 41     | 6.5 %          | 29         | 0.5 %             |
| Awaiting Charges                         | 24     | 3.8%           | 26         | 4.1%              |
| On Trial                                 | 0      | .0%            | 0          | .0%               |
| Convicted, Awaiting Sentencing           | 11     | 1.7%           | 7          | 1.1%              |
| Incarcerated, Pre-Trial                  | 1      | 0.2%           | 2          | 0.3%              |
| Incarcerated, Post-Conviction            | 2      | 3.2%           | 5          | 0.8%              |
| On Probation or Parole                   | 266    | 42.2%          | 270        | 42.8%             |
| Petitioning for DUI Deferred Prosecution | 13     | 2.1%           | 8          | 1.2%              |
| In DUI Deferred Prosecution Status       | 32     | 5.1%           | 29         | 4.6%              |
| In Other Supervised Program              | 40     | 6.3%           | 39         | 6.2%              |
| Drug Court - Juvenile                    | 0      | .0%            | 0          | .0%               |
| Drug Court - Adult                       | 12     | 0.2%           | 12         | 1.9%              |
| Child Custody Issue                      | 11     | 1.7%           | 10         | 1.6%              |
| CPS Court Involved                       | 24     | 3.8%           | 21         | 3.3%              |
| Diversion                                | 3      | 0.5 %          | 3          | 0.5 %             |
| Not Collected                            | 11     | 1.7%           | 10         | 1,6%              |
# **O2 Domestic Violence Summary**

#### **Description/Purpose:**

The O2 report summarizes client responses, at admission and discharge, regarding both current and past domestic violence against the client. The report will give information for all clients discharged during the selected date range.

#### How to run this report:

Enter the date range, up to one year. Set any desired filters. Click on the report name.

#### Fields in the report:

- Count
- . Percent
- Answer
- Total records reviewed

Total number of responses in each answer category at admission or discharge Of those that answered the question, the percentage of admissions or discharges Yes. No or Uncertain Total number of client discharges in the date range that had a response to the question on both admission and discharge.

| Answer:    | At Adr | mission: | At Discharge: |          |  |
|------------|--------|----------|---------------|----------|--|
|            | Count: | Percent: | Count:        | Percent: |  |
| Yes:       | 311    | 50.49    | 315           | 51.14    |  |
| No:        | 278    | 45.13    | 277           | 44.97    |  |
| Incertain: | 2      | 0.32     | 1             | 0.16     |  |

[Field example]

#### Sorted by:

Yes, No, Uncertain

#### Short Detox Included: No

#### Notes:

. For RAs or county users, statewide results will be displayed unless an agency is selected in the filter screens.

#### Access:

Agencies Yes County Yes RA Yes Server: Agencies County RA

Report Report Report

#### Scope

Admission, Assessment, Discharge Duplicated, Unduplicated

- Agency (available for County staff and RAs)
- Entry Referral
- ✓ Discharge Type
- Exit Referral or Other Services Referral
- Governing County

# ✓ Title XIX

- ✓ Fund Source
- ✓ Contract Type
- ✓ Modality
- ✓ State Special Project
- ✓ County Special Project
- ✓ Agency Special Project

# Demographics

- ✓ Gender
- ✓ Start Birth Date / End Birth Date
- ✓ Spanish/Hispanic
- ✓ Ethnicity/Race
- English Speaking Ability
- English Reading Ability
- ✓ Disability
- Substance Abuse Assessment Priority Population
   Client/Staff
- Staff (filters on discharge staff)
  Admission Staff (D4 Only)
  Support Activity Type (C7 Only)
  Client

#### Report Sample: O2 – Domestic Violence Summary

|                             | At Adr                             | nission:                               | At Dis                      | charge:                       |
|-----------------------------|------------------------------------|----------------------------------------|-----------------------------|-------------------------------|
| Answer:                     | Count:                             | Percent:                               | Count:                      | Percent:                      |
| Yes:                        | 18                                 | 2.92                                   | 17                          | 2.76                          |
| No:                         | 556                                | 90.26                                  | 559                         | 90.75                         |
| Incertain:                  | 3                                  | 0.49                                   | 0                           | 0                             |
| Uncertain:                  | 3                                  | 0.49                                   | 0                           | 0                             |
| Past Vic                    | tim of                             | Domes                                  | stic Vic                    | olence                        |
| Past Vic                    | tim of                             | Domes                                  | stic Vic                    | olence<br>charge:             |
| Past Vic                    | tim of<br>At Adr<br>Count:         | Domes<br>nission:<br>Percent:          | tic Vic<br>At Dis<br>Count: | olence<br>charge:<br>Percent: |
| Past Vic<br>Answer:<br>Yes: | Ctim of<br>At Adr<br>Count:<br>311 | Domes<br>nission:<br>Percent:<br>50.49 | At Dis<br>Count:<br>315     | charge:<br>Percent:<br>51.14  |

# TOTAL RECORDS REVIEWED: 616

0.32

1

0.16

2

Uncertain:

# O3 Current Enrollment Summary

#### **Description/Purpose:**

The O3 report summarizes client responses, at admission and discharge, regarding their school type and school status.

Each School Type is compared to each School Status and the number of responses that fall into each category is tabulated.

The report will give information for all clients discharged during the selected date range.

#### How to run this report:

Enter the date range, up to one year. Set any desired filters. Click on the report name.

#### Fields in the report:

| • | School Type          | Type of school client attends: Academic, Not<br>in School/NA, Other/Alternative,<br>Vocational/Technical                 |
|---|----------------------|----------------------------------------------------------------------------------------------------|
| • | School Status        | Dropped out, Expelled, Full Time, Not<br>Enrolled, Part Time, Suspended                                                  |
| • | Admit                | Number of responses in each category at admission                                                                        |
| • | Admit Percentage     | Of the clients that answered this question, the percentage of admissions                                                 |
| • | Discharge            | Number of responses in each category at discharge                                                                        |
| • | Discharge Percent    | Of the clients that answered this question, the percentage of discharges                                                 |
| • | Total Records Viewed | Total number of client discharges in the date range that had a response to the question on both admission and discharge. |

| School Type:         | School Status: | Admit: | Admit Percent: | Discharge: | Discharge Percent: |
|----------------------|----------------|--------|----------------|------------|--------------------|
| Academic             | Dropped Out    |        |                |            |                    |
| Academic             | Expelled       |        |                |            |                    |
| Academic             | Full Time      |        |                |            |                    |
| Academic             | Not Enrolled   |        |                |            |                    |
| 1                    | 1              |        |                |            |                    |
| Vocational/Technical | Suspended      |        |                |            |                    |
| TOTAL RECORDS RE     | VIEWED:        |        |                |            |                    |

[Field example]

#### Sorted by:

School Type School Status

#### Short Detox Included: No

#### Notes:

For RAs or county users, statewide results will be displayed unless an agency is selected in the filter screens.

#### Access:

| Agencies | Yes |
|----------|-----|
| County   | Yes |
| RA       | Yes |

Server:

Agencies Report County Report RA Report

## Available Filters

#### Scope

Admission, Assessment, Discharge Duplicated, Unduplicated

- Agency (available for County staff and RAs)
- ✓ Entry Referral
- ✓ Discharge Type
- ✓ Exit Referral or Other Services Referral
- ✓ Governing County Funding

# ✓ Title XIX

- ✓ Fund Source
- ✓ Contract Type
- ✓ Modality
- ✓ State Special Project
- ✓ County Special Project
- ✓ Agency Special Project

#### Demographics

- ✓ Gender
- $\checkmark$ Start Birth Date / End Birth Date
- $\checkmark$ Spanish/Hispanic
- ✓ Ethnicity/Race
- $\checkmark$ English Speaking Ability
- ✓ English Reading Ability
- ✓ Disability
- ✓ Substance Abuse **Assessment Priority Population** Client/Staff
- ✓ Staff (filters on discharge staff) Admission Staff (D4 Only) Support Activity Type (C7 Only) Client

# Report Sample: O3 Current Enrollment Summary

| School Type:         | School Status: | Admit: | Admit Percent: | Discharge: | Discharge Percent: |
|----------------------|----------------|--------|----------------|------------|--------------------|
| Academic             | Dropped Out    | 0      | 0              | 0          | 0                  |
| Academic             | Expelled       | 0      | 0              | 0          | 0                  |
| Academic 💦           | Full Time      | 7      | 1.12           | 7          | 1.12               |
| Academic             | Not Enrolled   | 0      | 0              | 0          | 0                  |
| Academic             | Part Time      | 3      | 0.48           | 1          | 0.16               |
| Academic             | Suspended      | 0      | 0              | 0          | 0                  |
| Not In School/NA     | Dropped Out    | 6      | 0.96           | 8          | 1.28               |
| Not In School/NA     | Expelled       | 0      | 0              | 0          | 0                  |
| Not In School/NA     | Full Time      | 0      | 0              | 0          | 0                  |
| Not In School/NA     | Not Enrolled   | 603    | 96.63          | 602        | 96.47              |
| Not In School/NA     | Part Time      | 0      | 0              | 0          | 0                  |
| Not In School/NA     | Suspended      | 0      | 0              | 0          | 0                  |
| Other/Alternative    | Dropped Out    | 0      | 0              | 0          | 0                  |
| Other/Alternative    | Expelled       | 0      | 0              | 0          | 0                  |
| Other/Alternative    | Full Time      | 0      | 0              | 0          | 0                  |
| Other/Alternative    | Not Enrolled   | 0      | 0              | 0          | 0                  |
| Other/Alternative    | Part Time      | 1      | 0.16           | 1          | 0.16               |
| Other/Alternative    | Suspended      | 0      | 0              | 0          | 0                  |
| Vocational/Technical | Dropped Out    | 0      | 0              | 0          | 0                  |
| Vocational/Technical | Expelled       | 0      | 0              | 0          | 0                  |
| Vocational/Technical | Full Time      | 3      | 0.48           | 4          | 0.64               |
| Vocational/Technical | Not Enrolled   | 0      | 0              | 0          | 0                  |
| Vocational/Technical | Part Time      | 1      | 0.16           | 1          | 0.16               |
| Vocational/Technical | Suspended      | 0      | 0              | 0          | 0                  |

# 02/01/2006 - 02/01/2007

# O4 Primary Residence Summary

#### **Description/Purpose:**

The O1 report summarizes client responses, at admission and discharge, regarding their current residence.

The report will give information for all clients discharged during the selected date range.

#### How to run this report:

Enter the date range, up to one year. Set any desired filters. Click on the report name.

#### Fields in the report:

| - | Residence Type         | Client's primary residence                                                                                               |
|---|------------------------|----------------------------------------------------------------------------------------------------|
| • | Admit                  | Number of responses in each category at admission                                                                        |
| • | Admit Percent          | Of the clients that answered this question, the percentage of admissions                                                 |
| • | Discharge              | Number of responses in each category at discharge                                                                        |
| • | Discharge Percent      | Of the clients that answered this question, the percentage of discharges                                                 |
| • | Total Records Reviewed | Total number of client discharges in the date range that had a response to the question on both admission and discharge. |

| Residence Type:           | Admit: | Admit Percent: | Discharge: | Discharge Percent: |
|---------------------------|--------|----------------|------------|--------------------|
| Controlled Environment    |        |                |            |                    |
|                           |        |                |            |                    |
| Work/Training Release Ctr |        |                |            |                    |
| TOTAL RECORDS REVIEWED:   |        |                |            |                    |

[Field example]

#### Sorted by:

Residence Type

#### Short Detox Included: No

#### Notes:

 For RAs or county users, statewide results will be displayed unless an agency is selected in the filter screens.

| Access:  |     | Server:         |
|----------|-----|-----------------|
| Agencies | Yes | Agencies Report |
| County   | Yes | County Report   |
| RA       | Yes | RA Report       |

#### Scope

Admission, Assessment, Discharge Duplicated, Unduplicated

- Agency (available for County staff and RAs)
- Entry Referral
- ✓ Discharge Type
- Exit Referral or Other Services Referral
- Governing County

# ✓ Title XIX

- ✓ Fund Source
- ✓ Contract Type
- ✓ Modality
- ✓ State Special Project
- ✓ County Special Project
- ✓ Agency Special Project

# Demographics

- ✓ Gender
- ✓ Start Birth Date / End Birth Date
- ✓ Spanish/Hispanic
- ✓ Ethnicity/Race
- English Speaking Ability
- English Reading Ability
- ✓ Disability
- Substance Abuse Assessment Priority Population
   Client/Staff
- ✓ Staff (filters on discharge staff) Admission Staff (D4 Only) Support Activity Type (C7 Only) Client

#### Report Sample: O4 Primary Residence Summary

| Residence Type:                       | Admit: | Admit Percent: | Discharge: | Discharge Percent: |
|---------------------------------------|--------|----------------|------------|--------------------|
| Drug-free shared/transitional housing | 94     | 7.93           | 94         | 7.93               |
| Foster/group home                     | 7      | 0.59           | 7          | 0.59               |
| Hospital/other institution            | 13     | 1.1            | 13         | 1.1                |
| Jail/Prison                           | 9      | 0.76           | 9          | 0.76               |
| Homeless shelter/mission              | 83     | 7              | 83         | 7                  |
| On the street                         | 50     | 4.22           | 50         | 4.22               |
| Other                                 | 0      | 0              | 0          | 0                  |
| Personal residence                    | 747    | 62.98          | 747        | 62.98              |
| Pre-Release Center                    | 0      | 0              | 0          | 0                  |
| Single room occupancy                 | 15     | 1.26           | 15         | 1.26               |
| Transient quarters                    | 4      | 0.34           | 4          | 0.34               |
| Unknown                               | 0      | 0              | 0          | 0                  |
| Work/Training Release Ctr             | 0      | 0              | 0          | 0                  |
| Not Collected                         | 17     | 1.43           | 17         | 1.43               |
| Controlled Environment                | 28     | 2.36           | 28         | 2.36               |
| No Stable Arrangement                 | 119    | 10.03          | 119        | 10.03              |
| Student Residence                     | 0      | 0              | 0          | 0                  |

07 104 10000 OC 100 10000

# **O5 Frequency of Use Summary**

#### **Description/Purpose:**

This report compares the frequency of substance use at discharge to admission. A summary of the change is presented for the primary, secondary and tertiary substances.

The report will give information for all clients discharged during the selected date range.

#### How to run this report:

Enter the date range, up to one year. Set any desired filters. Click on the report name.

#### Fields in the report:

- Primary, Secondary, Tertiary
- Discharges
- Percent
- Change Category
- Discharge Records Counted

Primary, Secondary and Tertiary substance groups will each be displayed in a separate chart Number of discharges in each change category Percent of discharges in each change category Decrease, No use 30 Days @ Adm/Disch, Increase, No Change, Unknown, None Reported Total number of client discharges in the date range that had a response to the question on both admission and discharge.

|                            | Discharges | Percent |
|----------------------------|------------|---------|
| Primary                    |            |         |
| Decrease                   |            |         |
| No use 30 Days @ Adm/Disch |            |         |
| Increase                   |            |         |
| No Change                  |            |         |
| Unknown                    |            |         |
| None Reported              |            |         |
| Discharge Records Counted: |            |         |

[Field example]

#### Sorted by:

Primary, Secondary, Tertiary Change Category (Decrease, No use 30 Days @ Adm/Disch, Increase, No Change, Unknown, None Reported)

## Short Detox Included: No

#### Notes:

- For RAs or county users, statewide results will be displayed unless an agency is selected in the filter screens.
- The "No use 30 Days @ Adm/Disch" category is for those clients that indicated that they have not used that substance in the last 30 days at both admission and discharge.

#### Access:

Server:

| Agencies | Yes | Agencies |
|----------|-----|----------|
| County   | Yes | County   |
| RA       | Yes | RA       |

#### **Available Filters**

#### Scope

Admission, Assessment, Discharge Duplicated, Unduplicated

Agency (available for County staff and RAs)

- ✓ Entry Referral
- ✓ Discharge Type
- Exit Referral or Other Services Referral

# ✓ Governing County Funding

- ✓ Title XIX
- ✓ Fund Source
- ✓ Contract Type
- ✓ Modality
- ✓ State Special Project
- ✓ County Special Project
- ✓ Agency Special Project

#### Demographics

- ✓ Gender
- ✓ Start Birth Date / End Birth Date

Report

Report

Report

- ✓ Spanish/Hispanic
- ✓ Ethnicity/Race
- English Speaking Ability
- English Reading Ability
- ✓ Disability
- Substance Abuse Assessment Priority Population
   Client/Staff
- Staff (filters on discharge staff)
  Admission Staff (D4 Only)
  Support Activity Type (C7 Only)
  Client

 $\checkmark$  = Filter exists and is applicable to this report

|                            | Discharges | Percent |
|----------------------------|------------|---------|
| Primary                    |            |         |
| Decrease                   | 179        | 28.7%   |
| No use 30 Days @ Adm/Disch | 339        | 54.3%   |
| Increase                   | 10         | 1.6%    |
| No Change                  | 47         | 7.5%    |
| Unknown                    | 48         | 7.7%    |
| None Reported              | 0          | .0%     |
| Discharge Records Counted: | 624        |         |
| Secondary                  | (          |         |
| Decrease                   | 112        | 17.9%   |
| Increase                   | 20         | 3.2%    |
| No Change                  | 418        | 67.0%   |
| Unknown                    | 43         | 6.9%    |
| None Reported              | 31         | 5.0%    |
| Discharge Records Counted: | 624        |         |
| Tertiary                   |            |         |
| Decrease                   | 74         | 11.9%   |
| Increase                   | 10         | 1.6%    |
| No Change                  | 341        | 54.6%   |
| Unknown                    | 39         | 6.3%    |
| None Reported              | 160        | 25.6%   |
| Discharge Records Counted: | 624        |         |

# **O6 Primary Employment Summary**

#### **Description/Purpose:**

The O6 report summarizes client responses, at admission and discharge, regarding their employment.

The report will give information for all clients discharged during the selected date range.

#### How to run this report:

Enter the date range, up to one year. Set any desired filters. Click on the report name.

#### Fields in the report:

- Employment Type
- Admit
- Admit Percent
- Discharge
- Discharge Percent
- Total Records Reviewed

Number of responses in each category at admission Percentage of total admissions Number of responses in each category at discharge Percentage of total discharges Total number of client discharges in the date range that had a response to the question on both admission and discharge.

*Employment status category* 

| Employment Type:       | Admit: Admit Percent: Discharge: Discharge Percent |
|------------------------|----------------------------------------------------|
| Employed Full-Time     |                                                    |
|                        |                                                    |
| Unknown                |                                                    |
| TOTAL RECORDS REVIEWED |                                                    |

[Field example]

#### Sorted by:

Employment Type

#### Short Detox Included: No

#### Notes:

 For RAs or county users, statewide results will be displayed unless an agency is selected in the filter screens.

Convor

#### Access:

| 533.     |     | Server.  |        |
|----------|-----|----------|--------|
| Agencies | Yes | Agencies | Report |
| County   | Yes | County   | Report |
| RA       | Yes | RA       | Report |

#### Scope

Admission, Assessment, Discharge Duplicated, Unduplicated

- Agency (available for County staff and RAs)
- Entry Referral
- ✓ Discharge Type
- Exit Referral or Other Services Referral
- ✓ Governing County
  Funding

# ✓ Title XIX

- ✓ Fund Source
- ✓ Contract Type
- ✓ Modality
- ✓ State Special Project
- ✓ County Special Project
- ✓ Agency Special Project

## Demographics

- ✓ Gender
- ✓ Start Birth Date / End Birth Date
- ✓ Spanish/Hispanic
- ✓ Ethnicity/Race
- English Speaking Ability
- English Reading Ability
- ✓ Disability
- Substance Abuse
  Assessment Priority Population
  Client/Staff
- Staff (filters on discharge staff)
  Admission Staff (D4 Only)
  Support Activity Type (C7 Only)
  Client

#### 01/01/2002 - 12/31/2002 06 - Primary Employment Summary Report Employment Type: Admit: Admit Percent: Discharge: Discharge Percent: Not Working Due to Disability 63 9.98 66 10.46 Employed Full-Time 71 11.25 12.84 81 Homemaker 17 2.69 17 2.69 Institutionalized 0.16 2 0.32 1 0 n 0 Military n Unemployed Not Seeking Work 101 16.01 101 16.01 0 Not in work force 0 0 0 Employed Part-Time 3.65 22 3.49 23 2 Retired 0.32 2 0.32 Employed Temp/On Call/Intermittent 7 1.11 13 2.06 Unknown 0 0 1 0.16 Unemployed Seeking Work 345 54.68 324 51.35 Not Collected 0 0.32 0 2 0 Under Age - Not in Workforce 0 П 0 **TOTAL RECORDS REVIEWED: 631**

#### Report Sample: O6 Primary Employment Summary

# **O7 Primary Source of Income**

#### **Description/Purpose:**

This report summarizes client responses, at admission and discharge, regarding their primary source of income.

The report will give information for all clients discharged during the selected date range.

#### How to run this report:

Enter the date range, up to one year. Set any desired filters. Click on the report name.

#### Fields in the report:

- Income Type
- Admit
- Admit Percent
- Discharge
- Discharge Percent
- Total Records Reviewed

Income source category Number of responses in each category at admission

Percentage of total admissions

Number of responses in each category at discharge

Percentage of total discharges

Total number of client discharges in the date range that had a response to the question on both admission and discharge.

| Income Type:      | Admit: | Admit Percent: | Discharge: | Discharge Percent: |
|-------------------|--------|----------------|------------|--------------------|
| Disability        |        |                |            |                    |
| Wages/salary      |        |                |            |                    |
| TOTAL RECORDS REV | IEWED: |                |            |                    |

[Field example]

#### Sorted by:

Income Type

#### Short Detox Included: No

#### Notes:

 For RAs or county users, statewide results will be displayed unless an agency is selected in the filter screens.

Convor

#### Access:

| 533.     |     | Jeivei.  |        |
|----------|-----|----------|--------|
| Agencies | Yes | Agencies | Report |
| County   | Yes | County   | Report |
| RA       | Yes | RA       | Report |
|          |     |          |        |

#### Scope

Admission, Assessment, Discharge Duplicated, Unduplicated

- Agency (available for County staff and RAs)
- Entry Referral
- ✓ Discharge Type
- Exit Referral or Other Services Referral
- Governing County

## ✓ Title XIX

- ✓ Fund Source
- ✓ Contract Type
- ✓ Modality
- ✓ State Special Project
- ✓ County Special Project
- ✓ Agency Special Project

# Demographics

- ✓ Gender
- ✓ Start Birth Date / End Birth Date
- ✓ Spanish/Hispanic
- ✓ Ethnicity/Race
- English Speaking Ability
- English Reading Ability
- ✓ Disability
- Substance Abuse Assessment Priority Population
   Client/Staff
- Staff (filters on discharge staff)
  Admission Staff (D4 Only)
  Support Activity Type (C7 Only)
  Client

| Income Type:               | Admit: | Admit Percent: | Discharge: | Discharge Percent |
|----------------------------|--------|----------------|------------|-------------------|
| Unemployment Compensation  | 7      | 1.11           | 8          | 1.27              |
| Disability                 | 8      | 1.27           | 9          | 1.43              |
| Family/Friend Support      | 21     | 3.33           | 26         | 4.12              |
| None                       | 56     | 8.87           | 100        | 15.85             |
| Other                      | 36     | 5.71           | 40         | 6.34              |
| Public Assistance          | 414    | 65.61          | 347        | 54.99             |
| Retirement Pension         | 0      | 0              | 0          | 0                 |
| Wages/salary               | 83     | 13.15          | 95         | 15.06             |
| Not Collected              | 2      | 0.32           | 1          | 0.16              |
| Social Security (SSA/SSDI) | 4      | 0.63           | 5          | 0.79              |

#### Report Sample: 07 Primary Income Source

# **O8 ASAM Levels**

#### **Description/Purpose:**

This report summarizes client ASAM levels at admission and discharge. The report will give information for all clients discharged during the selected date range.

#### How to run this report:

Enter the date range, up to one year. Set any desired filters. Click on the report name.

#### Fields in the report:

| • | ASAM Description       | Definition/Description of the ASAM level<br>categories                                                                   |
|---|------------------------|----------------------------------------------------------------------------------------------------|
| • | Admit                  | Number of responses in each category at admission                                                                        |
| • | Admit Percent          | Percentage of total admissions                                                                                           |
| • | Discharge              | Number of responses in each category at discharge                                                                        |
| • | Discharge Percent      | Percentage of total discharges                                                                                           |
| • | Total Records Reviewed | Total number of client discharges in the date range that had a response to the question on both admission and discharge. |

| ASAM Description:                                            | Admit: | Admit Percent: | Discharge: | Discharge Percent: |
|--------------------------------------------------------------|--------|----------------|------------|--------------------|
| No further ASAM placement level recommended                  |        |                |            |                    |
|                                                              |        |                |            |                    |
| Medically Monitored Intensive Inpatient Svcs (sobering unit) |        |                |            |                    |
| TOTAL RECORDS REVIEWED:                                      |        |                |            |                    |

[Field example]

#### Sorted by:

ASAM level

#### Short Detox Included: No

#### Notes:

 For RAs or county users, statewide results will be displayed unless an agency is selected in the filter screens.

#### Access:

Agencies Yes County Yes RA Yes

#### Server: Agencies Report County Report RA Report

### Scope

Admission, Assessment, Discharge Duplicated, Unduplicated

Agency (available for County staff and RAs)

- Entry Referral
- ✓ Discharge Type
- Exit Referral or Other Services Referral
- Governing County

# ✓ Title XIX

- ✓ Fund Source
- ✓ Contract Type
- ✓ Modality
- ✓ State Special Project
- ✓ County Special Project
- ✓ Agency Special Project

# Demographics

- ✓ Gender
- ✓ Start Birth Date / End Birth Date
- ✓ Spanish/Hispanic
- ✓ Ethnicity/Race
- English Speaking Ability
- ✓ English Reading Ability
- ✓ Disability
- Substance Abuse Assessment Priority Population
   Client/Staff
- Staff (filters on discharge staff)
  Admission Staff (D4 Only)
  Support Activity Type (C7 Only)
  Client

| ASAM Description:                                             | Admit: | Admit Percent: | Discharge: | Discharge Percent |
|---------------------------------------------------------------|--------|----------------|------------|-------------------|
| No further ASAM placement level recommended                   | 0      | 0              | 56         | 8.87              |
| Medically Managed Intensive Inpatient Svcs, Detox or Hospital | 0      | 0              | ம          | 0.79              |
| Medically Monitored Intensive Inpatient Svcs (sobering unit)  | 258    | 40.89          | 102        | 16.16             |
| Clinically Managed Med/High Intensity Residential Svcs        | 0      | 0              | 4          | 0.63              |
| Clinically Managed Medium Intensity Residential Svcs          | 0      | 0              | 11         | 1.74              |
| Clinically Managed Low Intensity Residential Svcs             | 136    | 21.55          | 108        | 17.12             |
| Outpatient with Partial Hospitalization                       | 0      | 0              | Ţ          | 0.16              |
| Intensive Outpatient                                          | 33     | 5.23           | 21         | 3.33              |
| Outpatient                                                    | 131    | 20.76          | 318        | 50.4              |
| Opiate Maintenance Therapy                                    | 0      | 0              | 0          | 0                 |
| Early Intervention                                            | 0      | 0              | 4          | 0.63              |
| Clinically managed residential detoxification sub-acute detox | 0      | 0              |            | 0.16              |
| Clinically managed residential detoxification acute detox     | 0      | 0              | 0          | 0                 |
| TOTAL RECORDS REVIEWED: 631                                   |        |                |            |                   |

Report Sample: O8 ASAM Levels

# **O9 Emergency Room Visits**

#### **Description/Purpose:**

This report compares the number of emergency room visits for a client at admission to the number of visits during treatment. A summary of the level of change is displayed.

The report will give information for all clients discharged during the selected date range.

#### How to run this report:

Enter the date range, up to one year. Set any desired filters. Click on the report name.

#### Fields in the report:

| • | Change category        | Positive, Negative or No Change. A lower<br>number of ER visits reported at discharge<br>would be seen as positive change; a greater<br>number as negative. |
|---|------------------------|----------------------------------------------------------------------------------------------------|
| • | Count                  | Number of responses in each category at admission                                                                                                    |
| • | Percent                | Percentage of total admissions                                                                                                    |
| - | Total Records Reviewed | Total number of client discharges in the date range that had a response to the question on both admission and discharge.                                    |

|                           | Count: | Percent: |
|---------------------------|--------|----------|
| ER Visits Positive Change |        |          |
| ER Visits Negative Change |        |          |
| ER Visits No Change       |        |          |
| TOTAL RECORDS REVIEWED:   |        |          |

[Field example]

#### Sorted by:

Positive, Negative, No Change

#### Short Detox Included: No

#### Notes:

 For RAs or county users, statewide results will be displayed unless an agency is selected in the filter screens.

| Access:  |     | Server:  |        |
|----------|-----|----------|--------|
| Agencies | Yes | Agencies | Report |
| County   | Yes | County   | Report |
| RA       | Yes | RA       | Report |

#### Scope

Admission, Assessment, Discharge Duplicated, Unduplicated

Agency (available for County staff and RAs)

- Entry Referral
- ✓ Discharge Type
- Exit Referral or Other Services Referral
- Governing County

# ✓ Title XIX

- ✓ Fund Source
- ✓ Contract Type
- ✓ Modality
- ✓ State Special Project
- ✓ County Special Project
- ✓ Agency Special Project

# Demographics

- ✓ Gender
- ✓ Start Birth Date / End Birth Date
- ✓ Spanish/Hispanic
- ✓ Ethnicity/Race
- English Speaking Ability
- English Reading Ability
- ✓ Disability
- ✓ Substance Abuse Assessment Priority Population
   Client/Staff
- Staff (filters on discharge staff)
  Admission Staff (D4 Only)
  Support Activity Type (C7 Only)
  Client

#### Report Sample: O9 Emergency Room Visits

| 06/01/2002 - 05/3<br>09 - Emergency Ro | 31/200<br>om Vi | )3<br>I <mark>sits</mark> |
|----------------------------------------|-----------------|---------------------------|
|                                        | Count:          | Percent:                  |
| ER Visits Positive Change              | 13              | 2,16                      |
| ER Visits Negative Change              | 155             | 25.75                     |
| ER Visits No Change                    | 434             | 72.09                     |
| TOTAL RECORDS REVIEWED:                | 602             |                           |

# **Service: Detox Performance**

#### **Description/Purpose:**

This report displays the number of admissions and clients and calculates the total and average days for all clients admitted with a Detoxification modality. The report will give information for all clients discharged during the selected date range.

#### How to run this report:

Enter the date range, up to one year. Set any desired filters. Click on the report name.

## Fields in the report:

- Admits (Dup)
- Clients (Undup)

Client Days

Avg Days / Admission

Total number of Detox admissions Number of unique clients discharged in the date range

Total number of day of service rendered to all clients discharged during the date range. Average length of stay. Calculated by dividing the Client Days by Admits and rounding to the nearest whole number.

| Detox Performance  | Number |
|--------------------|--------|
| Admits (Dup)       |        |
| Clients (Undup)    |        |
| Client Days        |        |
| Avg Days/Admission |        |

[Field example]

#### Sorted by:

None

# Short Detox Included: Yes

#### Notes:

- This report will give results for both Detox short form admissions and regular admissions with the Detoxification modality.
- For RAs or county users, statewide results will be displayed unless an agency is selected in the filter screens.

C ......

#### Access:

| 255.     | Server: |          |        |
|----------|---------|----------|--------|
| Agencies | Yes     | Agencies | Report |
| County   | Yes     | County   | Report |
| RA       | Yes     | RA       | Report |
|          |         |          |        |

#### Scope

Admission, Assessment, Discharge Duplicated, Unduplicated

- Agency (available for County staff and RAs)
- Entry Referral
- Discharge Type
- Exit Referral or Other Services Referral Governing County

# Funding

- ✓ Title XIX
- ✓ Fund Source
- ✓ Contract Type Modality
- ✓ State Special Project
- ✓ County Special Project
- ✓ Agency Special Project

# Demographics

- ✓ Gender
- ✓ Start Birth Date / End Birth Date
- ✓ Spanish/Hispanic
- ✓ Ethnicity/Race
- English Speaking Ability
- English Reading Ability
- ✓ Disability
- Substance Abuse Assessment Priority Population
   Client/Staff
- Staff (filters on discharge staff)
  Admission Staff (D4 Only)
  Support Activity Type (C7 Only)
  Client

#### Report Sample: Service Detox Performance

| 10/01/2003 - 10/3<br>Services: Detox Per | 1/2003<br>formance |
|------------------------------------------|--------------------|
| Detox Performance                        | Number             |
| Admits (Dup)                             | 47                 |
| Clients (Undup)                          | 45                 |
| Client Days                              | 143                |
| Ava Davs/Admission                       | 3                  |

# Service: Residential Performance

#### **Description/Purpose:**

This report calculates the total number of days and clients for all clients admitted with a residential modality.

The report will give information for all clients discharged during the selected date range.

#### How to run this report:

Enter the date range, up to one year. Set any desired filters. Click on the report name.

#### Fields in the report:

Modality

Bed Days Intensive Inpatient, Long-Term Residential, Recovery House Number of days from admission to discharge for all clients admitted under each modality Number of clients unique to each modality

. Clients

| <b>Residential Performance</b> | Bed Days | Clients |
|--------------------------------|----------|---------|
| Intensive Inpatient            |          |         |
| Long-Term Residential          |          |         |
| Recovery House                 |          |         |
| Totals:                        |          |         |

[Field example]

#### Sorted by:

Intensive Inpatient, Long-Term Residential, Recovery House

#### Short Detox Included: No

#### Notes:

- For RAs or county users, statewide results will be displayed unless an agency is selected in the filter screens.
- Bed days are calculated by subtracting the admission date from the discharge . date. If the admission and discharge are on the same day it is counted as one day.
- The client count is unduplicated within each modality. A client may only be counted once for each modality.

#### Access:

| ess:     |     | Server:  |        |
|----------|-----|----------|--------|
| Agencies | Yes | Agencies | Report |
| County   | Yes | County   | Report |
| RA       | Yes | RA       | Report |
|          |     |          |        |

#### Scope

Admission, Assessment, Discharge Duplicated, Unduplicated

- Agency (available for County staff and RAs)
- Entry Referral
- ✓ Discharge Type
- Exit Referral or Other Services Referral
- Governing County

# ✓ Title XIX

- ✓ Fund Source
- ✓ Contract Type
- ✓ Modality
- ✓ State Special Project
- ✓ County Special Project
- ✓ Agency Special Project

# Demographics

- ✓ Gender
- ✓ Start Birth Date / End Birth Date
- ✓ Spanish/Hispanic
- ✓ Ethnicity/Race
- English Speaking Ability
- English Reading Ability
- ✓ Disability
- Substance Abuse Assessment Priority Population
   Client/Staff
- Staff (filters on discharge staff)
  Admission Staff (D4 Only)
  Support Activity Type (C7 Only)
  Client

# Report Sample: Service Residential Performance

| 08/01/2002 - 09/01/2002<br>Services: Residential Performance |          |         |
|--------------------------------------------------------------|----------|---------|
| <b>Residential Performance</b>                               | Bed Days | Clients |
| Intensive Inpatient                                          | 225      | 17      |
| Recovery House                                               | 214      | 13      |
| Totals:                                                      | 439      | 30      |

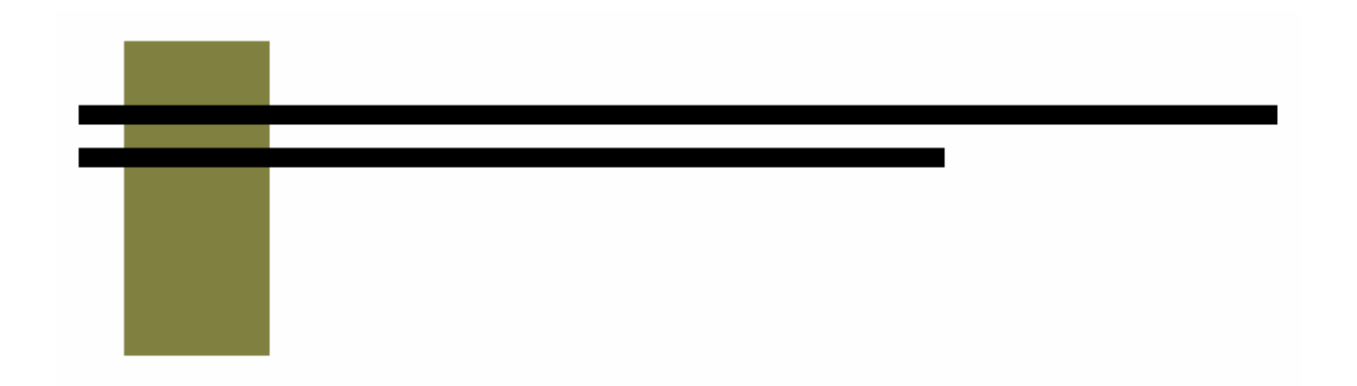

# **Trend Reports**

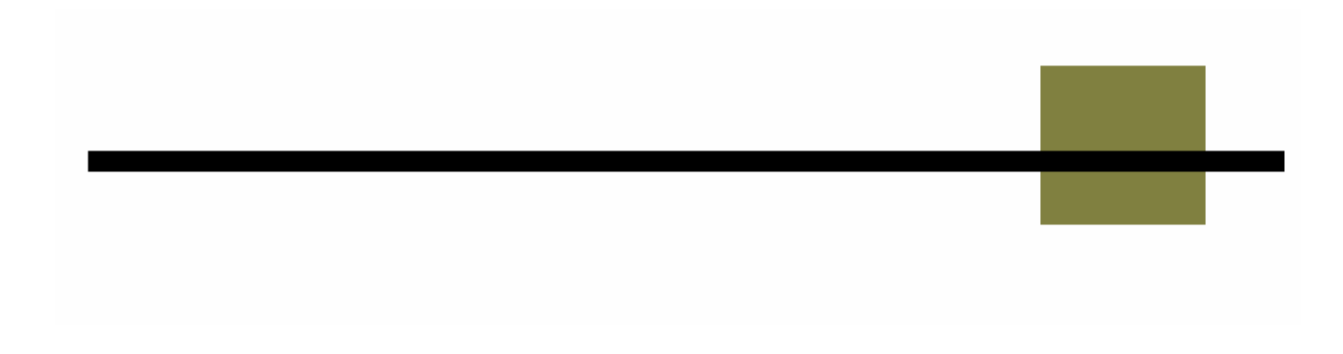

# **Admission Wait**

#### **Description/Purpose:**

This report summarizes client wait times from ADATSA assessment until the first ADATSA admission for all ADATSA admissions with in the selected date range.

#### How to run this report:

Enter the date range, up to one year. Set any desired filters. Click on the report name.

#### Fields in the report:

Number of Days

Date range categories

- Number
- Percentage

| Number of Days | Number | Percentage |
|----------------|--------|------------|
| 0 - 14         |        |            |
| 15 - 30        |        |            |
| 31 - 60        |        |            |
| 61 - 90        |        |            |
| 91 - 120       |        |            |
| Over 120       |        |            |
| Totals:        |        |            |

[Field example]

#### Sorted by:

Number of Days

#### Short Detox Included: No

#### Notes:

- For all users, this report will display results for all agencies within the state unless an agency or agencies are selected in the filters list.
- All filters except Discharge Type and Exit Referral apply to the admission.
- The agency filter will cause this report to display data for the selected . admitting agencies. It does not filter for the ADATSA assessment center.

#### Access:

Server:

| Agencies | Yes | Agencies | Report |
|----------|-----|----------|--------|
| County   | Yes | County   | Report |
| RA       | Yes | RA       | Report |

## Scope

Admission, Assessment, Discharge Duplicated, Unduplicated

- ✓ Agency✓ Entry Referral
- ✓ Discharge Type
- ✓ Exit Referral or Other Services Referral
- ✓ Governing County Funding

# $\checkmark$ Title XIX

- ✓ Fund Source
- ✓ Contract Type
- ✓ Modality
- ✓ State Special Project
- ✓ County Special Project
- ✓ Agency Special Project

# Demographics

- $\checkmark$ Gender
- ✓ Start Birth Date / End Birth Date
- ✓ Spanish/Hispanic
- ✓ Ethnicity/Race
- ✓ English Speaking Ability
- English Reading Ability
- ✓ Disability
- ✓ Substance Abuse Assessment Priority Population Client/Staff

# Staff

Admission Staff (D4 Only) Support Activity Type (C7 Only) Client

#### Report Sample: Trend, Admission Wait

| 08/01/2002 - 09/01/2002           |
|-----------------------------------|
| Dates Filtered Against: Admission |
| Trend: Admission Wait in Days     |

| Number of Days | Number | Percentage |
|----------------|--------|------------|
| 0 - 14         | 3      | 10.00      |
| 15 - 30        | 6      | 20.00      |
| 31 - 60        | 7      | 23.33      |
| 61 - 90        | 6      | 20.00      |
| 91 - 120       | 4      | 13.33      |
| Over 120       | 4      | 13.33      |
| Totals:        | 30     | 99.99      |

# **Discharge Listing**

#### **Description/Purpose:**

This report lists the number of each type of discharge that occurred in the selected date range.

#### How to run this report:

Enter the date range, up to one year. Set any desired filters. Click on the report name.

#### Fields in the report:

- Description
  Discharge type
- Number
- Percentage

| Description                                | Number | Percentage |
|--------------------------------------------|--------|------------|
| Completed Treatment                        |        |            |
| Inappropriate Admission                    |        |            |
| Incarcerated                               |        |            |
| No Contact/Abort                           |        |            |
| Not Amenable to Treatment/Lacks Engagement |        |            |
| Rule Violation                             | 1      |            |
| Transferred to Different Facility          |        |            |
| Withdrew Against Program Advice            |        |            |
| Withdrew With Program Advice               |        |            |
| Totals:                                    |        |            |

[Field example]

#### Sorted by:

Discharge type description

## Short Detox Included: Yes

#### Notes:

- For all users, this report will display results for all agencies within the state unless an agency or agencies are selected in the filters list.
- All filters except Discharge Type and Exit Referral apply to the admission.

#### Access:

|          |     | ••• |
|----------|-----|-----|
| Agencies | Yes |     |
| County   | Yes |     |
| RA       | Yes |     |

| Server:  |        |
|----------|--------|
| Agencies | Report |
| County   | Report |

Report

RA

## Scope

Admission, Assessment, Discharge Duplicated, Unduplicated

- ✓ Agency
  ✓ Entry Referral
- ✓ Discharge Type
- ✓ Exit Referral or Other Services Referral
- ✓ Governing County Funding

# ✓ Title XIX

- ✓ Fund Source
- ✓ Contract Type
- ✓ Modality
- ✓ State Special Project
- ✓ County Special Project
- ✓ Agency Special Project

# Demographics

- ✓ Gender
- ✓ Start Birth Date / End Birth Date
- ✓ Spanish/Hispanic
- ✓ Ethnicity/Race
- ✓ English Speaking Ability
- English Reading Ability
- ✓ Disability
- ✓ Substance Abuse Assessment Priority Population Client/Staff

# Staff

Admission Staff (D4 Only) Support Activity Type (C7 Only) Client

## Report Sample: Trend, Discharge Listing

# 06/01/2003 - 10/01/2003 Dates Filtered Against: Admission Trend: Discharge Reason

| Description                                | Number | Percentage |
|--------------------------------------------|--------|------------|
| Completed Treatment                        | 57     | 59.38      |
| Inappropriate Admission                    | 1      | 1.04       |
| Incarcerated                               | 1      | 1.04       |
| No Contact/Abort                           | 10     | 10.42      |
| Not Amenable to Treatment/Lacks Engagement | 6      | 6.25       |
| Rule Violation                             | 10     | 10.42      |
| Transferred to Different Facility          | 3      | 3.13       |
| Withdrew Against Program Advice            | 2      | 2.08       |
| Withdrew With Program Advice               | 6      | 6.25       |
| Totals:                                    | 96     | 100.00     |

# Length of Stay

#### **Description/Purpose:**

This report displays the average length of stay for all clients discharged during the selected date range.

#### How to run this report:

Enter the date range, up to one year. Set any desired filters. Click on the report name.

#### Fields in the report:

Days Average length of stay

| Length of Stay  | Days |
|-----------------|------|
| AVERAGE DAYS    |      |
| [Field example] |      |

Sorted by:

N/A

## Short Detox Included: Yes

#### Notes:

- For all users, this report will display results for all agencies within the state unless an agency or agencies are selected in the filters list.
- All filters except Discharge Type and Exit Referral apply to the admission.

#### Access:

Α С R

#### Server:

| Agencies | Yes | Agencies | Report |
|----------|-----|----------|--------|
| County   | Yes | County   | Report |
| RA       | Yes | RA       | Report |

## Scope

Admission, Assessment, Discharge Duplicated, Unduplicated

- ✓ Agency✓ Entry Referral
- ✓ Discharge Type
- ✓ Exit Referral or Other Services Referral
- ✓ Governing County Funding

# $\checkmark$ Title XIX

- ✓ Fund Source
- ✓ Contract Type
- ✓ Modality
- ✓ State Special Project
- ✓ County Special Project
- ✓ Agency Special Project

# Demographics

- ✓ Gender
- ✓ Start Birth Date / End Birth Date
- ✓ Spanish/Hispanic
- ✓ Ethnicity/Race
- ✓ English Speaking Ability
- English Reading Ability
- ✓ Disability
- ✓ Substance Abuse Assessment Priority Population Client/Staff

# Staff

Admission Staff (D4 Only) Support Activity Type (C7 Only) Client

## Report Sample: Trend, Length of Stay

| 0<br>Date | 6/01/2003 - 10/<br>s Filtered Against<br>Trend: Length c | 01/2003<br>:: Admiss<br>of Stav | }<br>sic |
|-----------|----------------------------------------------------------|---------------------------------|----------|
|           | rionar Longer e                                          |                                 |          |
|           | Length of Stay                                           | Days                            |          |

#### **Description/Purpose:**

This report lists the modalities of all admissions in the selected date range.

## How to run this report:

Enter the date range, up to one year. Set any desired filters. Click on the report name.

#### Fields in the report:

Description

Admission modalities

- Number
- Percentage

| Description          | Number | Percentage |
|----------------------|--------|------------|
| Intensive Inpatient  |        |            |
| Intensive Outpatient |        |            |
| Outpatient           |        |            |
| Recovery House       |        |            |
| Totals:              | P.     |            |

[Field example]

## Sorted by:

Description (Modalities in alphabetical order)

# Short Detox Included: No

#### Notes:

- For all users, this report will display results for all agencies within the state unless an agency or agencies are selected in the filters list.
- If the report is filtered so that it looks at assessments then it will display the numbers of ADATSA and non-ADATSA assessments.

# Access:

| Yes | Agencies          | Report                               |
|-----|-------------------|--------------------------------------|
| Yes | County            | Report                               |
| Yes | RA                | Report                               |
|     | Yes<br>Yes<br>Yes | Yes Agencies<br>Yes County<br>Yes RA |

## Scope

Admission, Assessment, Discharge Duplicated, Unduplicated

- ✓ Agency✓ Entry Referral
- ✓ Discharge Type
- ✓ Exit Referral or Other Services Referral
- ✓ Governing County Funding

# $\checkmark$ Title XIX

- ✓ Fund Source
- ✓ Contract Type
- ✓ Modality
- ✓ State Special Project
- ✓ County Special Project
- ✓ Agency Special Project

# Demographics

- $\checkmark$ Gender
- ✓ Start Birth Date / End Birth Date
- ✓ Spanish/Hispanic
- ✓ Ethnicity/Race
- ✓ English Speaking Ability
- English Reading Ability
- ✓ Disability
- ✓ Substance Abuse Assessment Priority Population Client/Staff

## Staff

Admission Staff (D4 Only) Support Activity Type (C7 Only) Client

| 06/01/2003 - 10/01/2003<br>Dates Filtered Against: Admission<br>Trend: Modality |        |            |
|---------------------------------------------------------------------------------|--------|------------|
| Description                                                                     | Number | Percentage |
| Intensive Inpatient                                                             | 70     | 39.77      |
| Intensive Outpatient                                                            | 10     | 5.68       |
| Outpatient                                                                      | 55     | 31.25      |
| Recovery House 41 2                                                             |        | 23.30      |
| Totals:                                                                         | 176    | 100.00     |

Report Sample: Trend, Modality

# **Referral Wait**

#### **Description/Purpose:**

This report summarizes client wait times from ADATSA assessment until the first ADATSA admission for all ADATSA admissions with in the selected date range. At the time of this writing, this report is the same as the Trend: Admission Wait report.

#### How to run this report:

Enter the date range, up to one year. Set any desired filters. Click on the report name.

#### Fields in the report:

Number of Days

Date range categories

- Number
- Percentage

| Number of Days | Number | Percentage |
|----------------|--------|------------|
| 0 - 14         |        |            |
| 15 - 30        |        |            |
| 31 - 60        |        |            |
| 61 - 90        |        |            |
| 91 - 120       |        |            |
| Over 120       |        |            |
| Totals:        |        |            |

[Field example]

#### Sorted by:

Number of Days

## Short Detox Included: No

#### Notes:

- For all users, this report will display results for all agencies within the state unless an agency or agencies are selected in the filters list.
- All filters except Discharge Type and Exit Referral apply to the admission.

#### Access:

Agencies Yes County Yes RA Yes

# Server:

| Agencies | Report |
|----------|--------|
| County   | Report |
| RA       | Report |

## Scope

Admission, Assessment, Discharge Duplicated, Unduplicated

- ✓ Agency✓ Entry Referral
- ✓ Discharge Type
- ✓ Exit Referral or Other Services Referral
- ✓ Governing County Funding

# $\checkmark$ Title XIX

- ✓ Fund Source
- ✓ Contract Type
- ✓ Modality
- ✓ State Special Project
- ✓ County Special Project
- ✓ Agency Special Project

# Demographics

- $\checkmark$ Gender
- ✓ Start Birth Date / End Birth Date
- ✓ Spanish/Hispanic
- ✓ Ethnicity/Race
- ✓ English Speaking Ability
- English Reading Ability
- ✓ Disability
- ✓ Substance Abuse Assessment Priority Population Client/Staff

# Staff

Admission Staff (D4 Only) Support Activity Type (C7 Only) Client

#### Report Sample: Trend, Referral Wait

| 08/01/2002 - 09/01/2002<br>Dates Filtered Against: Admission<br>Trend: Referral Wait in Days |        |            |
|----------------------------------------------------------------------------------------------|--------|------------|
| Number of Days                                                                               | Number | Percentage |
| 0 - 14                                                                                       | 3      | 10.00      |
| 15 - 30                                                                                      | 6      | 20.00      |
| 31 - 60                                                                                      | 7      | 23.33      |
| 61 - 90                                                                                      | 6      | 20.00      |
| 91 - 120                                                                                     | 4      | 13.33      |
| Over 120                                                                                     | 4      | 13.33      |
| Totals:                                                                                      | 30     | 99.99      |
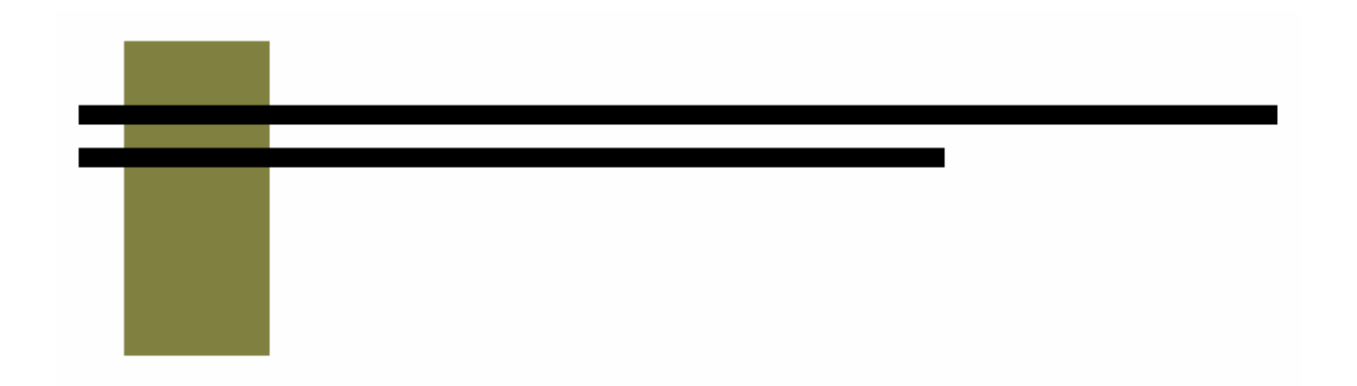

# **Performance Reports**

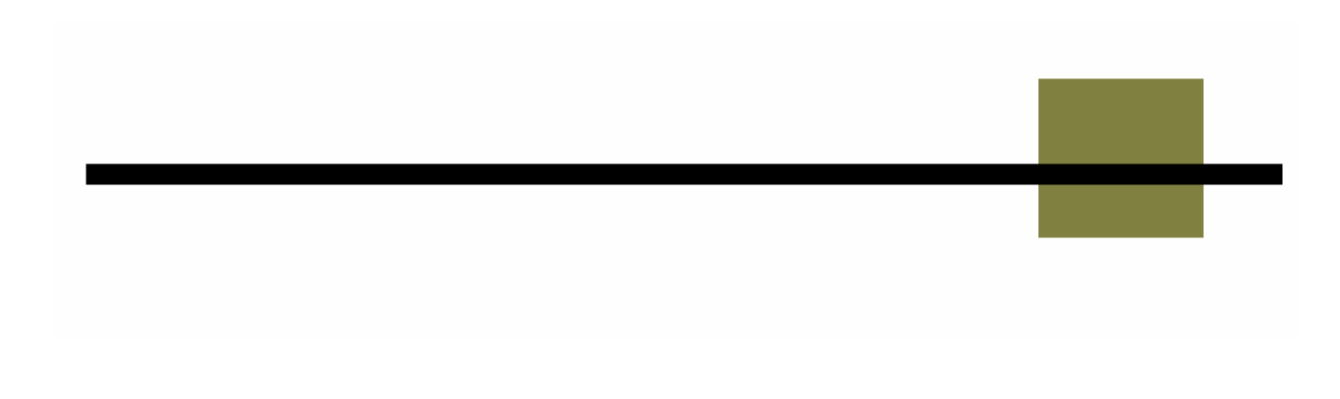

# **Identified Population**

#### **Description/Purpose:**

This report calculates the number of admissions, treatment completions and treatment activity hours for all clients, grouped by: Race/ethnicity Spanish/Hispanic/Latino Individual with a disability Gay, lesbian, bisexual, transgender or questioning Injection drug user

#### How to run this report:

Enter the date range, up to one year. Set any desired filters. Click on the report name.

#### Fields in the report:

Column Fields

| • | Number of Admissions               | Total number of admissions for all clients that are in each identified population category                                                                                                    |
|---|------------------------------------|----------------------------------------------------------------------------------------------------|
| • | Percent of Total Admissions        | The percentage of the total number of<br>admissions that this identified population<br>group comprises. Equals Number of<br>Admissions for that category divided by<br>Unduplicated Total                                   |
| • | Number of Treatment<br>Completions | The number of discharges that have a discharge type of "Completed Treatment".<br>At the bottom of the column is the total treatment completions for all clients.                                                            |
| • | Completion Rate                    | The completion rate for each identified<br>population category. See the Notes section<br>on this report for information on how this is<br>calculated                                                                        |
| • | Tx Activity Hours Provided         | The number of treatment hours provided to<br>each identified population category. The<br>time is recorded in hours and hundredths of<br>hours. At the bottom of the column is the<br>total treatment hours for all clients. |
| • | Percent of Total Tx Hours          | The percentage of the total number of<br>treatment hours provided to each identified<br>population group. Equals the Tx Activity<br>Hours Provided divided by the total number<br>of treatment hours                        |

#### Row Fields

Race / Ethnicity categories

- American Indian / Alaska Native
- Asian / Pacific Islander
- Black / African American
- White / European American
- Multi-Race
- Other Race
- Refuse to Answer / Unknown

Other Identified Populations Hispanic / Latino

- Individual with a Disability
- Gay, Lesbian, Bisexual, Transgender or Questioning
- Injection Drug Users
- Unduplicated Total
- Total Discharges

Includes any client that indicates that they are Native American, Eskimo/Alaska Native or Aleut

Includes any client that indicates that they are Asian Indian, Cambodian, Chinese, Filipino, Guamanian, Hawa iian, Japanese, Korean, Laotian, Other Asian, Other Pacific Islander, Samoan, Thai, Vietnamese or Other Asian/Pacific Islander Includes any client that indicates that they are Black or African American Includes any client that indicates that they are White or European American Includes any client that indicates that they are members of more than one race or ethnic group. To avoid duplication, a multiracial client is counted here, but not in any other race/ethnicity category. Includes any client that indicates that they are of a race not listed any of the other race/ethnicity categories. At the time of this writing this includes only Middle Eastern and Other Race

Includes any client that either refuses to answer the race/ethnicity question or their race/ethnicity is unknown.

Includes any client that indicated that they are either Cuban. Mexican/Mexican American, Other Spanish/Hispanic/Latino or Puerto Rican Includes any client that indicates that they have a disability Includes any client that indicates that they are Gay, Lesbian, Bisexual, Transgender or Questioning Includes any client that is an injection drug user. See the Notes section on this report for more information on how this is determined Total number of clients admitted during the date range Total number of discharges during the date range

|                                                       | Number of<br>Admissions | Percent of Total<br>Admissions | Number of Treatment<br>Completions | Completion<br>Rate  | Tx Activity<br>Hours Provided | Percent of<br>Total Tx Hour |
|-------------------------------------------------------|-------------------------|--------------------------------|------------------------------------|---------------------|-------------------------------|-----------------------------|
| American Indian/Alaska Native                         |                         |                                |                                    |                     |                               |                             |
| Asian/Pacific Islander                                |                         |                                |                                    |                     |                               |                             |
| Black/African American                                |                         |                                |                                    |                     |                               |                             |
| White/European American                               |                         |                                |                                    |                     |                               |                             |
| Multi-Race                                            |                         |                                |                                    |                     |                               |                             |
| Other Race                                            |                         |                                |                                    |                     |                               |                             |
| Refuse to Answer/Unknown                              |                         |                                |                                    |                     |                               |                             |
| Hispanic/Latino                                       |                         |                                |                                    |                     |                               |                             |
| Individual with a Disability                          |                         |                                |                                    |                     |                               |                             |
| Gay, Lesbian, Bisexual,<br>Transgender or Questioning |                         |                                |                                    |                     |                               |                             |
| Injection Drug Users                                  |                         |                                |                                    |                     |                               |                             |
| Unduplicated Total                                    |                         |                                |                                    | Total<br>Discharges |                               |                             |

[Field example]

#### Sorted by:

Organized by category

#### Short Detox Included: No

#### Notes:

- This report returns statewide results for RA's and county staff unless an agency or county filter is selected.
- Completion Rate is calculated by dividing the number of discharges with a discharge type of Completed Treatment by the number of discharges that have a discharge type of Completed Treatment, Not Amenable to Treatment, No Contact, Rule Violation or Withdrew Against Program Advice. Appendix B of this manual has more information on this calculation.

#### Access:

| Agencies | Yes |  |
|----------|-----|--|
| County   | Yes |  |
| RA       | Yes |  |

## Server: Agencies Report County Report RA Report

### Available Filters

#### Scope

Admission, Assessment, Discharge Duplicated, Unduplicated Agency (available for County staff and RAs) Entry Referral

Discharge Type Exit Referral or Other Services Referral

Governing County

# ✓ Title XIX

- ✓ Fund Source
- ✓ Contract Type
- Modality
  State Special Project
  County Special Project
  Agency Special Project

#### Demographics

- ✓ Gender
- ✓ Start Birth Date / End Birth Date
- Spanish/Hispanic
  Ethnicity/Race
  English Speaking Ability
  English Reading Ability
  Disability
  Substance Abuse
  Assessment Priority Population

# Client/Staff

Staff (Agencies only)
 Admission Staff (D4 Only)
 Support Activity Type (C7 Only)
 Client

|                                | -                       |                                |                                    | :                   |                               |                              |
|--------------------------------|-------------------------|--------------------------------|------------------------------------|---------------------|-------------------------------|------------------------------|
|                                | Number of<br>Admissions | Percent of Total<br>Admissions | Number of Treatment<br>Completions | Completion<br>Rate  | Tx Activity<br>Hours Provided | Percent of<br>Total Tx Hours |
| ska Native                     | 19                      | 6.5%                           | 10                                 | 47.6%               | 478.54                        | 6.9%                         |
| fic Islander                   | IJ                      | 1.7%                           | G                                  | 83.3%               | 235.08                        | 3.4%                         |
| an American                    | 18                      | 6.1%                           | 14                                 | 46.7%               | 492.82                        | 7.1%                         |
| an American                    | 207                     | 70.6%                          | 121                                | 55.0%               | 4,904.14                      | 71.1%                        |
| Multi-Race                     | 13                      | 4.4%                           | 4                                  | 50.0%               | 125.74                        | 1.8%                         |
| Other Race                     | 29                      | 9.9%                           | 20                                 | 71.4%               | 605.07                        | 8.8%                         |
| ver/Unknown                    | 2                       | 0.7%                           | 1                                  | 50.0%               | 52.75                         | 0.8%                         |
| panic/Latino                   | 30                      | 10.2%                          | 24                                 | 64.9%               | 650.32                        | 9.4%                         |
| n a Disability                 | 63                      | 31.7%                          | 51                                 | 49.5%               | 2,403.31                      | 34.9%                        |
| an, Bisexual,<br>· Questioning | 8                       | 2.7%                           | 4                                  | 50.0%               | 190.24                        | 2.8%                         |
| n Drug Users                   | 90                      | 30.7%                          | 43                                 | 53.8%               | 1,812.54                      | 26.3%                        |
| cated Total                    | 293                     |                                | 175                                | Total<br>Discharges | 6,894.14                      |                              |
|                                |                         |                                |                                    | 315                 |                               |                              |

#### **Description/Purpose:**

This report counts the number milestones and clients with SSI funding either as a primary source of public assistance or having an assessment or admission with a contract type of SSI.

#### How to run this report:

Enter the date range, up to one year. Set any desired filters. Click on the report name.

#### Fields in the report:

- Region
- County Name
- Modality
- # Count
- Unduplicated Count
- County Total
- Region Total
- Grand Total

Region of the state (1-6) County

Number of clients matching the selection criteria for each modality Number of individual clients (each client only counted once) Total number of clients matching the selection criteria in the count (duplicated) Total of all counties in the region (duplicated) Total of all counties in all regions (duplicated)

| Region  | County Name   | Modality | #Count |
|---------|---------------|----------|--------|
| 6       |               |          |        |
|         | County 1      |          |        |
|         |               | IO       |        |
|         | Unduplicate C | ount     |        |
|         | County Total  |          |        |
|         | County 2      |          |        |
|         |               | IO       |        |
|         |               | OP       |        |
|         | Unduplicate C | ount     |        |
|         | County Total  |          |        |
| Region  | Total:        |          |        |
| Grand 1 | fotal:        |          |        |

[Field example]

#### Sorted by:

Region County Name (grouped by region) Modality

Short Detox Included: No

#### Notes:

- Clients are counted in this report if they either:
  - Indicate that their primary source of public assistance is SSI.
  - Have a Target milestone event with a contract type of SSI.
    - If the report is filtered by Admission then the report looks at the most recent contract type for any admissions in the report date range.
- The default filter setting is to look at admission data (assessment, admission or discharge may be selected).
- This report returns statewide results for RA's and county staff unless an agency or county filter is selected.
- Results are totaled by county, region and statewide.
- Each applicable milestone is counted, but each client is only counted once per county. If the client has multiple milestones in multiple counties then the client is counted once in each county.

#### Access:

Agencies Yes County Yes RA Yes

#### Server:

| Agencies | Report |
|----------|--------|
| County   | Report |
| RA       | Report |

## Available Filters

# Scope

- Admission, Assessment, Discharge Duplicated, Unduplicated Agency (available for County staff and RAs) Entry Referral Discharge Type Exit Referral or Other Services Referral
- ✓ Governing County

# Funding

- ✓ Title XIX
- ✓ Fund Source
- ✓ Contract Type
- Modality
  State Special Project
  County Special Project
  Agency Special Project

## Demographics

- ✓ Gender
- ✓ Start Birth Date / End Birth Date
- ✓ Spanish/Hispanic
- Éthnicity/Race
  English Speaking Ability
  English Reading Ability
  Disability
  Substance Abuse
  Assessment Priority Population
  Client/Staff
- Staff (Agencies only)
  Admission Staff (D4 Only)
  Support Activity Type (C7 Only)
  Client

| gion County Name | Modality # | Count               |
|------------------|------------|---------------------|
|                  |            |                     |
| Chelan           |            |                     |
|                  | DX         | 32                  |
|                  | II         | 13                  |
|                  | IO         | 6                   |
|                  | OP         | 26                  |
| Unduplicate C    | ount       | 67                  |
| County Total     | (          | 77                  |
| Spokane          |            |                     |
|                  | DX         | 58                  |
|                  | II         | 27                  |
|                  | IO         | 51                  |
|                  | LT         | 27                  |
|                  | OP         | 55                  |
|                  | OS         | 4                   |
|                  | RH         | 8                   |
| Unduplicate C    | ount       | 211                 |
| County Total     |            | 230                 |
| gion Total:      |            | 307                 |
|                  |            |                     |
| Kitsap           |            |                     |
|                  | DX         | 21                  |
|                  | II         | 32                  |
|                  | IO         | 19                  |
|                  | OP         | 22                  |
|                  | OS         | 1                   |
| Unduplicate C    | ount       | 85                  |
| County Total     |            | 95                  |
| Pierce           | 56         |                     |
|                  | DX         | 122                 |
|                  | II         | 36                  |
|                  | IO         | 48                  |
|                  | LT         | 2                   |
|                  | OP         | 78                  |
|                  | OS         | 48                  |
| Unduplicate C    | ount       | 322                 |
| County Total     |            | 334                 |
| gion Total:      | [          | 429                 |
|                  |            | A CONTRACTOR OF THE |

#### **Description/Purpose:**

This report counts the number milestones and clients with TANF funding either as a primary source of public assistance or having an assessment or admission with a contract type of TANF.

#### How to run this report:

Enter the date range, up to one year. Set any desired filters. Click on the report name.

#### Fields in the report:

- Region
- County Name
- Modality
- # Count
- Unduplicated Count
- County Total
- Region Total
- Grand Total

Region of the state (1-6) County

Number of clients matching the selection criteria for each modality Number of individual clients (each client only counted once) Total number of clients matching the selection criteria in the count (duplicated) Total of all counties in the region (duplicated) Total of all counties in all regions (duplicated)

| Region  | County Name   | Modality | #Count |
|---------|---------------|----------|--------|
| 6       |               |          |        |
|         | County 1      |          |        |
|         |               | IO       |        |
|         | Unduplicate C | ount     |        |
|         | County Total  |          |        |
|         | County 2      |          |        |
|         |               | IO       |        |
|         |               | OP       |        |
|         | Unduplicate C | ount     |        |
|         | County Total  |          |        |
| Region  | Total:        |          |        |
| Grand 1 | fotal:        |          |        |

[Field example]

#### Sorted by:

Region County Name (grouped by region) Modality

Short Detox Included: No

#### Notes:

- Clients are counted in this report if they either:
  - Indicate that their primary source of public assistance is TANF.
  - Have a Target milestone event with a contract type of TANF.
    - If the report is filtered by Admission then the report looks at the most recent contract type for any admissions in the report date range.
- The default filter setting is to look at admission data (assessment, admission or discharge may be selected).
- This report returns statewide results for RA's and county staff unless an agency or county filter is selected.
- Results are totaled by county, region and statewide.
- Each applicable milestone is counted, but each client is only counted once per county. If the client has multiple milestones in multiple counties then the client is counted once in each county.

#### Access:

Agencies Yes County Yes RA Yes

#### Server:

| Agencies | Report |
|----------|--------|
| County   | Report |
| RA       | Report |

## Available Filters

# Scope

- Admission, Assessment, Discharge Duplicated, Unduplicated Agency (available for County staff and RAs) Entry Referral Discharge Type Exit Referral or Other Services Referral
- ✓ Governing County

# Funding

- ✓ Title XIX
- ✓ Fund Source
- ✓ Contract Type
- Modality State Special Project County Special Project Agency Special Project

## Demographics

- ✓ Gender
- ✓ Start Birth Date / End Birth Date
- ✓ Spanish/Hispanic
- Ethnicity/Race
  English Speaking Ability
  English Reading Ability
  Disability
  Substance Abuse
  Assessment Priority Population
  Client/Staff
- Staff (Agencies only)
  Admission Staff (D4 Only)
  Support Activity Type (C7 Only)
  Client

| TANF - Ad | 01<br>missic | /01/2002 - :<br>on (not includ | 12/31/20<br>de DOC | 002<br><mark>and P</mark> ri | ivate Pay) |
|-----------|--------------|--------------------------------|--------------------|------------------------------|------------|
|           | Region       | County Name                    | Modality           | #Count                       |            |
|           | 2            | ,                              |                    |                              |            |
|           | 1.500        | Klickitat                      |                    |                              |            |
|           |              |                                | II                 | 1                            |            |
|           |              |                                | IO                 | 25                           |            |
|           |              |                                | LT                 | 1                            |            |
|           |              |                                | OP                 | 12                           |            |
|           |              | Unduplicate C                  | ount               | 38                           |            |
|           |              | County Total                   |                    | 39                           |            |
|           | Region       | n Total:                       |                    | 39                           |            |
|           | 4            |                                |                    |                              |            |
|           |              | King                           |                    |                              |            |
|           |              |                                | DX                 | 50                           |            |
|           |              |                                | GC                 | 1                            |            |
|           |              |                                | II                 | 82                           |            |
|           |              |                                | IO                 | 205                          |            |
|           |              |                                | LT                 | 76                           |            |
|           |              |                                | OP                 | 199                          |            |
|           |              |                                | OS                 | 56                           |            |
|           |              |                                | RH                 | 14                           |            |
|           |              | (Inc                           | TH                 | 12                           |            |
|           |              | Unduplicate C                  | ount               | 623                          |            |
|           | -            | County Total                   |                    | 695                          |            |
|           | Region       | i lotal:                       |                    | 695                          |            |
|           | D            | Coulita                        |                    |                              |            |
|           |              | GUWIILZ                        | TT                 | 25                           |            |
|           |              |                                |                    | 60                           |            |
|           |              |                                | 00                 | 50                           |            |
|           |              | Undunlicate C                  | ount               | 130                          |            |
|           |              | County Total                   | ount               | 130                          |            |
|           | Region       | Total:                         |                    | 137                          |            |
|           | Grand        | Total:                         |                    | 871                          |            |
|           |              |                                |                    |                              |            |

#### **Description/Purpose:**

This report counts the number milestones and clients that are in the WorkFirst program, as indicated in Target by a special project code of "WRKFIRST".

#### How to run this report:

Enter the date range, up to one year. Set any desired filters. Click on the report name.

#### Fields in the report:

- Region
- County Name
- Modality
- # Count

Region of the state (1-6) County

counted once)

Number of clients matching the selection

Total number of clients matching the

selection criteria in the count (duplicated)

Total of all counties in the region (duplicated)

regions (duplicated)

- Unduplicated Count *criteria for each modality Number of individual clients (each client only*
- County Total
- Region Total
- Grand Total

| IO<br>Dunt |                  |
|------------|------------------|
| IO<br>Dunt |                  |
| IO<br>Dunt |                  |
| ount       |                  |
|            |                  |
|            |                  |
|            |                  |
| IO         |                  |
| OP         |                  |
| ount       |                  |
|            |                  |
|            |                  |
|            |                  |
|            | IO<br>OP<br>Junt |

#### Sorted by:

Region County Name (grouped by region) Modality

Short Detox Included: No

#### Notes:

- Clients are counted in this report if they have a milestone with the state level special project of "WRKFIRST"
- The default filter setting is to look at admission data (assessment, admission or discharge may be selected).
- This report returns statewide results for RA's and county staff unless an agency or county filter is selected.
- Results are totaled by county, region and statewide.
- Each applicable milestone is counted, but each client is only counted once per county. If the client has multiple milestones in multiple counties then the client is counted once in each county.

#### Access:

Agencies Yes County Yes RA Yes

#### Server:

| S | Agencies | Report |
|---|----------|--------|
| S | County   | Report |
| S | RA       | Report |

# Available Filters

#### Scope

 Admission, Assessment, Discharge Duplicated, Unduplicated Agency (available for County staff and RAs) Entry Referral Discharge Type Exit Referral or Other Services Referral
 Governing County

# Funding

- ✓ Title XIX
- ✓ Fund Source
- ✓ Contract Type
- Modality
  State Special Project
  County Special Project
  Agency Special Project

#### Demographics

- ✓ Gender
- ✓ Start Birth Date / End Birth Date
- ✓ Spanish/Hispanic
- Éthnicity/Race
  English Speaking Ability
  English Reading Ability
  Disability
  Substance Abuse
  Assessment Priority Population
- ✓ Staff (Agencies only) Admission Staff (D4 Only) Support Activity Type (C7 Only) Client

| 1<br>Chelan<br>Unduplicate Co<br>County Total<br>Region Total:<br>5<br>Pierce<br>Unduplicate Co<br>County Total | II<br>OP<br>unt             | 19<br>3<br>21<br>22<br><b>22</b><br>28 |
|----------------------------------------------------------------------------------------------------|-----------------------------|----------------------------------------|
| Chelan<br>Unduplicate Co<br>County Total<br>Region Total:<br>5<br>Pierce<br>Unduplicate Co<br>County Total      | II<br>OP<br>unt             | 19<br>3<br>21<br>22<br><b>22</b><br>28 |
| Unduplicate Co<br>County Total<br>Region Total:<br>5<br>Pierce<br>Unduplicate Co<br>County Total                | II<br>OP<br>unt<br>IO<br>IO | 19<br>3<br>21<br>22<br><b>22</b><br>28 |
| Unduplicate Co<br>County Total<br>Region Total:<br>5<br>Pierce<br>Unduplicate Co<br>County Total                | OP<br>unt<br>IO<br>IO       | 3<br>21<br>22<br>22<br>22<br>28        |
| Unduplicate Co<br>County Total<br>Region Total:<br>5<br>Pierce<br>Unduplicate Co<br>County Total                | IO<br>OP                    | 21<br>22<br><b>22</b><br>28            |
| County Total<br>Region Total:<br>5<br>Pierce<br>Unduplicate Co<br>County Total                                  | IO                          | 22<br>22<br>28                         |
| Region Total:<br>5<br>Pierce<br>Unduplicate Co<br>County Total                                                  | IO                          | 22                                     |
| 5<br>Pierce<br>Unduplicate Co<br>County Total                                                                   | IO<br>OP                    | 28                                     |
| Pierce<br>Unduplicate Co<br>County Total                                                                        | IO<br>OP                    | 28                                     |
| Unduplicate Co<br>County Total                                                                                  | IO<br>OP                    | 28                                     |
| Unduplicate Co<br>County Total                                                                                  | OP                          | 4                                      |
| Unduplicate Co<br>County Total                                                                                  |                             | 1                                      |
| County Total                                                                                                    | unt                         | 29                                     |
|                                                                                                    |                             | 29                                     |
| Region Total:                                                                                                   |                             | 29                                     |
| 6                                                                                                    |                             |                                        |
| Grays Harbor                                                                                                    |                             |                                        |
|                                                                                                    | II                          | 7                                      |
|                                                                                                    | IO                          | 8                                      |
|                                                                                                    | OP                          | 7                                      |
|                                                                                                    | RH                          | 1                                      |
| Unduplicate Co                                                                                                  | unt                         | 22                                     |
| County Total                                                                                                    |                             | 23                                     |

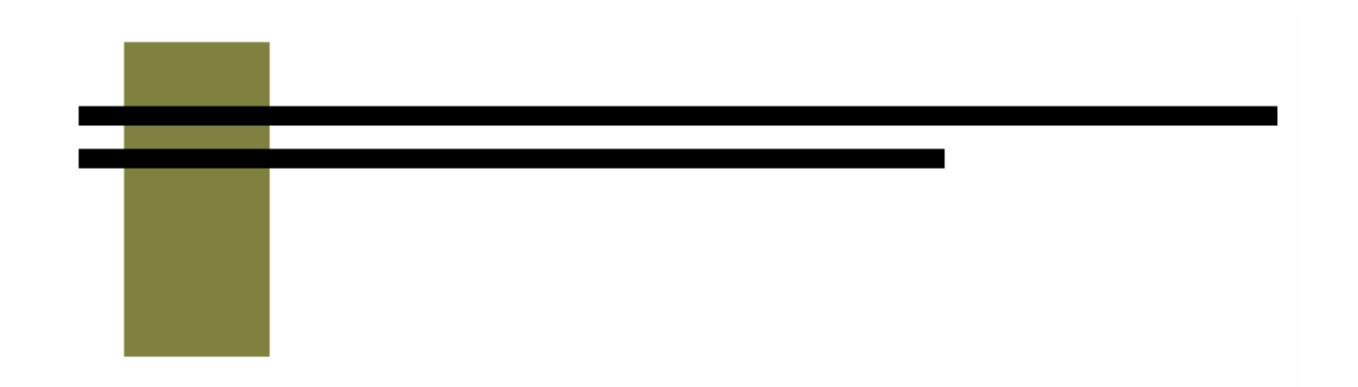

# **Bed Availability Report**

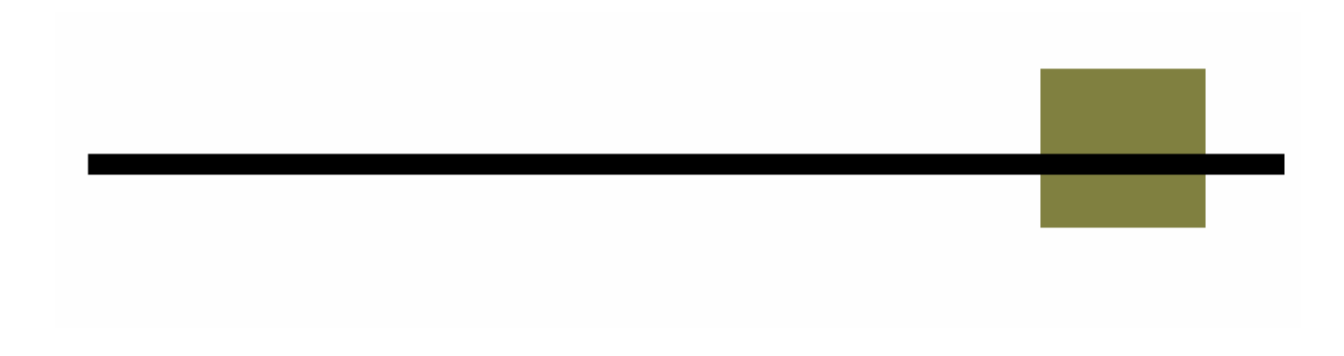

#### **Description/Purpose:**

This report lists all of the residential treatment beds available statewide.

#### How to run this report:

Click on Bed Availability from the report menu. The report will run automatically.

#### Fields in the report:

- Modality
- Contract Type
- Agency
- Male Beds
- Female Beds
- Date Updated

Includes agency number, agency name and phone number

Number of beds available for male clients Number of beds available for female clients Date that this information was last updated by the agency

| MODALITY    | CONTRACT<br>TYPE   | AGENCY | MALE<br>BEDS | FEMALE<br>BEDS | DATE UPDATED |
|-------------|--------------------|--------|--------------|----------------|--------------|
| Intensive I | npatient           |        |              |                |              |
|             | ADATSA             |        |              |                |              |
|             |                    |        |              |                |              |
|             | 1.                 |        |              |                |              |
|             |                    |        |              |                |              |
|             |                    |        |              |                |              |
|             | Pregnant/Parenting |        |              |                |              |
|             |                    |        |              |                |              |
|             |                    |        |              |                |              |
|             |                    |        |              |                |              |
|             |                    |        |              |                |              |

[Field example]

#### Sorted by:

Modality Contract Type Agency, by agency number

#### Short Detox Included: No

#### Notes:

- The report displays input for all agencies that with residential modalities.
- No date range or filters are selected for this report.

#### Access:

| SS:      |     | Server:  |        |
|----------|-----|----------|--------|
| Agencies | Yes | Agencies | Target |
| County   | Yes | County   | Target |
| RA       | Yes | RA       | Target |

### Available Filters [None]

#### Scope

Admission, Assessment, Discharge Duplicated, Unduplicated Agency Entry Referral Discharge Type Exit Referral or Other Services Referral Governing County

# Funding

Title XIX Fund Source Contract Type Modality State Special Project County Special Project Agency Special Project

#### Demographics

Client

Gender Start Birth Date / End Birth Date Spanish/Hispanic Ethnicity/Race English Speaking Ability English Reading Ability Disability Substance Abuse Assessment Priority Population Client/Staff Staff Admission Staff (D4 Only) Support Activity Type (C7 Only)

#### Report Sample: Bed Availability

|             |               | Bed Availability Report                                                               |              |                |                           |
|-------------|---------------|---------------------------------------------------------------------------------------|--------------|----------------|---------------------------|
| MODALITY    | CONTRACT      | AGENCY                                                                                | MALE<br>BEDS | FEMALE<br>BEDS | DATE UPDATED              |
| Intensive I | npatient      |                                                                                       |              |                |                           |
|             | ADATSA        |                                                                                       |              |                |                           |
|             |               | 000600 Center For Alcohol And Drug Treatment (The) ((509) 662-9673)                   | 0            | 0              | 10/1/2003 8:49:44<br>AM   |
|             |               | 005200 Residence XII - Kirkland (formerly Kenmore/Bothell) ((425) 823-<br>8844)       | 0            | 0              | 10/8/2003 9:36:32<br>AM   |
|             | Pregnant/Pare | nting                                                                                 |              |                |                           |
|             |               | 001200 Turnaround At Vancouver ((360) 696-5353)                                       | 0            | 0              | 8/13/2003 3:14:19<br>PM   |
|             |               | 004406 Perinatal Treatment Services (dba MOM's Program) - Seattle<br>((206) 223-1300) | 0            | 0              | 7/28/2003 7:43:23<br>AM   |
| Recovery H  | louse         |                                                                                       |              |                |                           |
|             | ISS           |                                                                                       |              |                |                           |
|             |               | 012100 SPARC Spokane Addiction Recovery Centers ((509) 624-<br>3251)                  | 0            | 0              | 4/25/2003 6:07:09<br>PM   |
|             |               | 017203 Seadrunar Phase I - Queenanne ((206) 284-2010)                                 | 0            | 0              | 10/10/2003 10:47:24<br>AM |
|             |               | 096700 American Behavioral Health Systems, Inc. ((509) 325-6800)                      | 0            | 0              | 6/12/2003 2:11:06<br>PM   |
|             | TANF (ESA)    |                                                                                       |              |                |                           |
|             |               | 000900 Clark County Council On Alcohol And Drugs ((360) 696-1631)                     | 0            | o              | 4/25/2003 6:07:09<br>PM   |
|             |               | 005701 Thunderbird Treatment Center ((206) 722-7152)                                  | 0            | 0              | 4/25/2003 6:07:09<br>PM   |
|             |               | 008900 Puyallup Tribal Treatment Center ((253) 593-0291)                              | 0            | ω              | 12/24/2003 11:46:30<br>AM |
|             |               |                                                                                       |              |                |                           |

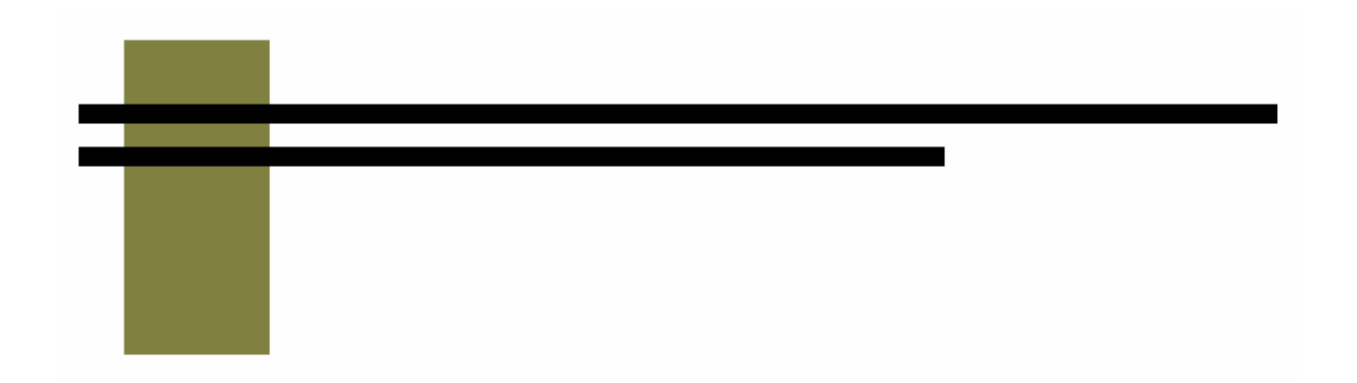

# Appendices

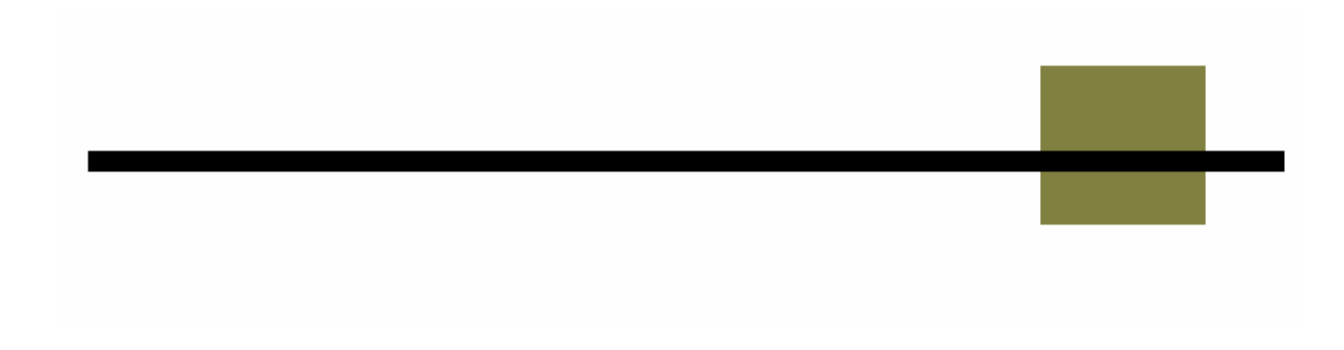

# Appendix A – Report Summary

## **Rollup Reports**

**Children Elsewhere** 

Summarizes the responses to the question "Number of your children not living with you".

Children with Client

Summarizes the responses to the question "Number of your children living with you".

Chronic Illness

Summarizes the responses to the question "Are you currently receiving care for a chronic illness?"

Degree

Summarizes client responses regarding the highest degree achieved.

**Dental Problems** 

This report summarizes client responses to the question "Currently under care for dental?" on the Target Data Elements form.

Disability

This report summarizes client responses regarding disabilities.

Education

This report summarizes client responses regarding the number of years of education that they may have.

**Employment Activity** 

Summarizes client responses regarding employment.

**English Reading Ability** 

This report summarizes client responses regarding their ability to read English.

English Speaking Ability

This report summarizes client responses regarding their ability to speak English.

Head Injury - Care

This report summarizes client responses regarding current treatment for traumatic head injury.

Head Injury - Previous

This report summarizes client responses regarding previous traumatic head injury. Income Source

This report summarizes client responses regarding primary source on income.

Infectious Disease

This report summarizes client responses to the question regarding current care for an infectious disease.

Legal Issues

Summarizes client responses regarding current legal involvement.

Living Arrangements

This question summarizes client responses to the question about with whom is the client living.

Marital Status

This report summarizes client responses regarding current marital status.

Mental Treatment

This report summarizes client responses regarding previous mental/psychological treatment.

Monthly Household Income

This report summarizes client responses regarding monthly household income.

Monthly Personal Income

This report summarizes client responses regarding monthly personal income.

Other Children with Client

This report summarizes client responses regarding other children living with the client.

Persons in Household

This report summarizes client responses regarding the number of persons in the client's household.

**Prenatal Provider** 

This report summarizes client responses regarding if they have a prenatal provider or not.

**Previous Arrests** 

This report summarizes client responses regarding previous arrests.

**Psychiatric Care** 

This report summarizes client responses regarding current psychiatric care.

**Psychiatric Medications** 

This report summarizes client responses regarding current use of psychiatric medications.

Public Assistance

This report summarizes client responses regarding primary type of public assistance currently utilized.

Residence

This report summarizes client responses regarding their primary residence type.

School Enrollment

This report summarizes client responses regarding their current school enrollment status.

School Type

This report summarizes client responses regarding the type of school attended. Stage of Addiction This report summarizes the clients' stage of addiction (Abuse, Chemical Dependant, Experimentation, In Recovery, No Significant Problem).

Substance

This report summarizes the type substance used.

Veterans

This report summarizes client responses regarding veteran status.

Zip Code

This report summarizes client responses regarding the zip code at their residence.

# D & C Reports

C3 Active Caseload

This report lists all admissions open as of the start date. This report can be used to look at counselor case load and to make sure that all discharges are entered in a timely manner.

C5 Open ADATSA Clients

Lists all ADATSA assessments performed by the selected agency that are open as of the report Start Date. The C5 report lists the assessment and any admission and discharges associated with the open assessment.

C7 Support Activity Listing

Lists all client, group and agency support activities that occurred within the date range.

D3 Assessment Listing

Lists all assessments performed by an agency during the selected date range.

**D4** Admission Listing

Lists all admissions performed by an agency during the selected date range.

**D5** Activities Listing

Lists all treatment activities that took place at an agency during the given date range

D6 Discharge Listing

The D6 report lists all discharges that took place at an agency during the given date range

# <u>M Reports</u>

M1 Staff Services

Lists all milestones and treatment activities that occurred within the date range.

M2 Facility Services

The M2 report displays totals of all milestones performed and the number of different clients served

M3 Client Demographics, Admission

This report totals the number of clients and admissions for each quarter of the selected fiscal year.

M3 Client Demographics, Clients in Treatment

This report displays demographic information for the clients in treatment during a given date range.

M3 Client Demographics, Assessment

This report totals the number of clients and assessments for each quarter of the selected fiscal year.

M4 Contract Performance, Admission/Assessment

This report provides the number of admissions and assessments performed during the time frame ordered by fund source, contract type and modality.

M4 Contract Performance, Group

This report provides a summary of all of the group treatment activities provided during the date range.

M4 Contract Performance, Summary

This report provides a summary of all of the treatment activities provided during the date range. The number of clients and time spent providing each activity type is displayed ordered by fund source, contract type, modality and by activity type.

M5 Discharge Type

This report lists the number of discharges during the selected date range

## Service & Outcome Reports

O1 Criminal Justice Summary

The O1 report summarizes client responses, at admission and discharge, regarding their current legal involvement.

#### O2 Domestic Violence Summary

The O2 report summarizes client responses, at admission and discharge, regarding both current and past domestic violence against the client.

O3 Current Enrollment Summary

The O3 report summarizes client responses, at admission and discharge, regarding their school type and school status.

O4 Primary Residence Summary

The O1 report summarizes client responses, at admission and discharge, regarding their current residence.

O5 Frequency of Use Summary

This report compares the frequency of substance use at discharge to admission. A summary of the change is presented for the primary, secondary and tertiary substances.

O6 Primary Employment Summary

The O6 report summarizes client responses, at admission and discharge, regarding their employment.

O7 Primary Source of Income

This report summarizes client responses, at admission and discharge, regarding their primary source of income.

#### **O8 ASAM Levels**

This report summarizes client ASAM levels at admission and discharge.

**O9 Emergency Room Visits** 

This report compares the number of emergency room visits for a client at admission to the number of visits during treatment. A summary of the level of change is displayed.

Service: Detox Performance

This report displays the number of admissions and clients and calculates the total and average days for all clients admitted with a Detoxification modality.

Service: Residential Performance

This report calculates the total number of days and clients for all clients admitted with a residential modality.

# Trend Reports

Admission Wait

This report summarizes client wait times from ADATSA assessment until the first ADATSA admission for all ADATSA admissions with in the selected date range.

**Discharge Listing** 

This report lists the number of each type of discharge that occurred in the selected date range.

Length of Stay

This report displays the average length of stay for all clients discharged during the selected date range.

Modality

This report lists the modalities of all admissions in the selected date range.

**Referral Wait** 

This report summarizes client wait times from ADATSA assessment until the first ADATSA admission for all ADATSA admissions with in the selected date range. At the time of this writing, this report is the same as the Trend: Admission Wait report.

# Performance Reports

Identified Population

This report calculates the number of admissions, treatment completions and treatment activity hours for all clients, grouped by: Race/ethnicity Spanish/Hispanic/Latino Individual with a disability Gay, lesbian, bisexual, transgender or questioning Injection drug user

SSI

This report counts the number milestones and clients with SSI funding either as a primary source of public assistance or having an assessment or admission with a contract type of SSI.

TANF

This report counts the number milestones and clients with TANF funding either as a primary source of public assistance or having an assessment or admission with a contract type of TANF.

WorkFirst

This report counts the number milestones and clients that are in the WorkFirst program, as indicated in Target by a special project code of "WRKFIRST"

# **Bed Availability Report**

Bed Availability

This report lists all of the residential treatment beds available statewide.

# **Appendices**

Appendix A – Report Summary Appendix B - Treatment Completion Formula

# **Appendix B - Treatment Completion Formula**

The treatment completion rate, as defined by DASA, can be determined by dividing the number of discharges with a discharge type of Completed Treatment by the total number of eligible discharges.

Use the following discharge types in calculating the Treatment Completion rate for your agency.

Include in the numerator:

Completed Treatment

Include in denominator:

- Completed Treatment
- Not Amenable/Lacks Engagement
- No Contact / Abort
- Rule Violation
- Withdrew Against Program Advice

Do not use:

- Client Died
- Funds Exhausted
- Inappropriate Admission
- Incarcerated
- Moved
- Transferred to Different Facility
- Administrative Closure
- Not Collected

You can get an accurate count of the discharge types at your agency by running the Trend: Discharge report. This calculation is also performed by the Identified Population report in the Performance section of reports.